# Manuale utente

# ColorEdge<sup>®</sup> CG247X

## Monitor LCD Color Management

## Importante

Si prega di leggere PRECAUZIONI, questo manuale utente e la Guida di installazione (volume separato) con attenzione per familiarizzare con l'uso sicuro ed efficace.

• Si prega di fare riferimento alla Guida all'installazione per informazioni di base che vanno dal

collegamento del monitor ad un PC per l'uso del monitor.

- Il manuale d'uso recente è disponibile per il download dal nostro sito web:
  - http://www.eizoglobal.com

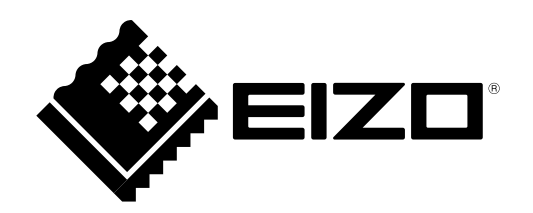

### Luogo di un'istruzione di attenzione

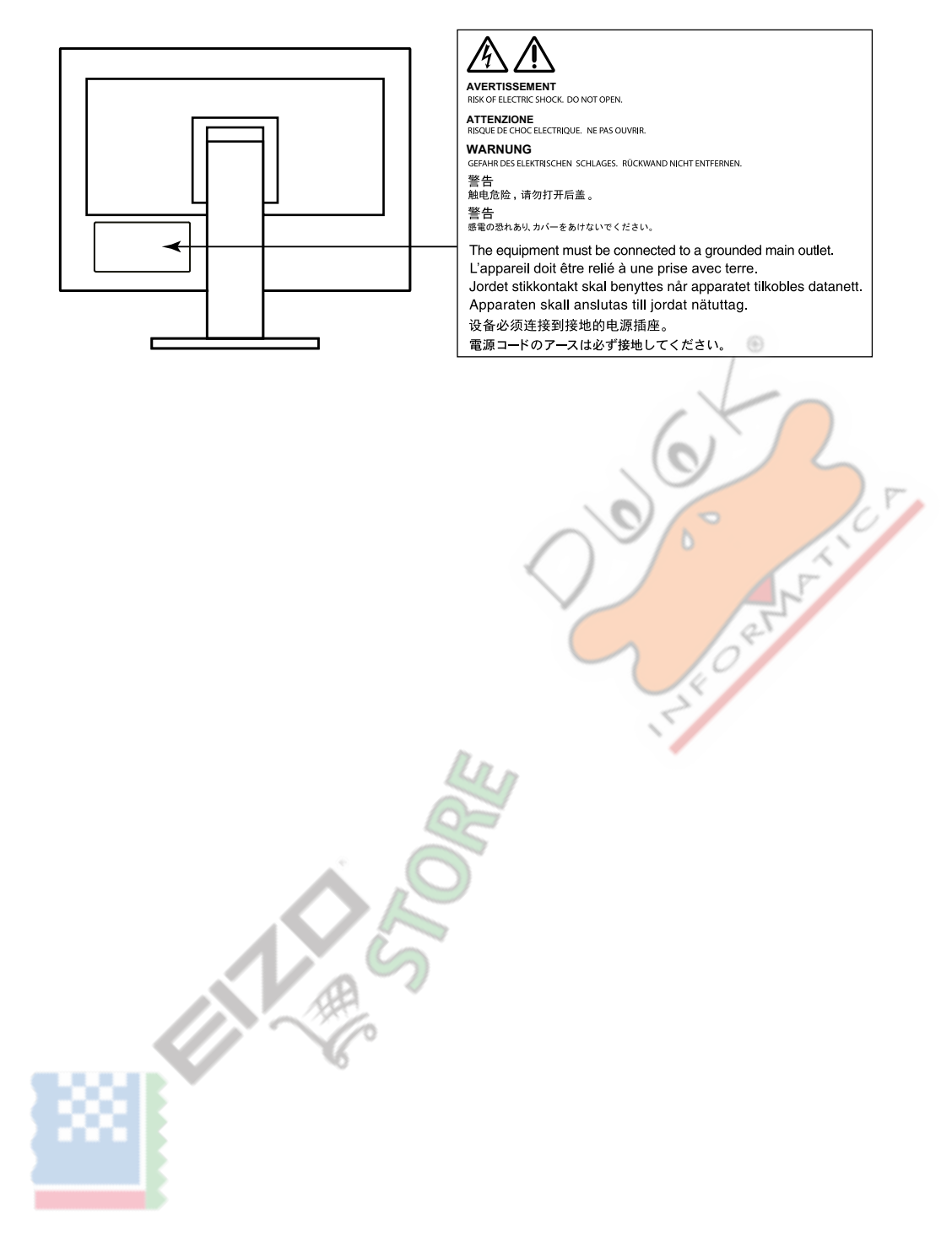

Questo prodotto è stato regolato specificamente per l'uso nella regione per cui è stato originariamente spedito. Al di fuori di questa regione, il prodotto potrebbe non funzionare nel modo indicato nelle specifiche.

Nessuna parte di questo manuale può essere riprodotta, memorizzata in un sistema di recupero, o trasmessa, in qualsiasi forma e con qualsiasi mezzo, elettronico, meccanico o altro, senza la previa autorizzazione scritta di EIZO Corporation. EIZO Corporation non ha l'obbligo di tenere qualsiasi materiale o informazioni presentate riservate salvo accordi precedenti sono fatte a norma del ricevimento da parte di EIZO Corporation di tali informazioni. Sebbene sia stato fatto ogni sforzo per assicurare che questo manuale fornisce up-to-date informazioni, si prega di notare che le specifiche del monitor EIZO sono soggette a modifiche senza preavviso.

## Avviso per questo monitor

Oltre a scopi generali come la creazione di documenti e la visualizzazione di contenuti multimediali, questo prodotto è adatto anche ad applicazioni come la creazione di immagini e grafica, e l'elaborazione di foto digitali, dove riproduzione accurata dei colori è una priorità.

Questo prodotto è stato regolato specificamente per l'uso nella regione per cui è stato originariamente spedito. Se il prodotto viene usato fuori della regione, esso non può operare come specificato nelle specifiche.

Questo prodotto non può essere coperto da garanzia per usi diversi da quelli descritti in questo manuale.

Le specifiche citati in questo manuale sono applicabili solo quando i seguenti sono utilizzati:

• I cavi di alimentazione forniti con il prodotto

Cavi di segnale specificati da noi

Usare solo prodotti opzionali costruiti o specificati da noi con questo prodotto.

Se si posiziona il prodotto su una scrivania lacca rivestito, il colore può aderire al fondo del supporto a causa della composizione della gomma. Controllare la superficie del tavolo prima dell'uso.

Ci vogliono circa 3 minuti (nelle nostre condizioni di misurazione) per l'esecuzione di parti elettriche per stabilizzare. Si prega di attendere 3 minuti o più dopo l'alimentazione del monitor è stato acceso, e quindi regolare il monitor. È necessario attendere almeno 30 minuti dopo l'accensione, al fine di ottenere risultati di misura corretti.

Monitor deve essere impostato a una luminosità più basso per ridurre variazioni di luminosità causati da uso a lungo termine e mantenere una visualizzazione stabile.

Quando l'immagine viene modificato dopo la visualizzazione della stessa immagine per lunghi periodi di tempo, potrebbe apparire un'immagine residua. Utilizzare lo screen saver o funzione di risparmio energetico al fine di evitare la visualizzazione della stessa immagine per lunghi periodi di tempo.

Se il monitor visualizza in modo continuo per un lungo periodo di tempo, macchie scure o burn-in può apparire. Per massimizzare la durata del monitor, si consiglia il monitor si spegne periodicamente.

pulizia periodica si raccomanda di mantenere il monitor in cerca di nuovo e per prolungare la durata di funzionamento (vedi "Pulizia" (pagina 4)).

Il pannello LCD è realizzato con tecnologia ad alta precisione. Sebbene, pixel mancanti o pixel illuminati possono apparire sul pannello LCD, questo non è un malfunzionamento. Percentuale di punti effettivi: 99,9994% o superiore.

La retroilluminazione del pannello LCD ha una durata fissa. Quando lo schermo diventa scuro o comincia a sfarfallare, contattare il rappresentante EIZO locale.

Non premere sul pannello o bordo del telaio fortemente, poiché ciò può comportare malfunzionamenti visualizzazione, ad esempio modelli di interferenza, ecc Se la pressione viene applicata continuamente al pannello, può deteriorare o danneggiare il pannello. (Se i segni di pressione rimangono sul pannello, lasciare il monitor con uno schermo nero o bianco. Il sintomo potrebbe scomparire.)

Non graffiare o premere sul pannello con oggetti appuntiti, in quanto ciò potrebbe causare danni al pannello. Non tentare di spazzolare con i tessuti in quanto ciò potrebbe graffiare il pannello.

Quando il monitor è freddo e portato in una stanza o la temperatura sale rapidamente, condensa può verificarsi sulle superfici interne ed esterne del monitor. In tal caso, non accendere il monitor. Invece attendere che la condensa scompare, altrimenti può causare qualche danno al monitor.

## Pulizia

### Attenzione

- Prodotti chimici come alcol e soluzione antisettica possono causare variazioni di lucentezza, ossidazione, e dissolvenza dell'armadio o del pannello, e il deterioramento anche la qualità dell'immagine.
- Non utilizzare diluenti, benzene, cera e detergenti abrasivi, che potrebbero danneggiare il mobile o pannello. Le macchie sul gabinetto e

pannello di superficie possono essere rimossi utilizzando l'apposito ScreenCleaner.

## Per utilizzare il monitor in modo confortevole

Uno schermo troppo scuro o chiaro può influenzare i vostri occhi. Regolare la luminosità del monitor in base alle condizioni ambientali.

• Fissando il monitor per un lungo tempo di pneumatici gli occhi. Prendere a 10 minuti di riposo ogni ora.

## Contenuto

| Avviso per | questo monitor                                                              |
|------------|-----------------------------------------------------------------------------|
| Pulizia    |                                                                             |
| Per utili  | zzare il monitor comodamente 4                                              |
| Contenuto  |                                                                             |
| Capitolo 1 | Introduzione 7                                                              |
| 1.1        | Caratteristiche 7                                                           |
| 1-1.       | entrolli e funzioni 9                                                       |
| 1-2. 00    | Davanti 9                                                                   |
| •          | Posteriore 10                                                               |
| 1-3. EIZ   | ZO LCD Utility Disco                                                        |
| •          | contenuto del disco                                                         |
| •          | Per utilizzare ColorNavigator 6 11                                          |
| 1-4. Op    | erazioni di base e funzioni 12                                              |
| •          | operazioni del menu Impostazione di base 12                                 |
| •          | Funzioni 13                                                                 |
| Capitolo 2 | schermi Regolazione 15                                                      |
| 2-1.       | Impostazione della risoluzione15                                            |
| •          | Risoluzioni compatibili / Formati 15                                        |
| •          | Per passare formati di segnale (Solo per DisplayPort o HDMI                 |
|            | ingresso segnale) 16                                                        |
| •          | Per impostare la risoluzione dello schermo per il sistema operativo 16      |
| •          | Per selezionare la dimensione dello schermo 17                              |
| 2-2. Selez | zionando la modalità di visualizzazione                                     |
|            | (Modalità colore) 19                                                        |
| 2-3. Re    | golazione del colore 20                                                     |
| •          | Per regolare la luminosità 20                                               |
| •          | Per regolare la temperatura 21                                              |
| •          | Per regolare la gamma                                                       |
| •          | Per impostare gamma di colori                                               |
| •          | Per eseguire regolazioni avanzate                                           |
| 2-4. Sp    | ecificando Spazio colore 26                                                 |
| 2-5. Esp   | bansione Campo del segnale di uscita 27                                     |
| 2-6. Imp   | oostazione HDMI 28                                                          |
| •          | Per ridurre il rumore                                                       |
|            | Per selezionare la modalità di visualizzazione del segnale interlacciato 28 |
|            | Per impostare un'area sicura                                                |
| Capitolo 3 | Impostazione del monitor 30                                                 |
| 3-1.       | Come impostare la regolazione Menu 30                                       |
| •          | Selezione della lingua 30                                                   |
| •          | Impostazione dell'orientamento                                              |
| •          | Per modificare il menu di regolazione posizione di visualizzazione          |
| 2.2 6.44   | are i modi di visualizzazione non utilizzati 24                             |
| 3-2. Jain  |                                                                             |
| 3-3. VIS   |                                                                             |
| 3-4. Blo   | cco dei puisanti di tunzionamento                                           |
|            |                                                                             |

|                | 3-5. Ca                                                                                                    | mbiare DUE (Digital Uniformity                                                                                                    |
|----------------|----------------------------------------------------------------------------------------------------|----------------------------------------------------------------------------------------------------|
|                | 0 0. 04                                                                                                    | Equalizer) Impostazione                                                                                                    |
|                | 3-6. Rip                                                                                                    | ristina predefinito                                                                                                    |
|                | •                                                                                                    | Ripristino delle regolazioni di colore                                                                                                    |
|                | •                                                                                                    | Ripristino tutte le regolazioni ai valori di default                                                                                                    |
| Ca             | pitolo 4                                                                                                    | autotaratura 34                                                                                                    |
|                | 4-1.                                                                                                    | Impostazione della modalità colore per l'esecuzione di                                                                                                    |
|                |                                                                                                    | autotaratura                                                                                                    |
|                | •                                                                                                    | modalità CAL 34                                                                                                    |
|                | •                                                                                                    | Modalità standard 35                                                                                                    |
|                | 4-2. Im                                                                                                    | postazione Monitor data e ora 35                                                                                                    |
|                | 4-3. Imp                                                                                                    | ostazione Programma di calibr <mark>azione</mark>                                                                                                    |
|                | 4-4. Fis                                                                                                    | sare gli obiettivi di calibrazione                                                                                                    |
|                | 4-5. L'e                                                                                                    | secuzione di autotaratura                                                                                                    |
|                | 4-6. Ve                                                                                                    | rifica dei risultati di regolazione                                                                                                    |
|                |                                                                                                    | Per controllare i risultati di regolazione con modalità CAL                                                                                                    |
|                | V                                                                                                    |                                                                                                    |
|                | •                                                                                                    | Per controllare i risultati di regolazione con modalità standard                                                                                                    |
|                |                                                                                                    |                                                                                                    |
| Ca             | pitolo 5                                                                                                    | di collegamento multiplo                                                                                                    |
|                |                                                                                                    | Dispositivi esterna 41                                                                                                    |
| Z              | 5-1.                                                                                                    | Passaggio tra Segnali di ingresso 42                                                                                                    |
| 7              | 5-2. Impo                                                                                                    | stazione ingresso segnale di commutazione                                                                                                    |
|                |                                                                                                    |                                                                                                    |
| 7              |                                                                                                    | Procedura 42                                                                                                    |
| 7              | 5-3. Salt                                                                                                    | Procedura 42<br>are i segnali di ingresso non utilizzati                                                                                                    |
| 7              | 5-3. Salt<br>5-4. Co                                                                                                    | Procedura 42<br>are i segnali di ingresso non utilizzati 42<br>mmutazione USBport 43                                                                                                    |
| Ca             | 5-3. Salt<br>5-4. Co<br>pitolo 6 F                                                                                                    | Procedura                                                                                                    |
| Ca             | 5-3. Salt<br>5-4. Co<br>pitolo 6 F<br>6-1.                                                                                                    | Procedura                                                                                                    |
| Caj            | 5-3. Salt<br>5-4. Co<br>bitolo 6 F<br>6-1.<br>6-2. Reg                                                                                                    | Procedura                                                                                                    |
| Ca             | 5-3. Salt<br>5-4. Co<br>bitolo 6 F<br>6-1.<br>6-2. Reg<br>6-3. Imp                                                                                                    | Procedura                                                                                                    |
| Ca             | 5-3. Salt<br>5-4. Co<br>bitolo 6 f<br>6-1.<br>6-2. Reg<br>6-3. Imp<br>bitolo 7 f                                                                                                  | Procedura                                                                                                    |
| Ca             | 5-3. Salt<br>5-4. Co<br>bitolo 6 F<br>6-1.<br>6-2. Reg<br>6-3. Imp<br>bitolo 7 F<br>7-1.                                                                                          | Procedura                                                                                                    |
| Ca             | 5-3. Salt<br>5-4. Co<br>bitolo 6 f<br>6-1.<br>6-2. Reg<br>6-3. Imp<br>bitolo 7 F<br>7-1.<br>7-2.                                                                                  | Procedura       42         are i segnali di ingresso non utilizzati       42         mmutazione USBport       43         Funzioni di risparmio energetico       44         Impostazione Power Save       44         olazione della luminosità del pulsante anteriore       45         postazione Power Save DisplayPort       45         Risoluzione dei problemi       46         Nessuna immagine       46         problemi di imaging       47                                                                                                    |
| Ca             | 5-3. Salt<br>5-4. Co<br>bitolo 6 F<br>6-1.<br>6-2. Reg<br>6-3. Imp<br>bitolo 7 F<br>7-1.<br>7-2.<br>7-3. Alt                                                                      | Procedura       42         are i segnali di ingresso non utilizzati       42         mmutazione USBport       43         Funzioni di risparmio energetico       44         Impostazione Power Save       44         olazione della luminosità del pulsante anteriore       45         xisoluzione Power Save DisplayPort       45         Risoluzione dei problemi       46         nessuna immagine       46         problemi di imaging       47         ri problemi       48                                                                                                    |
| Ca             | 5-3. Salt<br>5-4. Co<br>bitolo 6 f<br>6-1.<br>6-2. Reg<br>6-3. Imp<br>bitolo 7 F<br>7-1.<br>7-2.<br>7-3. Alt<br>7-4. Set                                                          | Procedura       42         are i segnali di ingresso non utilizzati       42         mmutazione USBport       43         Funzioni di risparmio energetico       44         Impostazione Power Save       44         olazione della luminosità del pulsante anteriore       45         postazione Power Save DisplayPort       45         Risoluzione dei problemi       46         nessuna immagine       46         problemi di imaging       47         ri problemi       48         nsore incorporato calibrazione e       48                                                                                                    |
| Ca             | 5-3. Salt<br>5-4. Co<br>bitolo 6 F<br>6-1.<br>6-2. Reg<br>6-3. Imp<br>bitolo 7 F<br>7-1.<br>7-2.<br>7-3. Alt<br>7-4. Set                                                          | Procedura       42         are i segnali di ingresso non utilizzati       42         mmutazione USBport       43         Funzioni di risparmio energetico       44         Impostazione Power Save       44         olazione della luminosità del pulsante anteriore       45         oostazione Power Save DisplayPort       45         Risoluzione dei problemi       46         nessuna immagine       46         problemi di imaging       47         ri problemi       48         nsore incorporato calibrazione e       49                                                                                                    |
| Ca             | 5-3. Salt<br>5-4. Co<br>pitolo 6 F<br>6-1.<br>6-2. Reg<br>6-3. Imp<br>pitolo 7 F<br>7-1.<br>7-2.<br>7-3. Alt<br>7-4. Set<br>pitolo 8                                              | Procedura       42         are i segnali di ingresso non utilizzati       42         mmutazione USBport       43         Funzioni di risparmio energetico       44         Impostazione Power Save       44         olazione della luminosità del pulsante anteriore       45         postazione Power Save DisplayPort       45         Risoluzione dei problemi       46         problemi di imaging       47         ri problemi       48         nsore incorporato calibrazione e       49         Riferimento       50                                                                                                    |
| Ca<br>Ca<br>Ca | 5-3. Salt<br>5-4. Co<br>bitolo 6 F<br>6-1.<br>6-2. Reg<br>6-3. Imp<br>bitolo 7 F<br>7-1.<br>7-2.<br>7-3. Alt<br>7-4. Ser<br>pitolo 8<br>8-1. Fis                                  | Procedura       42         are i segnali di ingresso non utilizzati       42         mmutazione USBport       43         Funzioni di risparmio energetico       44         Impostazione Power Save       44         olazione della luminosità del pulsante anteriore       45         postazione Power Save DisplayPort       45         Risoluzione dei problemi       46         nessuna immagine       46         problemi di imaging       47         ri problemi       48         nsore incorporato calibrazione e       9         Riferimento       50         saggio del braccio opzionale       50                                                                                                    |
| Ca<br>Ca       | 5-3. Salt<br>5-4. Co<br>bitolo 6 F<br>6-1.<br>6-2. Reg<br>6-3. Imp<br>bitolo 7 F<br>7-1.<br>7-2.<br>7-3. Alt<br>7-4. Ser<br>pitolo 8<br>8-1. Fis<br>8-2. Fa                       | Procedura       42         are i segnali di ingresso non utilizzati       42         mmutazione USBport       43         Funzioni di risparmio energetico       44         Impostazione Power Save       44         olazione della luminosità del pulsante anteriore       45         postazione Power Save DisplayPort       45         Risoluzione dei problemi       46         problemi di imaging       47         ri problemi autotaratura       49         Riferimento       50         saggio del braccio opzionale       50         re uso di USB       50                                                                                                    |
| Ca<br>Ca       | 5-3. Salt<br>5-4. Co<br>bitolo 6 f<br>6-1.<br>6-2. Reg<br>6-3. Imp<br>bitolo 7 f<br>7-1.<br>7-2.<br>7-3. Alt<br>7-4. Ser<br>pitolo 8<br>8-1. Fis<br>8-2. Fa                       | Procedura       42         are i segnali di ingresso non utilizzati       42         mmutazione USBport       43         Funzioni di risparmio energetico       44         Impostazione Power Save       44         olazione della luminosità del pulsante anteriore       45         postazione Power Save DisplayPort       45         Risoluzione dei problemi       46         Nessuna immagine       46         problemi di imaging       47         ri problemi autotaratura       49         Riferimento       50         saggio del braccio opzionale       50         re uso di USB       51                                                                                                    |
| Ca<br>Ca       | 5-3. Salt<br>5-4. Co<br>bitolo 6 F<br>6-1.<br>6-2. Reg<br>6-3. Imp<br>bitolo 7 F<br>7-1.<br>7-2.<br>7-3. Alt<br>7-4. Ser<br>pitolo 8<br>8-1. Fis<br>8-2. Fa                       | Procedura       42         are i segnali di ingresso non utilizzati       42         mmutazione USBport       43         Funzioni di risparmio energetico       44         Impostazione Power Save       44         olazione della luminosità del pulsante anteriore       45         postazione Power Save DisplayPort       45         Risoluzione dei problemi       46         Nessuna immagine       46         problemi di imaging       47         ri problemi autotaratura       49         Riferimento       50         saggio del braccio opzionale       50         re uso di USB       (Universal Serial Bus)       51         Requisiti di sistema       51                                                                                           |
| Ca             | 5-3. Salt<br>5-4. Co<br>bitolo 6 f<br>6-1.<br>6-2. Reg<br>6-3. Imp<br>bitolo 7 f<br>7-1.<br>7-2.<br>7-3. Alt<br>7-4. Ser<br>pitolo 8<br>8-1. Fis<br>8-2. Fa                       | Procedura       42         are i segnali di ingresso non utilizzati       42         mmutazione USBport       43         Funzioni di risparmio energetico       44         Impostazione Power Save       44         olazione della luminosità del pulsante anteriore       45         postazione Power Save DisplayPort       45         Risoluzione dei problemi       46         Nessuna immagine       46         problemi di imaging       47         ri problemi autotaratura       49         Riferimento       50         saggio del braccio opzionale       50         re uso di USB       (Universal Serial Bus)       51         Requisiti di sistema       51         Come collegare       51                                                           |
| Ca             | 5-3. Salt<br>5-4. Co<br>bitolo 6 F<br>6-1.<br>6-2. Reg<br>6-3. Imp<br>bitolo 7 F<br>7-1.<br>7-2.<br>7-3. Alt<br>7-4. Sei<br>pitolo 8<br>8-1. Fis<br>8-2. Fa<br>8-3. Mo            | Procedura       42         are i segnali di ingresso non utilizzati       42         mmutazione USBport       43         Funzioni di risparmio energetico       44         Impostazione Power Save       44         olazione della luminosità del pulsante anteriore       45         postazione Power Save DisplayPort       45         Risoluzione dei problemi       46         Nessuna immagine       46         problemi di imaging       47         ri problemi autotaratura       49         Riferimento       50         saggio del braccio opzionale       50         re uso di USB       51         (Universal Serial Bus)       51         Requisiti di sistema       51         orne collegare       51         ostrando Monitor Information       52  |
| Ca             | 5-3. Salt<br>5-4. Co<br>bitolo 6 F<br>6-1.<br>6-2. Reg<br>6-3. Imp<br>bitolo 7 F<br>7-1.<br>7-2.<br>7-3. Alt<br>7-4. Ser<br>pitolo 8<br>8-1. Fis<br>8-2. Fa<br>8-3. Mc<br>8-3. Mc | Procedura       42         are i segnali di ingresso non utilizzati       42         mmutazione USBport       43         Funzioni di risparmio energetico       44         Impostazione Power Save       44         olazione della luminosità del pulsante anteriore       45         postazione Power Save DisplayPort       45         Risoluzione dei problemi       46         Nessuna immagine       46         problemi di imaging       47         ri problemi autotaratura       49         Riferimento       50         saggio del braccio opzionale       50         re uso di USB       (Universal Serial Bus)       51         Requisiti di sistema       51         come collegare       51         visualizzazione informazioni del segnale       52 |

| 8-4. Specifiche                 | 53 |
|---------------------------------|----|
| Capitolo 9 Glossario            | 56 |
| Appendice                       | 59 |
| Trademark                       | 59 |
| Licenza / Copyright             | 59 |
| Dichiarazione di conformità FCC | 60 |
| GARANZIA LIMITATA               | 61 |
| Informazioni sul riciclaggio    | 62 |

 $^{\odot}$ 

T

7

## capitolo 1 introduzione

## 1-1. Caratteristiche

- 24.1 "widescreen
- Ampia gamma di colori (copertura Adobe® RGB: 99%)
- Raggiunge rapporto di contrasto di 1500: 1 \* 1 Un elevato rapporto di contrasto permette la visualizzazione di crisper nero con bianchezza ridotta.
- \*1 Valore standard. Quando "Priorità DUE" è impostato su "Luminosità"
- Supporta una risoluzione di 1920 × 1200
- pannello IPS con ampio angolo di visione 178° in orizzontale e verticale.
- modalità di sincronizzazione di frame supportata (23,75-30,5 Hz, 47,5-61,0 Hz)
- 3 terminali di entrata (DVI-D × 1, HDMI × 1, DisplayPort × 1)
  - DisplayPort (supporta 8 bit e 10 bit) \* 1
  - HDMI (supporta 8 bit, 10 bit e 12 bit) \* 1, 2\*
  - In grado di gestire segnali PC in ingresso HDMI
  - \*1 audio non è supportato.
  - \*2 Il display schermo massima è 10 bit.
- Funzione modalità colore

Riproduce una temperatura di colore, gamma e gamma conforme ai seguenti standard.

- Broadcasting standard "EBU / REC709 / SMPTE-C"
- standard di cinema digitale "DCI"
- Adobe® RGB / sRGB

## Vedere "2-2. Selezionando la modalità di visualizzazione (modalità colore)"(pagina 19)

- Un certificato di regolazione, che descrive i risultati di misura in fabbrica delle caratteristiche in scala di grigi e di uniformità è fissato per ogni monitor.
- Questo prodotto è dotato di un sensore di calibrazione incorporato, e supporta autotaratura in cui il monitor esegue calibrazione indipendente.

```
Vedere "Capitolo 4 autotaratura" (pagina 34)
```

 Il software di gestione del colore forniti "ColorNavigator 6" permette di calibrare le caratteristiche del monitor e generare profili di colore

Vedere "1-3. EIZO LCD Utility Disco" (pagina 11)

Cappuccio Monitor è incluso

Comprende un cappuccio monitor che può proteggere efficacemente il monitor dalla riflessione di illuminazione esterna, come ad esempio la luce riflessa di una luce fluorescente.

• Displays HDCP (High Bandwidth Digital Protection) contenuto protetto.

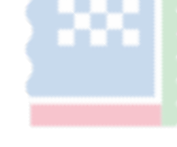

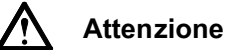

Prestare attenzione ai seguenti punti quando si utilizza il sensore di calibrazione incorporato.

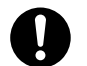

Non toccare il sensore di calibrazione incorporato.

Esso può ridurre l'accuratezza di misurazione del sensore di calibrazione incorporato, o provocare lesioni o danni.

### Attenzione

• Una temperatura elevata o alta umidità possono influenzare l'accuratezza di misurazione del sensore di calibrazione incorporato. Vi proponiamo la conservazione e l'uso del monitor nelle seguenti condizioni.

- Temperatura 30 ° C o meno
- Umidità 70% o meno
- Evitare di conservare il sensore dove potrebbe essere esposto alla luce solare diretta.
- · Poiché il risultato della misurazione per il sensore integrato può essere influenzato, garantire che il livello di luce ambiente che entra nella parte

1

- ricevente del sensore incorporato non cambia significativamente durante la misurazione.
  - Si consiglia l'uso di un cappuccio monitor.
  - Durante la misurazione, non portare il viso o oggetti vicino al monitor, non guardare nel sensore.
  - Impostare il monitor nell'ambiente modo che la luce esterna non entra direttamente al sensore.

## 1-2. Controlli e funzioni

## Davanti

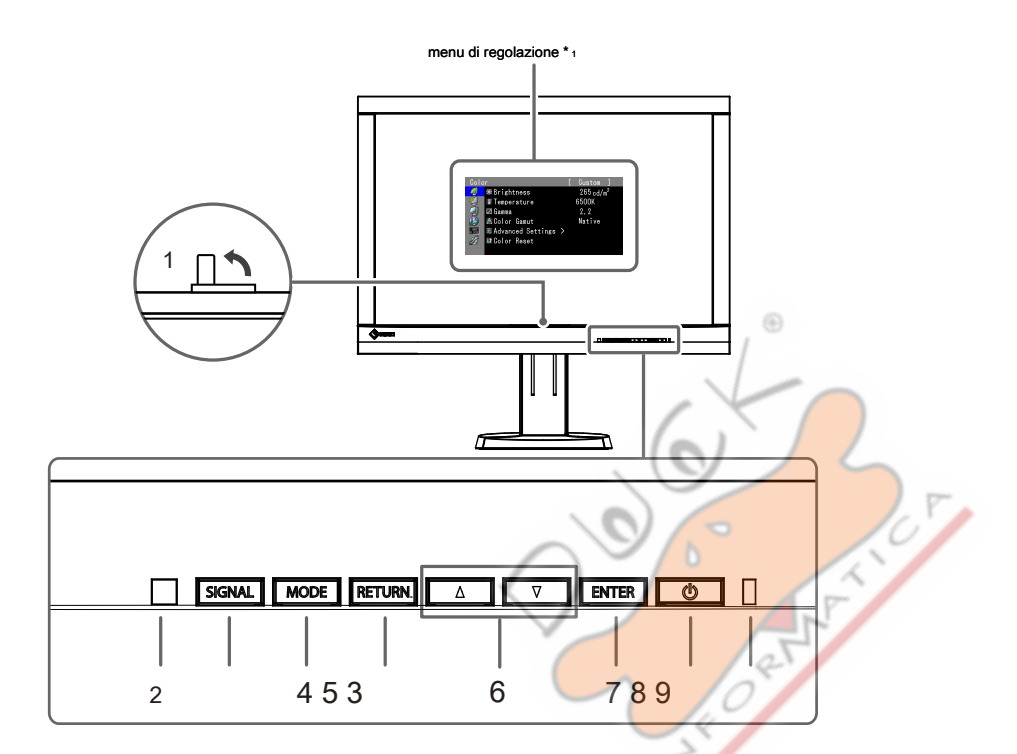

| 1. Sensore calibrazione                | Esegue calibrazione di                                                                                       | osservatori indipendenti. Funzione autotaratura ( pagina 34 )                                 |  |  |  |
|----------------------------------------|----------------------------------------------------------------------------------------------------|-----------------------------------------------------------------------------------------------|--|--|--|
| incorporato                            | Attenzione                                                                                                   | Ley                                                                                           |  |  |  |
|                                        | Non toccare il sensore                                                                                       | e come questo influenzerà la precisione di misura.                                            |  |  |  |
| 2. sensore di luce ambientale Misure d | luce ambientale.                                                                                             |                                                                                               |  |  |  |
| 3. SIGNAL pulsante                     | Interruttori segnali di ingresso p                                                                           | er la visualizzazione ( pagina 42 ).                                                          |  |  |  |
| 4. MODE pulsante                       | Modalità colore Changes (                                                                                    | pagina 19 ).                                                                                  |  |  |  |
| 5. RETURN pulsante                     | Annulla l'impostazione / regolazione e visualizza il menu di regolazione.                                    |                                                                                               |  |  |  |
| 6. A/ Julsante                         | Fornisce la selezione di menu così come la regolazione e l'impostazione di una funzione.                     |                                                                                               |  |  |  |
|                                        | <ul> <li>Visualizza il menu Brightness (pagina 20).</li> </ul>                                               |                                                                                               |  |  |  |
| 7. ENTER pulsante                      | Consente di visualizzare il menu di regolazione, determina le voci di regolazione sul menu, e salva i valori |                                                                                               |  |  |  |
|                                        | impostati.                                                                                                   |                                                                                               |  |  |  |
| 8. 🕛 pulsante                          | Accende o spegne.                                                                                            |                                                                                               |  |  |  |
| Indicatore 9. Potenza                  | Indica lo stato di funziona                                                                                  | mento del monitor. Blu                                                                        |  |  |  |
|                                        |                                                                                                    | : funzionamento                                                                               |  |  |  |
|                                        | blu lampeggiante (2                                                                                          | : Indica che è necessario che la ricalibrazione se la pianificazione autotaratura ( pagina 36 |  |  |  |
|                                        | lampeggi veloci alla                                                                                         | è impostato.                                                                                  |  |  |  |
|                                        | volta)                                                                                                    |                                                                                               |  |  |  |
|                                        | arancia                                                                                                    | : Modalità di risparmio energetico                                                            |  |  |  |
|                                        | OFF                                                                                                    | : Alimentazione principale / Spegnimento                                                      |  |  |  |

\*1 Cfr "1-4. Operazioni e sulle funzioni di base" (pagina 12) per le istruzioni su come utilizzare.

. . . . . . . . . . . .

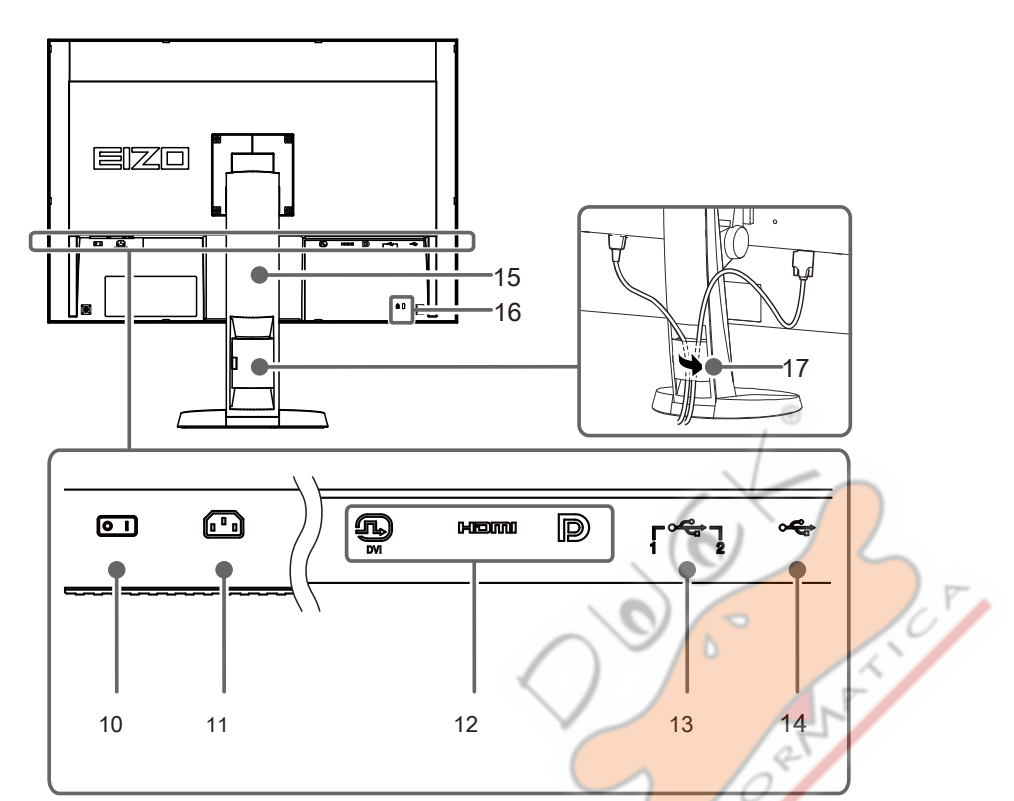

| 10. Interruttore principale           | Accende l'alimentazione principale acceso o spento.                                               |
|---------------------------------------|---------------------------------------------------------------------------------------------------|
| Connettore 11. Potenza                | Collega il cavo di alimentazione.                                                                 |
| 12. connettori di segnale di ingresso | Sinistra: connettore DVI-D Medio:                                                                 |
|                                       | connettore HDMI Destra: connettore                                                                |
|                                       | DisplayPort                                                                                       |
| 13. Porta USB upstream                | Collega al cavo USB utilizzando software che richiede una connessione USB, o quando               |
|                                       | si utilizza la funzione hub USB. ( pagina 51 )                                                    |
| porta a valle 14. USB                 | Collega un dispositivo USB periferico.                                                            |
| 15. Supporto *2                       | Utilizzato per regolare l'altezza e l'angolo dello schermo del monitor.                           |
|                                       | Attenzione                                                                                        |
|                                       | Non tenere la sezione sensore sul lato frontale del monitor durante la regolazione dell'altezza o |
|                                       | angolazione.                                                                                      |
| Blocco 16. Sicurezza                  | Conforme con il sistema di sicurezza MicroSaver di Kensington.                                    |
| supporto 17. Cavo                     | Copre i cavi del monitor.                                                                         |

\*2 Un braccio opzionale (o un eventuale supporto) può essere attaccata rimuovendo il piedistallo di supporto (vedi \*1-4. Di base

Operazioni e funzioni"(pagina 12) ).

## 1-3. EIZO LCD Utility Disco

Un "EIZO LCD Utility Disco" (CD-ROM) viene fornito con il prodotto. Il contenuto del disco sono riportati di seguito:

## contenuto del disco

Il disco comprende programmi di software applicativo per la calibrazione e manuale utente. Fare riferimento a "Readme.txt" o il file "Leggimi" sul disco per le procedure di avvio del software o procedure di riferimento file.

| Contenuto                                                                                               | Windows Mad  | intosh       |
|----------------------------------------------------------------------------------------------------|--------------|--------------|
| Un file "Readme.txt" o "leggimi"                                                                        | $\checkmark$ | $\checkmark$ |
| ColorNavigator 6                                                                                        |              |              |
| - Un software applicativo per la misurazione e la taratura caratteristiche del monitor e la generazione | $\oplus$     |              |
| di profili ICC (per Windows) e profili di Apple ColorSync (per Macintosh).                              | $\checkmark$ | $\checkmark$ |
|                                                                                                    |              |              |
| (Il monitor e PC devono essere collegati mediante il cavo USB.)                                         |              |              |
| file motivo di regolazione dello schermo * 1                                                            | 15           |              |
| - Utilizzati per la regolazione immagine per l'ingresso del segnale analogico manualmente.              | ř )          | 1            |
| Manuale d'uso di questo monitor (file PDF)                                                              | 1            | ~            |

\*1 Questo monitor non supporta l'ingresso del segnale analogico, quindi questi file non vengono utilizzati.

## Per utilizzare ColorNavigator 6

Fare riferimento al manuale utente sul disco CD-ROM per i dettagli su come installare e utilizzare il software. Quando si utilizza questo software, è necessario collegare un PC al monitor con il cavo USB in dotazione. Per i dettagli sulla connessione del cavo USB, vedere "8-2. Facendo uso di USB (Universal Serial Bus)" (pagina 51).

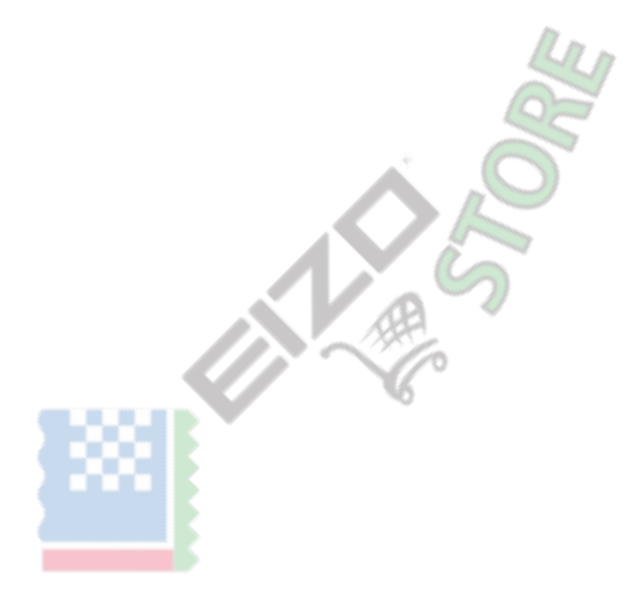

## 1-4. Operazioni e Funzioni di base

## operazioni del menu Impostazione di base

## 1. Visualizzazione del menu di regolazione

1. Premere un tasto qualsiasi (ad eccezione U).

Viene visualizzata una guida che indica le funzioni dei pulsanti.

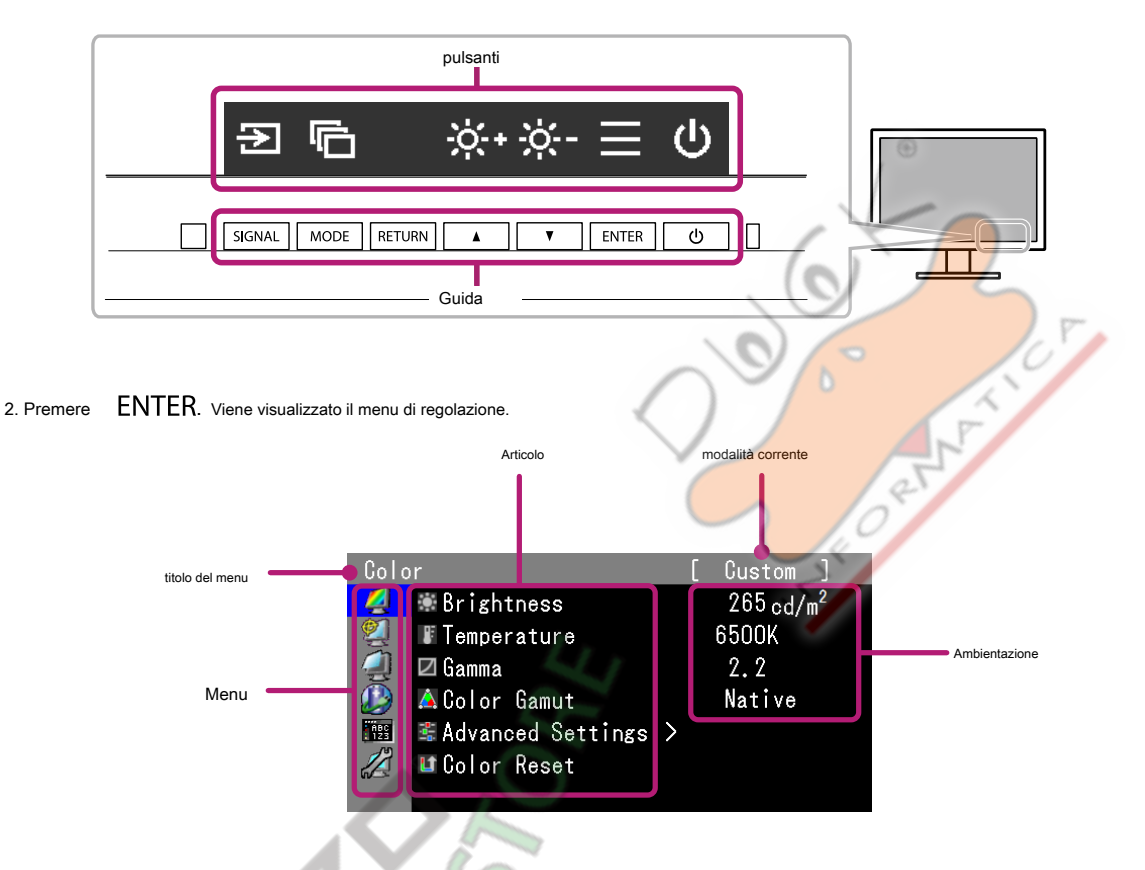

## 2. Regolazione / impostazione

1. Utilizzando / se ezionare il menu che si desidera regolare / set e premere

ENTER.

| Color      |                     | [ | Custom ]             |
|------------|---------------------|---|----------------------|
| 4          | 🕷 Brightness        |   | 265cd/m <sup>2</sup> |
| 2          | Temperature         |   | 6500K                |
| 4          | 🗹 Gamma             |   | 2.2                  |
|            | 🛕 Color Gamut       |   | Native               |
| ЙВС<br>123 | 🛎 Advanced Settings | > |                      |
|            | 💵 Color Reset       |   |                      |

2. Con /, selezonare la voce che si desidera regolare / set e premere

ENTER.

| Colo       | r                   |   | [ Custom ]            |
|------------|---------------------|---|-----------------------|
| 2          | 🕷 Brightness        |   | 265.cd/m <sup>2</sup> |
| 2          | Temperature         |   | 6500K                 |
| 4          | 🗖 Gamma             |   | 2.2                   |
|            | Å Color Gamut       |   | Native                |
| ABC<br>123 | 📽 Advanced Settings | > |                       |
|            | 💵 Color Reset       |   |                       |
|            |                     |   |                       |

3. Uso /, regola e impostare l'elemento selezionato e premere

ENTER.

 $\odot$ 

| Colo       | r                   |   | [ | Custom ]              |   |
|------------|---------------------|---|---|-----------------------|---|
| 2          | 🕷 Brightness        |   |   | 265.cd/m <sup>2</sup> |   |
| 2          | F Temperature       |   |   | 6500K                 | ŧ |
| 4          | 🗹 Gamma             |   |   | 2.2                   |   |
|            | Å Color Gamut       |   |   | Native                |   |
| ABC<br>123 | 📽 Advanced Settings | > |   |                       |   |
|            | 💵 Color Reset       |   |   |                       |   |
|            |                     |   |   |                       |   |

## 3. Uscita

1. Premere RETURN un paio di volte per uscire dal menu di regolazione.

## funzioni

La tabella seguente mostra i menu di regolazione e di impostazione voci di ciascun menu.

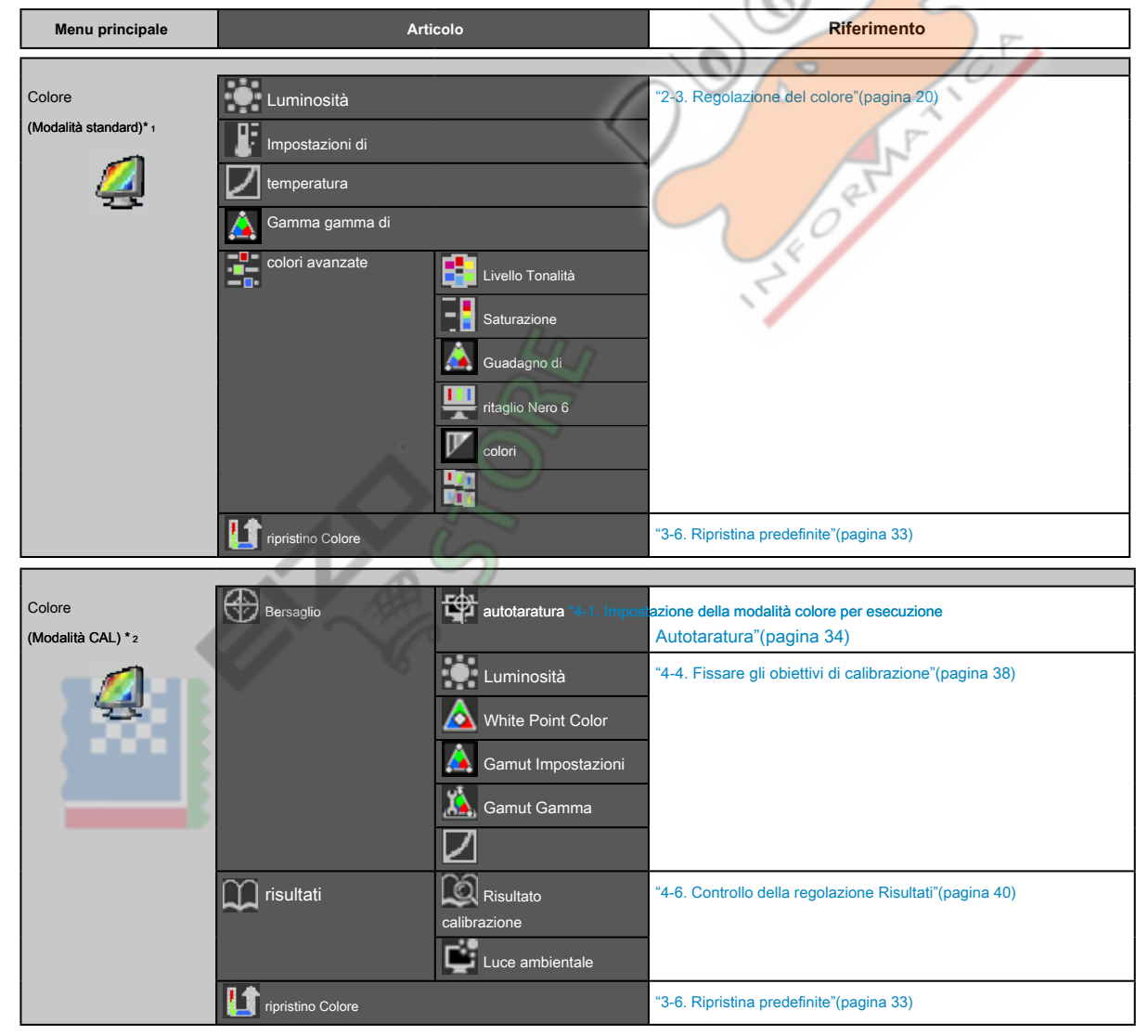

| autotaratura | Eseguire                 |                                                                                                    | "4-5. L'esecuzione di autotaratura"(pagina 39)                                             |
|--------------|--------------------------|----------------------------------------------------------------------------------------------------|--------------------------------------------------------------------------------------------|
| 2            | Modalità standard        | autotaratura "4-1. Impo                                                                                  | tazione della modalità colore per esecuzione<br>Autotaratura"(pagina 34)                   |
|              |                          | risultati                                                                                                | "4-6. Controllo della regolazione Risultati"(pagina 40)                                    |
|              | impostazioni             | Programma                                                                                                | "4-3. Impostazione Programma di calibrazione"(pagina 36)                                   |
|              |                          | regolazione<br>dell'orologio                                                                             | "4-2. Impostazione Monitor data e ora"(pagina 35)                                          |
|              |                          |                                                                                                    |                                                                                            |
| Schermo      | Dimensione dello schermo |                                                                                                    | "Per selezionare le dimensioni dello schermo" (pagina 17)                                  |
| <i>(</i> ]   | Spazio colore            |                                                                                                    | "2-4. Specificando dello spazio colore"(pagina 26)                                         |
| 75           | Gamma di ingresso        |                                                                                                    | "2-5. Espansione Gamma segnale di uscita"(pagina 27)                                       |
|              | Impostazioni<br>HDMI*s   | Riduzione del rumore<br>rilevamento Film di<br>sicurezza Area Marker<br>Area sicura Size Color<br>Border | "2-6. Impostazione HDMI"(pagina 28)                                                        |
|              |                          |                                                                                                    |                                                                                            |
| Power        | Risparmio energetico     |                                                                                                    | "6-1. Impostazione Power Save"(pagina 44)                                                  |
|              | la luminosità Indicator  |                                                                                                    | "6-2. Regolazione della luminosità del pulsante anteriore" (pagina<br>45)                  |
|              |                          | A.D. N                                                                                                   | "Solazione della lingue" (pagine 20)                                                       |
|              |                          |                                                                                                    | "Origination of the series 20)                                                             |
| ABC<br>1Z3   | Orientamento             | 02                                                                                                    | Orientamento (pagina 30)                                                                   |
|              | Posizione menu           |                                                                                                    | "Per modificare la regolazione della posizione di visualizzazione del menu"<br>(pagina 31) |
|              |                          | In                                                                                                    |                                                                                            |
| Utensili     | Selezione ingresso       |                                                                                                    | "5-2. Impostazione Segnale ingresso procedura di commutazione"(pagina 42)                  |
|              | Input Skip               |                                                                                                    | "5-3. Saltare segnali di ingresso non utilizzati"(pagina 42)                               |
|              | Modalità Skip            | 0                                                                                                    | "3-2. Saltare modalità di visualizzazione non utilizzati"(pagina 31)                       |
|              | Selezione USB            |                                                                                                    | "5-4. Commutazione USBport"(pagina 43)                                                     |
|              | Info segnale             |                                                                                                    | "8-3. Mostrando Monitor Information"(pagina 52)                                            |
|              | Monitorare               |                                                                                                    |                                                                                            |
|              | informazioni all reset   |                                                                                                    | "3-6. Ripristina predefinite"(pagina 33)                                                   |

\*1 Le funzioni disponibili per la regolazione e l'impostazione in modalità standard (pagina 19) Vengono visualizzati.

\* Vengono visualizzate 2 Funzioni disponibili per la regolazione e l'impostazione in modalità CAL.

\*3 Questa funzione è disponibile con segnale di ingresso HDMI.

## Schermi Capitolo 2 Regolazione

## 2-1. impostazione della risoluzione

## Risoluzioni compatibili / Formati

Il monitor supporta le seguenti risoluzioni.

Quando si utilizza ingresso del segnale PC (DVI-D, DisplayPort, HDMI: PC)

| Risoluzione     | frequenza di scansione<br>verticale |
|-----------------|-------------------------------------|
| 640 × 480       | 60 Hz                               |
| 720 × 400       | 70 Hz                               |
| 800 × 600       | 60 Hz                               |
| 1024 × 768      | 60 Hz                               |
| 1280 × 960      | 60 Hz                               |
| 1280 × 1024     | 60 Hz                               |
| 1600 × 1200     | 60 Hz                               |
| 1680 × 1050     | 60 Hz                               |
| 1920 × 1080     | 60 Hz                               |
| 1920 × 1200 * 1 | 60 Hz                               |

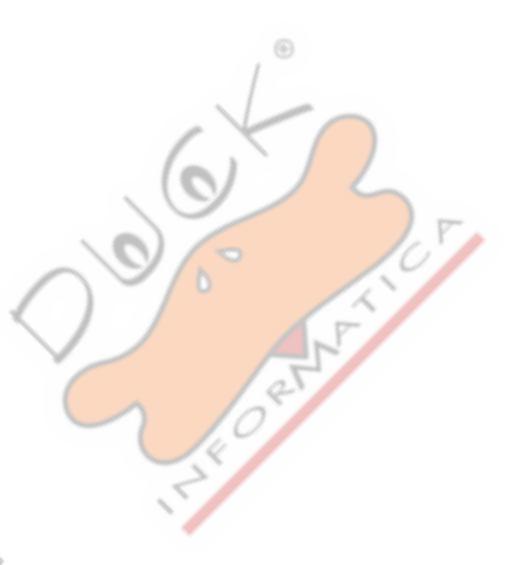

\*1 Risoluzione consigliata

## Quando si usa l'ingresso del segnale video

| 0              |                    |             |                     |              |                | Video        |              |
|----------------|--------------------|-------------|---------------------|--------------|----------------|--------------|--------------|
| Scansione Forn | Risoluzione di f   | requenza    | lipo di scansione L | VI ^ 3 Disp  | ay<br>Porta* 3 | HDMI * 1,2   | PC * 3       |
| 640 × 480      | 60 Hz              | 640 × 480   | Progressivo         | $\checkmark$ | $\checkmark$   | $\checkmark$ | $\checkmark$ |
| 480i           | 60 Hz              | 720 × 480   | intrecciare         | -            | -              | $\checkmark$ | -            |
| 480p           | 60 Hz              | 720 × 480   | Progressivo         | -            | ~              | $\checkmark$ | -            |
| 576i           | 50 Hz              | 720 × 576   | intrecciare         | -            | -              | $\checkmark$ | -            |
| 576p           | 50 Hz              | 720 × 576   | Progressivo         | -            | -              | $\checkmark$ | -            |
| 720p           | 50 Hz / 60 Hz      | 1280 × 720  | Progressivo         | ~            | $\checkmark$   | $\checkmark$ | $\checkmark$ |
| 1080i          | 50 Hz / 60 Hz      | 1920 × 1080 | intrecciare         | -            | -              | $\checkmark$ | -            |
|                | 24 Hz / 25 Hz / 30 |             |                     |              |                |              |              |
| 1080p          | Hz / 50 Hz /       | 1920 × 1080 | Progressivo         | ~            | $\checkmark$   | $\checkmark$ | $\checkmark$ |
|                | 60 Hz              |             |                     |              |                |              |              |

\*1 ingresso dati YUV è supportato.

\*2 Per visualizzare i segnali video dal segnale di ingresso HDMI, è necessario modificare le impostazioni del monitor in anticipo

(vedere "Per passare da formati di segnale (solo per DisplayPort o segnale di ingresso HDMI)" (pagina 16) ).

\*3 Il dispositivo di uscita deve essere definito. Fare riferimento al manuale utente del dispositivo di uscita per ulteriori dettagli.

## Per passare da formati di segnale (solo per DisplayPort o segnale di ingresso HDMI)

risoluzione visualizzabile del monitor può essere modificato. Per visualizzare i segnali video quando si usa l'ingresso del segnale HDMI, impostare su "Video".

### Campo di regolazione

- DisplayPort: "RGB" / "RGB / YUV"
- HDMI: "Video" / "PC"

### Procedura

1. Premere  $\bigcirc$  per spegnere il monitor.

2. Tenere MODE verso il basso, premede) per almeno due secondi per accendere il monitor.

Viene visualizzato il menu "Impostazioni opzionali".

3. Scegliere "Selezione segnale" da "Impostazioni opzionali" e premere

4. Scegliere il segnale di ingresso per impostare con o
5. "Formato del segnale" Selezione con il segnale di ingresso selezionato e premere

E premere ENTER.

ENTER.

ENTER.

- 6. Passare il formato del segnale con o
- 7. Selezionare "Finish" con o ▲ ▼.
- 8. Premere ENTER.

## Per impostare la risoluzione dello schermo per il sistema operativo

Quando si collega il monitor al PC e scoprire che la risoluzione è improprio, o quando si desidera cambiare la risoluzione, seguire la procedura descritta di seguito.

## Windows 10

- 1. Fare clic con il mouse in qualsiasi punto del desktop, tranne sulle icone.
- 2. Dal menu visualizzato, fare clic su "Impostazioni display".
- 3. Nella finestra di dialogo "Personalizza visualizzazione", fare clic su "Impostazioni avanzate".
- 4. Selezionare il monitor, e selezionare la risoluzione dal menu a tendina "Risoluzione".
- 5. Fare clic su "Applica".
- 6. Quando viene visualizzata una finestra di conferma, fare clic su "Mantieni le modifiche".

## Di Windows 8.1 / Windows 7

- 1. Per Windows 8.1, fare clic sul tile "desktop" nella schermata Start per visualizzare il desktop.
- 2. Fare clic su un punto qualsiasi del desktop tranne sulle icone.
- 3. Dal menu visualizzato, fai clic su "Risoluzione dello schermo".
- 4. Selezionare un monitor, quindi scegliere una risoluzione dal menu a discesa "Risoluzione".
- 5. Fare clic su "OK".
- 6. Quando viene visualizzata una finestra di conferma, fai clic su "Mantieni le modifiche".

### Nota

 Se si desidera modificare la dimensione dei caratteri visualizzati e altri oggetti, selezionare "Visualizza" dal Pannello di controllo e modificare la percentuale di zoom.

### OS X Mountain Lion (10.8) o versione successiva

- 1. Selezionare "Preferenze di Sistema" dal menu Apple.
- 2. Quando viene visualizzata la finestra di dialogo "Preferenze di Sistema", fare clic su "Monitor". (Per OS X Mountain Lion (10.8), fare clic su "Monitor" per "Hardware".)
- 3. Nella finestra di dialogo visualizzata, selezionare la scheda "Visualizzazione" e "Change" nel campo "Resolutions".
- 4. Selezionare la risoluzione desiderata dalla lista delle possibili impostazioni di risoluzione. Se la risoluzione desiderata non viene visualizzato nell'elenco, tenere premuto il tasto Opzione e selezionare "Modifica".
- 5. La selezione verrà riflessa immediately. When si è soddisfatti con la risoluzione selezionata, chiudere la finestra.

## Mac OS X 10.7

- 1. Selezionare "Preferenze di Sistema" dal menu Apple.
- 2. Quando viene visualizzata la finestra di dialogo "Preferenze di Sistema", fare clic su "Monitor" per "Hardware'
- 3. Nella finestra di dialogo visualizzata, selezionare la scheda "Visualizza" e selezionare la risoluzione nel campo "Resolutions
- 4. La selezione verrà riflessa immediately. When si è soddisfatti con la risoluzione selezionata, chiudere la finestra.

### Per selezionare la dimensione dello schermo

L'immagine con la risoluzione diversa la risoluzione consigliata viene visualizzata automaticamente a schermo intero. È possibile modificare le dimensioni dello schermo utilizzando la funzione "Screen Size" da "schermo".

## Nel metodo di segnale PC

| Ambientazione | Funzione                                                                                                    |  |
|---------------|----------------------------------------------------------------------------------------------------|--|
| Pieno         | Consente di visualizzare l'immagine a schermo intero. Le immagini sono distorte in alcuni casi perché il tasso verticale non è uguale alla |  |
|               | frequenza orizzontale.                                                                                                    |  |
| allargata     | Per quanto possibile, le immagini vengono ingrandite a tutto schermo senza modificare le proporzioni. bordi orizzontali o                  |  |
|               | verticali vuote possono apparire per mantenere le proporzioni.                                                                             |  |
| Normale       | Consente di visualizzare le immagini con la risoluzione specificata.                                                                       |  |

## Dimensione immagine 1280 × 1024: Esemp

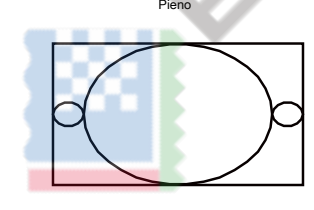

1920 × 1200

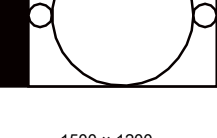

allargata

1500 × 1200

▼

ENTER.

ENTER.

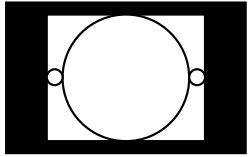

Normale

1280 × 1024

### Procedura

1. Scegliere "Schermo" dal menu di regolazione, e premere

2. Scegliere "Formato schermo" da "schermo", e premere

3. Selezionare "completo", "allargata", o "normale" con o

4. Premere ENTER dopo aver completato l'impostazione.

17 Schermi Capitolo 2 Regolazione

## Nel metodo di segnale video

## Durante la visualizzazione di segnali HD (720p, 1080i, 1080p)

| Ambientazione | Funzione                                                                                                    |  |
|---------------|----------------------------------------------------------------------------------------------------|--|
| allargata     | Per quanto possibile, le immagini vengono ingrandite a tutto schermo senza modificare le proporzioni. bordi vuoti possono apparire nella parte superiore e inferiore dello schermo per mantenere le proporzioni. |  |
| Punto a punto | Consente di visualizzare le immagini con la risoluzione specificata.                                                                                                    |  |

Esempio: 720p

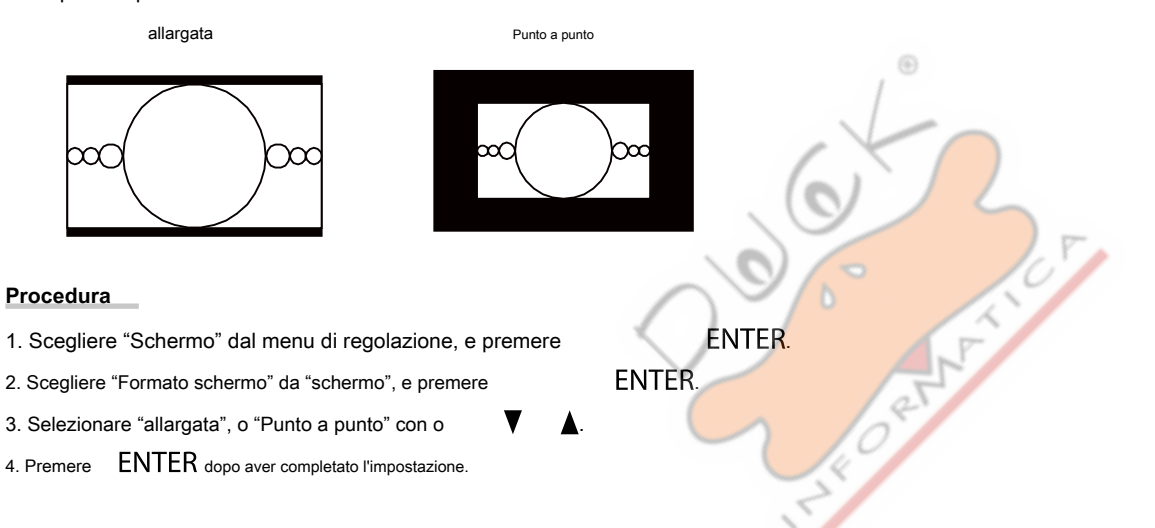

## Quando si visualizzano i segnali SD (640 × 480, 480i, 480p, 576i, 576p)

| Ambientazione | Funzione                                                                                                    |  |  |
|---------------|----------------------------------------------------------------------------------------------------|--|--|
| Auto          | Il monitor cambia automaticamente le dimensioni dello schermo in base al rapporto di formato inviato dal segnale di ingresso                   |  |  |
|               | automatico.                                                                                                    |  |  |
| 4: 3          | Consente di visualizzare le immagini in uno schermo 4: 3 Formato. barre nere appaiono su entrambi i lati dello schermo. 16: 9 immagini vengono |  |  |
|               | compresse orizzontalmente.                                                                                                    |  |  |
| Letter Box    | Consente di visualizzare immagini 16: 9 letterboxed a schermo intero.                                                                          |  |  |
|               | Immagini diversi da quelli letterboxed vengono parzialmente tagliate in alto e in basso.                                                       |  |  |
| 16: 9         | Consente di visualizzare l'intero 16: 9 a schermo intero. barre nere appaiono sulla parte superiore e inferiore dello schermo.                 |  |  |
|               | 4: 3 immagini vengono espanse orizzontalmente.                                                                                                 |  |  |

12

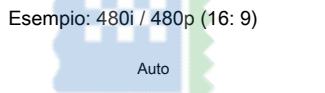

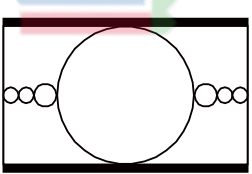

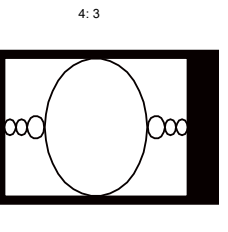

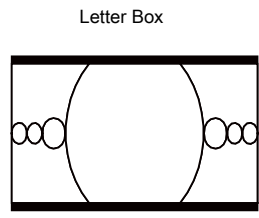

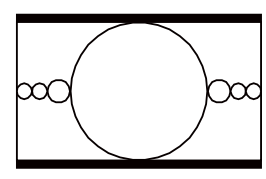

16: 9

## Procedura

- 1. Scegliere "Schermo" dal menu di regolazione, e premere
- 2. Scegliere "Formato schermo" da "schermo", e premere
- 3. Selezionare "Auto", "4: 3", "Letter Box", o "16: 9" con o
- 4. Premere ENTER dopo aver completato l'impostazione.

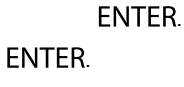

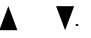

## 2-2. Selezionando la modalità di visualizzazione (modalità colore)

Questa funzione permette una facile selezione di un modo desiderato in base a monitorare l'applicazione.

### Modalità di visualizzazione

| Modalità Scopo                                                       |                      | Scopo                                                                                                    |  |  |  |
|----------------------------------------------------------------------|----------------------|----------------------------------------------------------------------------------------------------|--|--|--|
| Modalità standard                                                    |                      | Regolare il colore utilizzando il menu di regolazione del monitor.                                              |  |  |  |
|                                                                      | 1-Custom             | Disponibile per le impostazioni del colore in base alle proprie preferenze.                                     |  |  |  |
|                                                                      | 2-Adobe®RGB Adatto p | er la corrispondenza dei colori con le periferiche compatibili Adobe®RGB. 3-sRGB                                |  |  |  |
|                                                                      |                      | Adatto per la corrispondenza dei colori con le periferiche compatibili sRGB.                                    |  |  |  |
|                                                                      | 4-EBU                | Adatto per riprodurre la gamma di colori e gamma, come definito negli standard EBU (European                    |  |  |  |
|                                                                      |                      | Broadcasting Union).                                                                                            |  |  |  |
|                                                                      | 5-REC709             | Adatto per riprodurre la gamma di colori e gamma come definito nella ITU-R Rec. 709                             |  |  |  |
|                                                                      |                      | standard.                                                                                                    |  |  |  |
|                                                                      | 6-SMPTE-C            | Adatto per riprodurre la gamma di colori e gamma come definito nello standard SMPTE-C.                          |  |  |  |
|                                                                      | 7-DCI                | Adatto per riprodurre la gamma di colori e gamma, come definito nello standard DCI.                             |  |  |  |
| Modalità CAL Regolare il colore del monitor utilizzando il software. |                      | Regolare il colore del monitor utilizzando il software.                                                         |  |  |  |
|                                                                      | 8-CAL1               | Consente di visualizzare la schermata regolata dal Software Color Management "ColorNavigator 6" e autotaratura. |  |  |  |
|                                                                      | 9-CAL2               |                                                                                                    |  |  |  |
|                                                                      | 10-CAL3              |                                                                                                    |  |  |  |

### Attenzione

• Evitare di regolazione dello schermo o il colore durante l'utilizzo ColorNavigator 6.

## Procedura

1. Premere un tasto qualsiasi (ad eccezione U).

- Viene visualizzata la guida.
- 2. Premere MODE.

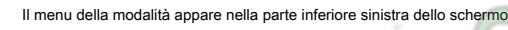

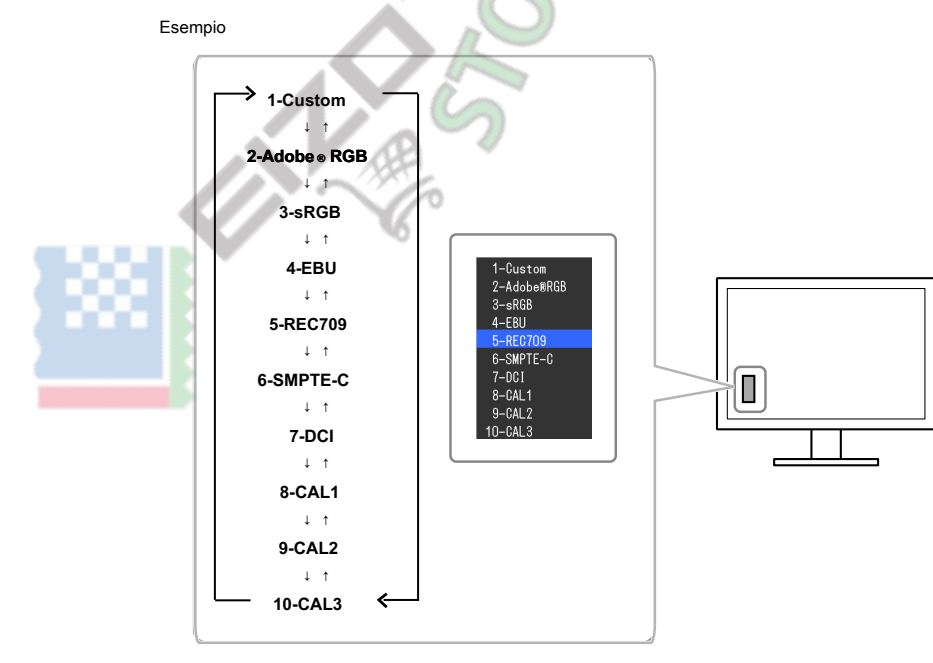

3. La modalità nella lista è evidenziato in giro per volta

MODE viene premuto.

È possibile cambiare la modalità con o mentre visua zzato il menu della modalità.

. . . . . .

### Nota

- Il menu di regolazione e il menu Modalità non possono essere visualizzati allo stesso tempo.
- È possibile disattivare una specifica modalità da selezionare. Per ulteriori informazioni, vedere "3-2. Saltare modalità di visualizzazione non utilizzati" (pagina 31) .
- Il risultato della regolazione di ColorNavigator 6 si riflette in ciascuno dei seguenti modi, a seconda del connettore utilizzato per collegare il monitor e PC.
  - CAL1: DVI
  - CAL2: DisplayPort
- CAL3: HDMI

## 2-3. Regolazione del colore

Durante la visualizzazione in modalità standard, il menu "colore" del menu di regolazione consente di impostare e salvare le regolazioni del colore indipendenti per ciascuna modalità.

## Attenzione

- Ci vogliono circa 3 minuti (nelle nostre condizioni di misurazione) per l'esecuzione di parti elettriche per stabilizzare. Si prega di attendere 3 minuti o più dopo che il monitor è stato acceso prima di regolare il monitor.
- La stessa immagine può essere visto in diversi colori su più monitor per le loro caratteristiche specifiche del monitor. Fai la regolazione fine del colore visivamente quando i colori corrispondenti su più monitor.

### Nota

• Utilizzare i criteri di regolazione mostrati in "cd / m 2 ",'K'e'%'come guida.

### Per regolare la luminosità

La luminosità dello schermo viene regolata variando la luminosità della retroilluminazione (sorgente luminosa dal pannello posteriore LCD).

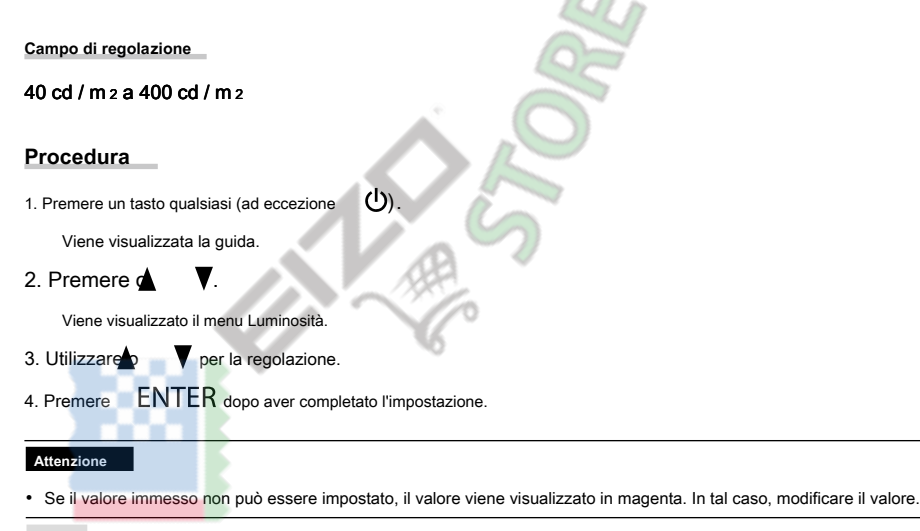

### Nota

• In alternativa, è possibile utilizzare "Luminosità" sotto "Colore" nel menu di regolazione per regolarlo.

## Per regolare la temperatura

La temperatura di colore può essere regolata.

La temperatura di colore è usato per esprimere la tonalità del "bianco" e / o "nero" da un valore numerico. Il valore è espresso in "K" (Kelvin).

Lo schermo diventa rossastra a bassa temperatura di colore bluastro ad alta temperatura di colore, come la temperatura di una fiamma. I valori di guadagno preimpostati vengono impostati per ogni valore di temperatura colore.

| Ambientazione          | Scopo                                                                             |  |  |  |
|------------------------|-----------------------------------------------------------------------------------|--|--|--|
| 4000K - 10000K Specifi | care temperatura di colore in unità di 100 K. Native                              |  |  |  |
|                        | Viene visualizzato: il colore originale del monitor (100% per ogni RGB Guadagno). |  |  |  |
| Cambiare Adobe®RG      | B a temperatura di colore in conformità con Adobe®RGB. sRGB                       |  |  |  |
|                        | Passare alla temperatura di colore in conformità con sRGB.                        |  |  |  |
| EBU                    | Passare alla temperatura di colore in conformità con EBU.                         |  |  |  |
| REC709                 | Passare alla temperatura di colore in conformità con REC709.                      |  |  |  |
| REC1886                | Passare alla temperatura di colore in conformità con REC1886.                     |  |  |  |
| SMPTE-C                | Passare alla temperatura di colore in conformità con SMPTE-C.                     |  |  |  |
| DCI                    | Passare alla temperatura di colore in conformità con DCI.                         |  |  |  |
| Utente                 | Visualizzato quando il guadagno viene modificato.                                 |  |  |  |
|                        |                                                                                   |  |  |  |

ENTER

ENTER.

## Procedura

1. Scegliere "Colore" dal menu di regolazione, e premere

2. Scegliere "temperatura" da "colore", e premere

3. Utilizzare V per la regolazione.

4. Premere ENTER dopo aver completato l'impostazione.

## Nota

• "Gain" consente di eseguire più di regolazione avanzate (vedi "Guadagno Regolazione" (pagina 25)).

## Per regolare la gamma

La gamma può essere regolata. La luminosità del monitor varia a seconda del segnale di ingresso, tuttavia, il tasso di variazione non è semplicemente proporzionale al segnale di ingresso. Il controllo eseguito per mantenere l'equilibrio tra il segnale di ingresso e la luminosità del monitor è chiamato "correzione gamma".

| Ambientazione | Scopo                                            |  |
|---------------|--------------------------------------------------|--|
| 1.6 a 2.7     | Impostare il valore di gamma.                    |  |
| Adobe®RGB     | Impostare la curva gamma definita da Adobe®RGB.  |  |
| sRGB          | Impostare la curva gamma definita da sRGB.       |  |
| EBU           | Impostare la curva gamma definita dalla EBU.     |  |
| REC709        | Impostare la curva gamma definita da REC709.     |  |
| REC1886       | Impostare la curva gamma definita da REC1886.    |  |
| SMPTE-C       | Impostare la curva gamma definita dalla SMPTE-C. |  |
| DCI           | Impostare la curva gamma definita dalla DCI.     |  |
|               |                                                  |  |

ENTER.

ENTER

## Procedura

1. Scegliere "Colore" dal menu di regolazione, e premere

2. Scegliere "Gamma" da "colore", e premere

3. Utilizzare v per la regolazione.

4. Premere ENTER dopo aver completato l'impostazione.

## Nota

• La curva gamma può essere regolato per L \* utilizzando autotaratura o ColorNavigator 6. Per i dettagli, vedere "4-4. Fissare gli obiettivi di calibrazione" (pagina 38) o Manuale d'uso del software ColorNavigator 6 (contenuto nel CD-ROM).

• L \* è una curva gamma definita CIE1976 che è percettivamente uniforme

## Per impostare gamma di colori

Impostare l'area di riproduzione del colore (gamma di colori). "Gamma di colore" è la gamma di colori che dispositivi quali monitor, fotocamere digitali e stampanti possono esprimere. Vari standard sono definiti.

| Ambientazione                                                                        | Scopo                                                               |  |  |
|--------------------------------------------------------------------------------------|---------------------------------------------------------------------|--|--|
| nativo                                                                               | Visualizzare le immagini in gamma di colori originali del monitor.  |  |  |
| Adobe®RGB Visualizzare le immagini nella gamma di colori definito da Adobe®RGB. sRGB |                                                                     |  |  |
|                                                                                      | Visualizzare le immagini nella gamma colore definito da sRGB.       |  |  |
| EBU                                                                                  | Visualizzare le immagini nella gamma di colori definito da EBU.     |  |  |
| REC709                                                                               | Visualizzare le immagini nella gamma di colori definito da REC709.  |  |  |
| REC1886                                                                              | Visualizzare le immagini nella gamma di colori definito da REC1886. |  |  |
| SMPTE-C                                                                              | Visualizzare le immagini nella gamma di colori definito da SMPTE-C. |  |  |
| DCI                                                                                  | Visualizzare le immagini nella gamma colore definito da DCI.        |  |  |

## Procedura

1. Scegliere "Colore" dal menu di regolazione, e premere

|       | ENT | ER. |
|-------|-----|-----|
| ENTER |     |     |

2. Scegliere "Color Gamut" da "colore", e premere

3. Utilizzare v per la regolazione.

4. Premere ENTER dopo aver completato l'impostazione.

### Nota

• Il metodo di visualizzazione dei colori di fuori del campo visualizzabile del monitor all'interno della gamma di colori definito può essere impostato. Per dettagli, vedere "Per impostare clipping" (pagina 24).

## Per eseguire regolazioni avanzate

Effettuare ulteriori regolazioni di colore avanzate.

### Per regolare la tonalità

La tonalità può essere regolata.

### Campo di regolazione

-100 a 100

### Procedura

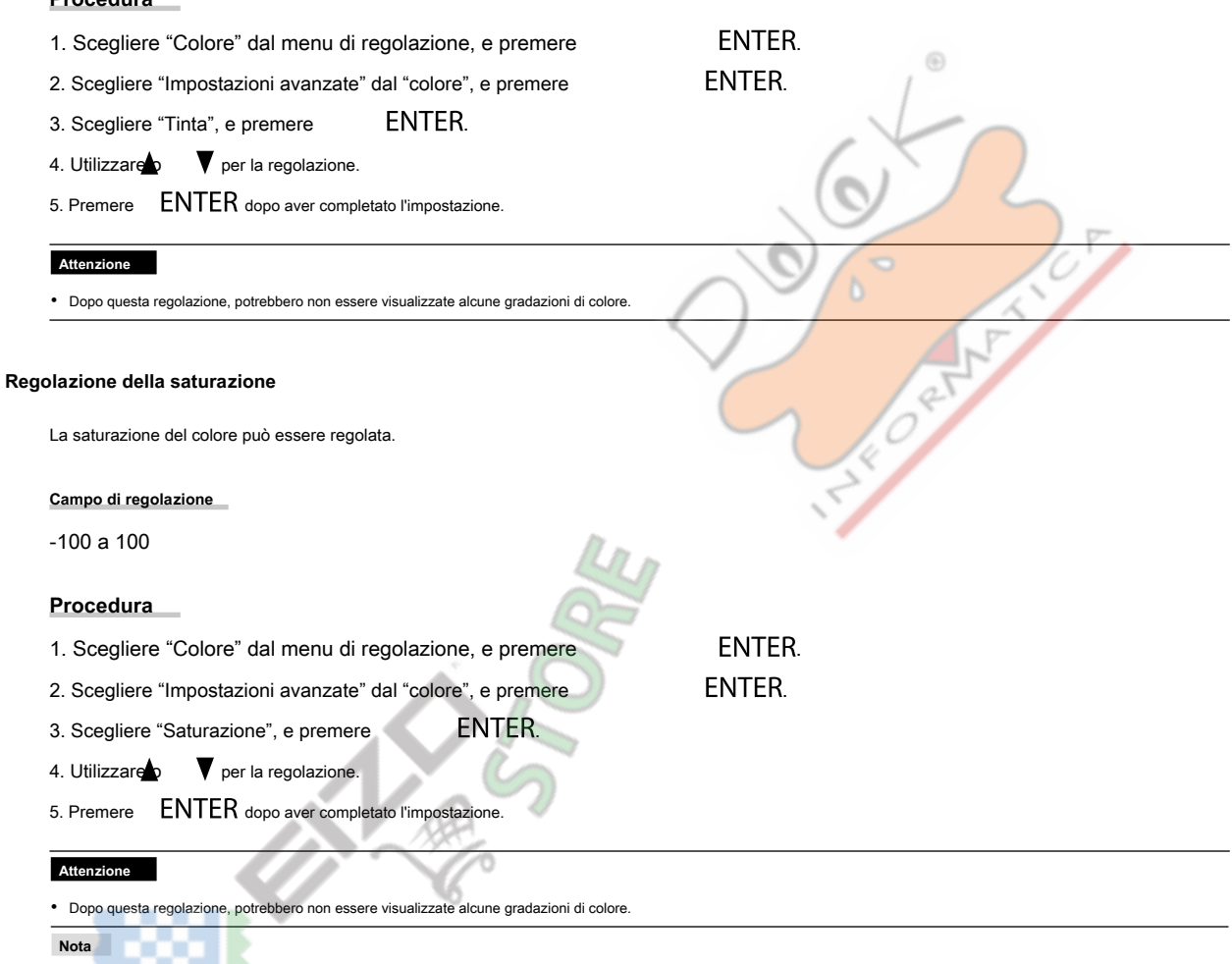

• Il valore minimo (-100) rende lo schermo monocromatico.

### Per impostare il clipping

Il metodo di visualizzazione dei colori fuori gamma visualizzabile del monitor all'interno della gamma di colori impostata sotto "Per impostare gamma di colori" (pagina 22) può essere impostato.

### Procedura

- 1. Scegliere "Colore" dal menu di regolazione, e premere
- 2. Scegliere "Impostazioni avanzate" dal "colore", e premere
- 3. Scegliere "Clipping", e premere ENTER.
- 4. Selezionare "On" o "Off" con o ▲ ▼.

ENTER. ENTER.

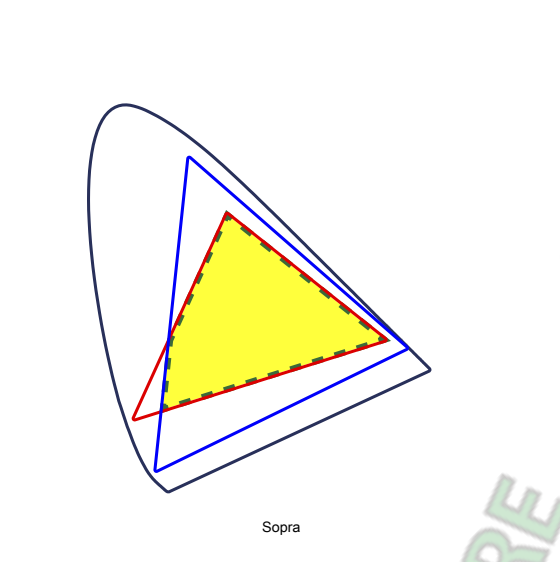

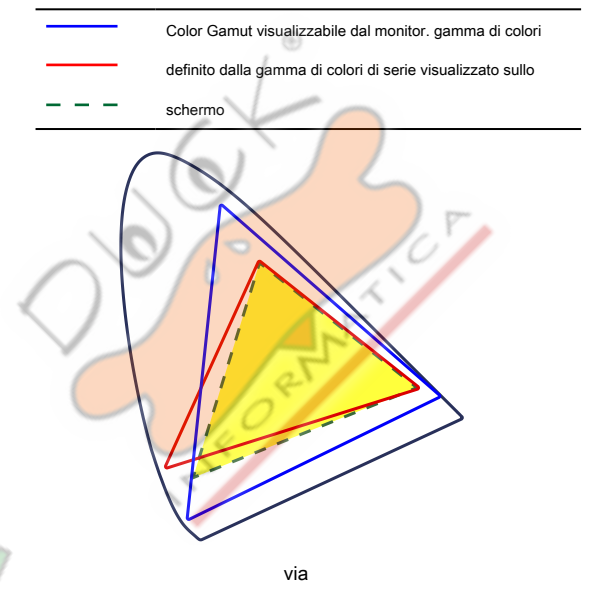

La gamma di colori che sono visualizzabili sul monitor verrà visualizzata con precisione in conformità con lo standard. Colori non compresi nella gamma visualizzabile saranno saturati. Consente di visualizzare i colori con priorità la gradazione del colore piuttosto che la precisione del colore. I vertici della gamma di colori definito nel passaggio standard in un intervallo che può essere visualizzata dal monitor. Questo permette di visualizzare i colori più vicini visualizzabili dal monitor.

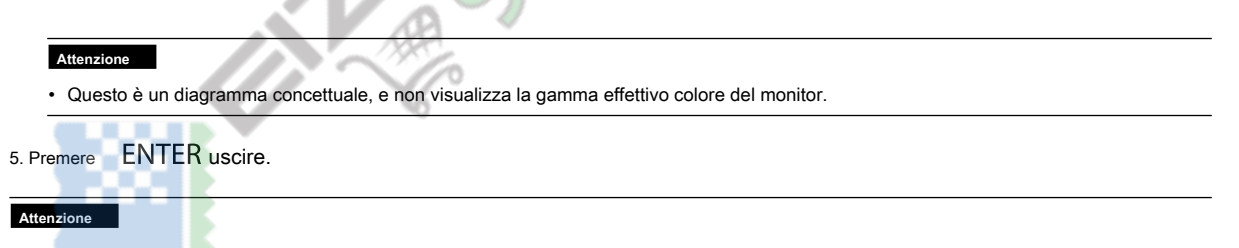

Questa impostazione verrà disabilitata se si seleziona "Originale" a "Per impostare gamma di colori" (pagina 22) .

## Regolazione del guadagno

La luminosità di ogni colore componente rosso, verde e blu è chiamato guadagno. È possibile modificare la tonalità di "bianco" di regolazione del guadagno.

## Campo di regolazione

0% al 100%

## Procedura

| 1. Scegliere "Colore" dal menu di regolazione, e premere                                                                                                    | ENTER.                       |                                               |
|----------------------------------------------------------------------------------------------------|------------------------------|-----------------------------------------------|
| 2. Scegliere "Impostazioni avanzate" dal "colore", e premere                                                                                                    | ENTER.                       |                                               |
| 3. Scegliere "guadagno", e premere ENTER.                                                                                                    |                              |                                               |
| 4. Scegliere il colore per la regolazione da "Rosso", "Verde" e "Bl                                                                                                    | lu", e premere               | ENTER.                                        |
| 5. Utilizzare per la regolazione.                                                                                                    |                              |                                               |
| 6. Premere ENTER dopo aver completato l'impostazione.                                                                                                    | 6                            | X                                             |
| Attenzione                                                                                                    | , (S                         | 1/5                                           |
| Dopo questa regolazione, potrebbero non essere visualizzate alcune gradazioni di colore.                                                                                                    |                              | 1.50                                          |
| Nota                                                                                                    |                              | 0                                             |
| L'impostazione "temperatura" invalida questa impostazione.                                                                                                    | $\langle \rangle$            |                                               |
| Il valore di guadagno cambia con quello della temperatura di colore.                                                                                                    |                              |                                               |
| Quando il guadagno è cambiato, la temperatura di colore è cambiato in "Utente".                                                                                                    |                              | 5                                             |
| È possibile regolare la luminosità e cromaticità del bianco regolando risp                                                                                                    | ettivamente il livello del n | ero di colore rosso, verde e blu. Si prega di |
| È possibile regolare la luminosità e cromaticità del bianco regolando risp                                                                                                    | ettivamente il livello del n | ero di colore rosso, verde e blu. Si prega di |
|                                                                                                    | der hero.                    |                                               |
| Gamma regolabile                                                                                                    |                              |                                               |
| 0% al 100%                                                                                                    |                              |                                               |
| Procedura                                                                                                    |                              |                                               |
| 1. Scegliere "Colore" dal menu di regolazione, e premere                                                                                                    | ENTER.                       |                                               |
| 2. Scegliere "Impostazioni avanzate" dal "colore", e premere                                                                                                    | ENTER.                       |                                               |
| 3 Scealiere "Livello nero" e premere ENTER                                                                                                    |                              |                                               |
|                                                                                                    |                              |                                               |
| 4. Scegliere il colore per la regolazione da "Rosso", "Verde" e "Bl                                                                                                    | u", e premere                | ENTER.                                        |
| <ul> <li>4. Scegliere il colore per la regolazione da "Rosso", "Verde" e "Bl</li> <li>5. Utilizzare presenta regolazione.</li> </ul>                                                                | lu", e premere               | ENTER.                                        |
| <ul> <li>4. Scegliere il colore per la regolazione da "Rosso", "Verde" e "Bl</li> <li>5. Utilizzare v per la regolazione.</li> <li>6. Premere ENTER dopo aver completato l'impostazione.</li> </ul> | lu", e premere               | ENTER.                                        |

• Per scurire ulteriormente il nero quando il valore del livello di nero è 0, abbassare il valore di luminosità.

## Per regolare 6 colori

La tonalità, saturazione e luminosità possono essere regolati per ognuno dei sei colori: magenta, rosso, giallo, verde, ciano e blu.

ENTER.

ENTER.

ENTER.

ENTER.

### Gamma regolabile

-100 a 100

## Procedura

- 1. Scegliere "Colore" dal menu di regolazione, e premere
- 2. Scegliere "Impostazioni avanzate" dal "colore", e premere ENTER.
- 3. Scegliere "6 colori", e premere ENTER.
- 4. Scegliere il colore per la regolazione da "Magenta", "Rosso", "Giallo", "verde", "Ciano" e "Blue", e premere ENTER.
- 5. Selezionare "Tinta", "Saturazione" o "leggerezza", e premere
- 6. Utilizzare 🗸 per la regolazione.
- 7. Premere ENTER dopo aver completato l'impostazione.

## 2-4. Specificando Spazio colore

Lo spazio colore del segnale di ingresso può essere specificata. Impostare un valore diverso da "Auto" se questo prodotto non può visualizzare il colore corretto.

| Ambientazione | Funzione                                                                     |  |  |
|---------------|------------------------------------------------------------------------------|--|--|
| Auto          | Identifica automaticamente lo spazio colore del segnale di ingresso.         |  |  |
| YUV 4: 2: 2   | Converte lo spazio colore del segnale di ingresso ad un YUV formato 4: 2: 2. |  |  |
| YUV 4: 4: 4   | Converte lo spazio colore del segnale di ingresso ad un YUV formato 4: 4: 4. |  |  |
| RGB           | Converte lo spazio colore del segnale di ingresso in un formato RGB.         |  |  |

### Procedura

- 1. Scegliere "Schermo" dal menu di regolazione, e premere
- 2. Scegliere "Spazio colore" da "schermo", e premere
- 3. Selezionare "Auto", "YUV 4: 2: 2", "YUV 4: 4: 4", o "RGB" con o
- 4. Premere ENTER dopo aver completato l'impostazione.

## Attenzione

- Questa impostazione può essere necessaria quando un dispositivo DVI è collegato al monitor tramite la porta connettore HDMI utilizzando un connettore di conversione DVI-HDMI.
- Anche se "Auto" è impostato, potrebbe non essere visualizzata colore corretto.

Nota

· Lo spazio colore in ingresso DVI viene convertito in un formato RGB.

• Vedere "2-5. Espansione Gamma segnale di uscita" (pagina 27) per impostare l'intervallo di segnali di ingresso.

## 2-5. Espansione Gamma segnale di uscita

A seconda del dispositivo esterno, i livelli di bianco e nero nel segnale di uscita video al monitor possono essere limitati. Se il segnale è visualizzato sul monitor, nella sua forma ristretta, i neri saranno svenimento, i bianchi opachi, e il contrasto saranno ridotti. La gamma di luminosità di tali segnali può essere esteso per abbinare il rapporto effettivo contrasto del monitor.

. . . . .

| Ambientazione                                                     | Funzione                                                                                                    |  |  |
|-------------------------------------------------------------------|----------------------------------------------------------------------------------------------------|--|--|
| Auto                                                              | Il monitor riconosce automaticamente la gamma di luminosità dei segnali di ingresso e visualizza immagini in modo appropriato.       |  |  |
| Pieno                                                             | La gamma di luminosità del segnale di ingresso non è estesa.                                                                         |  |  |
| 109% bianco                                                       | La gamma di luminosità del segnale di input viene estesa 16-254 (10 bit: 64-1019) per 0-255 (10 bit: 0-1023) per la visualizzazione. |  |  |
| Limitato                                                          | La gamma di luminosità del segnale di ingresso viene esteso da 16-235 (10 bit: 64-940) per 0-255 (10 bit: 0-1023) per la             |  |  |
|                                                                   | visualizzazione.                                                                                                    |  |  |
| Procedura                                                         |                                                                                                    |  |  |
| 1. Sceyllere Sci                                                  |                                                                                                    |  |  |
| 2. Scegliere "Intervallo di input" da "schermo", e premere ENTER. |                                                                                                    |  |  |

3. Selezionare "Auto", "Full", "109% bianco", o "limitato" con o

## Attenzione

• Quando il segnale DVI in ingresso, "Auto" non può essere selezionata.

4. Premere ENTER dopo aver completato l'impostazione.

## 2-6. Impostazione HDMI

## • Per ridurre il rumore

Fini rumore che si verifica nelle aree scure di un'immagine può essere ridotto. Utilizzare questa funzione per ridurre il rumore e ruvidità nelle immagini.

## Procedura

| 1. Scegliere "Schermo" dal menu di regola                             | zione, e premere                  | ENTER.                                                                            |
|-----------------------------------------------------------------------|-----------------------------------|-----------------------------------------------------------------------------------|
| 2. Scegliere "Impostazioni HDMI" da "schermo                          | o", e premere                     | ENTER.                                                                            |
| 3. Scegliere "Riduzione del rumore", e premere                        | ENTER.                            |                                                                                   |
| 4. Selezionare "On" o "Off" usando o                                  | ▼.                                | •                                                                                 |
| 5. Premere ENTER dopo aver completato l'impo                          | ostazione.                        |                                                                                   |
| Attenzione Utilizzando la funzione di riduzione del rumore può provoc | are un deterioramento delle immag | agini belle.                                                                      |
| Per selezionare la modalità di visuali:                               | zzazione del segnale              | e interlacciato                                                                   |
| Il metodo di visualizzazione può essere selezionato per               | la visualizzazione del segnale ir | interlacciato.                                                                    |
| identificare automaticamente le imma                                  | agini video e di conve            | vertirli in immagini adatte                                                       |
| Segnali di 24 fotogrammi o 30 fotogrammi al                           | secondo per immagini, co          | come film, comput <mark>er grafic</mark> a e le an <mark>i</mark> mazioni vengono |
| identificati automaticamente e vengono visua                          | lizzate le immagini più ad        | datte.                                                                            |
| Descendence                                                           |                                   | 1 <sup>m</sup>                                                                    |
| Procedura                                                             | 11 11                             |                                                                                   |
| 1. Scegliere "Schermo" dal menu di regola                             | zione, e premere                  | ENTER.                                                                            |
| 2. Scegliere "Impostazioni HDMI" da "schermo                          | o", e premere                     | ENTER.                                                                            |
| 3. Scegliere "Rilevamento Film", e premere                            | ENTER.                            |                                                                                   |
| 4. Selezionare "On" o "Off" usando o                                  |                                   |                                                                                   |
|                                                                       |                                   |                                                                                   |

## Attenzione

• Se le immagini distorte vengono visualizzate quando "Film Detection" è "On", impostare "Film Detection" su "Off".

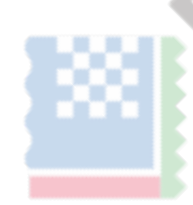

## Per impostare un'area sicura

La "zona sicura" è un'area in cui le immagini possono essere visualizzate su qualsiasi dispositivo di visualizzazione. Questa funzione visualizza il fotogramma zona sicura durante per l'editing video esempio, per permettere un posizionamento confermando in sintesi che sottotitoli e finestre di menu incluse nella zona sicura.

## Per visualizzare o nascondere

Selezionare se visualizzare o meno la zona sicura.

## Procedura

ENTER. 1. Scegliere "Schermo" dal menu di regolazione, e premere ENTER. 2. Scegliere "Impostazioni HDMI" da "schermo", e premere ENTER. 3. Scegliere "Safe Area Marker", e premere 4. Selezionare "On" o "Off" usando o ▼. 5. Premere ENTER dopo aver completato l'impostazione. Per impostare le dimensioni zona sicura La dimensione della zona di sicurezza può essere impostato. Gamma regolabile 80% al 99% Procedura ENTER. 1. Scegliere "Schermo" dal menu di regolazione, e premere ENTER. 2. Scegliere "Impostazioni HDMI" da "schermo", e premere ENTER. 3. Scegliere "Area di sicurezza Size", e premere 4. La dimensione della zona di sicurezza viene impostato utilizzando 5. Premere ENTER dopo aver completato l'impostazione. Per impostare zona sicura colore cornice Procedura ENTER. 1. Scegliere "Schermo" dal menu di regolazione, e premere ENTER. 2. Scegliere "Impostazioni HDMI" da "schermo", e premere 3. Scegliere "Colore bordo", e premere ENTER. 4. Scegliere e impostare il colore per la zona di sicurezza da "bianco", "rosso", "verde", "Blue", "Ciano", "Magenta" e

5. Premere ENTER dopo aver completato l'impostazione.

"Giallo".

## Capitolo 3 Impostazione del monitor

## 3-1. Menu impostazioni di regolazione

La lingua, l'orientamento e la posizione di visualizzazione del menu di regolazione possono essere impostati.

## • Selezione della lingua

Questa funzione consente di selezionare una lingua per il menu di regolazione ei messaggi.

## lingue selezionabili

Inglese / tedesco / francese / spagnolo / italiano / Svedese / Giapponese / Cinese semplificato / Cinese tradizionale

ENTER

ENTER

ENTER.

ENTER.

### Procedura

- 1. Scegliere "Impostazioni menu" dal menu di regolazione, e premere
- 2. Scegliere "Lingua" da "Impostazioni di menu" e premere

3. Selezionare la lingua utilizzando o  $\checkmark$   $\nabla$ .

4. Premere ENTER dopo aver completato l'impostazione.

### Impostazione dell'orientamento

Questa funzione consente di modificare l'orientamento del menu Regolazione.

### Procedura

- 1. Scegliere "Impostazioni menu" dal menu di regolazione, e premere
- 2. Scegliere "Orientamento" da "Impostazioni di menu" e premere
- 3. Selezionare "paesaggio" o "ritratto" utilizzando o
- 4. Premere ENTER dopo aver completato l'impostazione.
- 5. Quando si seleziona "Portrait", ruotare lo schermo del monitor 90° in senso orario.

## Attenzione

- · Assicurarsi che i cavi siano collegati in modo corretto.
- Prima di accendere il monitor, assicurarsi di sollevare lo schermo alla sua posizione superiore del supporto e inclinare lo schermo verso l'alto.

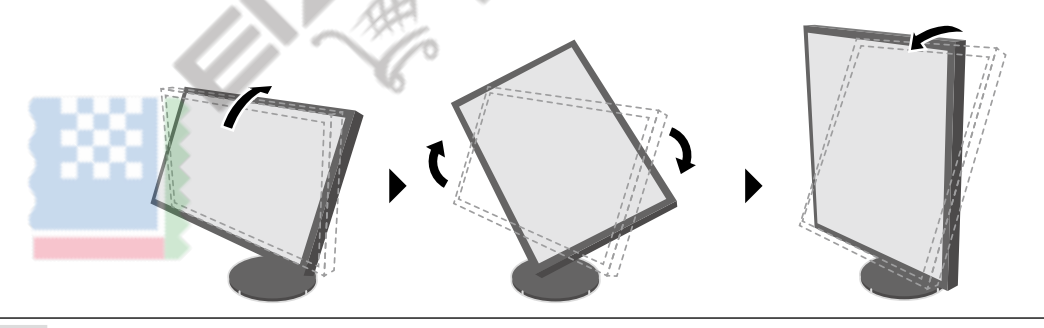

## Nota

• Quando si utilizza il monitor in posizione verticale, la scheda grafica di supporto visualizzazione verticale è richiesto. Quando si colloca il monitor in posizione verticale, le impostazioni della scheda grafica devono essere cambiate. Fare riferimento al manuale utente della scheda grafica per i dettagli.

## Per modificare la regolazione della posizione visualizzazione dei menu

È possibile modificare la posizione di visualizzazione del menu di regolazione.

## Procedura

- 1. Scegliere "Impostazioni menu" dal menu di regolazione, e premere ENTER.
- 2. Scegliere "Posizione del menu" da "Impostazioni di menu" e premere
- 3. Scegliere la posizione di utilizzare o **V**.
- 4. Premere ENTER dopo aver completato l'impostazione.

## 3-2. Saltare modalità di visualizzazione non utilizzati

Quando si seleziona una modalità, è possibile saltare le modalità particolari. Questa impostazione è adatta quando si utilizzano modalità di visualizzazione limitate e non si desidera modificare lo stato di visualizzazione personalizzata.

ENTER.

ENTER.

ENTER.

**ENTER** 

## Procedura

- 1. Scegliere "Strumenti" dal menu di regolazione, e premere
- 2. Scegliere "Modalità Skip" da "Strumenti" e premere
- 3. Utilizzare  $\bullet$   $\bullet$  per selezionare il modo di cambiare, e premere
- 4. Selezionare "-" o "Salta" usando o
- 5. Premere ENTER dopo aver completato l'impostazione.

## Attenzione

• Non è possibile impostare tutte le modalità per "Salta".

### Nota

• Nelle impostazioni predefinite, disponibili modalità CAL variano a seconda del segnale di ingresso.

## 3-3. Visualizzare e nascondere il logo EIZO

Quando il monitor è acceso, il logo EIZO appare sullo schermo. È possibile scegliere di mostrare o nascondere la visualizzazione del logo EIZO.

## Procedura

- 1. Premere 🕛 per spegnere il monitor.
- 2. Tenere MODE verso il basso, premedi per almeno due secondi per accendere il monitor.
- Viene visualizzato il menu "Impostazioni opzionali".

ENTER.

4. Selezionare "On" o "Off" usando o KE premere ENTER.

3. Scegliere "Logo" da "Impostazioni opzionali" e premere

5. Selezionare "Apply" utilizzando o

6. Premere ENTER.

## 3-4. Blocco pulsanti di funzionamento

Questa funzione consente di bloccare lo stato delle impostazioni per impedire loro di essere cambiato.

### Procedura

- 1. Premere **U** per spegnere il monitor.
- 2. Tenere MODE verso il basso, preme per almeno due secondi per accendere il monitor.

Viene visualizzato il menu "Impostazioni opzionali".

- 3. Scegliere "Blocco tasti" da "Impostazioni opzionali" e premere
- 4. Scegliere "Off", "Menu", o "All" utilizzando o

| Ambientazione                    |                                           | l pulsanti che possono essere bloccati |
|----------------------------------|-------------------------------------------|----------------------------------------|
| No (impostazione predefinita) No | ne (Tutti i pulsanti sono abilitati) Menu |                                        |
|                                  | ENTER pulsante                            |                                        |
| Tutti                            | Tutti i pulsanti esclusi 🛛 🕛              |                                        |
|                                  |                                           |                                        |

ENTER.

ENTER.

ENTER.

5. Selezionare "Apply" utilizzando o 👗 🛛 🔻

6. Premere ENTER.

## 3-5. Cambiare DUE (Digital Uniformity Equalizer) Impostazione

Questo prodotto è dotato di una funzione Digital Uniformity Equalizer (DUE) che riduce visualizzazione irregolarità. Questa impostazione DUE può essere modificata.

| Ambientazione | Funzione                                                          |  |
|---------------|-------------------------------------------------------------------|--|
| Luminosità    | Dà priorità alta luminosità e rapporto di contrasto.              |  |
| Uniformità    | Assegna priorità la riduzione della visualizzazione irregolarità. |  |
|               | the local                                                         |  |

### Attenzione

 Quando si cambia l'impostazione DUE, il monitor cui visualizzazione è regolata deve essere ricalibrato. Eseguire la taratura di destinazione e di correlazione sempre utilizzando ColorNavigator 6. Per ulteriori informazioni, consultare l'utente della ColorNavigator 6 del Manuale (memorizzati sul CD-ROM).

• Ricalibrazione è anche necessario quando si utilizza autotaratura ( pagina 34 ) Per calibrare lo schermo.

### Procedura

- 1. Premere U per spegnere il monitor.
- 2. Tenere MODE verso il basso, preme per almeno due secondi per accendere il monitor.

Viene visualizzato il menu "Impostazioni opzionali".

3. Scegliere "Priorità DUE" da "Impostazioni opzionali" e premere ENTER.

4. Selezionare "uniformità" o "Luminosità" usando o

5. Selezionare "Apply" utilizzando o 👗 🛛 🔻

6. Premere ENTER.

## 3-6. Riportare alle condizioni originali

I valori di impostazione vengono ripristinate le impostazioni predefinite.

### Attenzione

Dopo il ripristino, non è possibile annullare l'operazione.

### Nota

• Per quanto riguarda le impostazioni predefinite, vedere "Impostazioni predefinite principale" (pagina 54).

Ripristino delle regolazioni del colore

Solo il valore di regolazione del colore per la modalità attualmente selezionata può essere ripristinato alle impostazioni predefinite.

## Procedura

- 1. Scegliere "Colore" dal menu di regolazione, e premere
- 2. Scegliere "Ripristino Colore" da "colore", e premere
- 3. Selezionare "Execute" utilizzando o 🚺 🔻 🔻
- 4. Premere ENTER.

## Ripristino tutte le regolazioni ai valori di default

Questa funzione riporta tutte le modifiche alle impostazioni predefinite (ad eccezione del menu "Impostazioni opzionali" e "Selezione USB".)

ENTER.

## Procedura

1. Scegliere "Strumenti" dal menu di regolazione, e premere

V

- 2. Scegliere "Reattiva tutto" da "Strumenti" e premere
- 3. Selezionare "Execute" utilizzando o
- 4. Premere ENTER.

## ENTER.

ENTER.

ENTER.

Capitolo 3 Impostazione del monitor 33

## Capitolo 4 autotaratura

Questo prodotto è dotato di un sensore di calibrazione incorporato. Impostando i bersagli di calibrazione e programma di esecuzione in anticipo, il sensore di calibrazione funziona automaticamente e calibra il monitor regolarmente. Questa funzione di calibrazione automatica viene chiamata "autotaratura".

Il contenuto regolazione di autotaratura differisce a seconda della modalità di colore che viene eseguito.

- Calibration Mode (modalità CAL: CAL1 / CAL2 / CAL3):
  - Quando si esegue autotaratura sul monitor stesso, calibrare il monitor per abbinare gli obiettivi prefissati.
  - Quando si utilizza ColorNavigator 6, utilizzare ColorNavigator 6 e un dispositivo di misurazione per mantenere lo stato calibrato del monitor.
- Modalità Standard (modalità colore escluso CAL1 / CAL2 / CAL3): la riproduzione gamma di colori del monitor viene aggiornato e ciascuna modalità di visualizzazione in modalità standard è regolato come segue:
  - La temperatura viene regolata in modo che sia il più vicino possibile al valore specificato.
  - I valori fuori gamma vengono regolati in modo che essi si trovano vicino a ciascun valore specificato.
  - Informazioni sulla luminosità viene aggiornato.

È possibile impostare i target di calibrazione e il calendario di esecuzione nel menu di regolazione del monitor o in ColorNavigator 6.

In questa sezione, le impostazioni per eseguire autotaratura sul monitor come unità indipendente sono spiegati. Per le impostazioni in ColorNavigator 6, consultare il manuale dell'utente di ColorNavigator 6 (contenuto nel CD-ROM).

### Nota

- I risultati della misurazione del sensore di calibrazione integrato possono essere correlati con i risultati della misurazione del dispositivo di misura si usa. Per i dettagli, consultare il manuale dell'utente di ColorNavigator 6 (contenuto nel CD-ROM).
- · Quando l'alimentazione principale del monitor è acceso, autotaratura può essere eseguita anche quando non vi sono segnali PC in ingresso.

## 4-1. Impostazione della modalità colore per l'esecuzione di autotaratura

## modalità CAL

L'impostazione della modalità Cal viene eseguita in "colore" del menu di regolazione.

| Nota                                                                                                    |
|----------------------------------------------------------------------------------------------------|
| • modalità CAL multiple possono essere attivati per un segnale di ingresso. Per ulteriori informazioni, vedere "3-2. Saltare modalità di visualizzazione non utilizzati" (pagina 31) . |
|                                                                                                    |
| Procedura                                                                                                    |
| 1. Passare alla modalità <mark>col</mark> ore desiderata.                                                                                                    |
| 2. Scegliere "Colore" dal menu di regolazione, e premere ENTER.                                                                                                    |
| 3. Sc <mark>egliere "Targe</mark> t" da "colore", e premere ENTER.                                                                                                    |
| Verrà visualizzata la finestra di impostazione di destinazione.                                                                                                    |
| 4. Scegliere "autotaratura" dal menu "Target", e premere ENTER.                                                                                                    |
| 5. Selezionare "On" o "Off" con o 🔺 🛛 🕊 premere 🛛 ENTER.                                                                                                    |
| 6. Premere ENTER uscire.                                                                                                    |

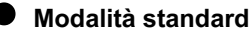

L'impostazione della modalità standard viene eseguita in "autotaratura" del menu di regolazione.

## Procedura

| 1. Scegliere "autotaratura" dal menu di regolazione, e premere      | ENTER. |
|---------------------------------------------------------------------|--------|
| 2. Scegliere "Modalità standard" da "autotaratura", e premere       | ENTER. |
| Viene visualizzato il menu di regolazione modalità standard.        |        |
| 3. Scegliere "autotaratura" dal menu "modalità standard", e premere | ENTER. |
| 4. Selezionare "On" o "Off" con o 🔺 VE premere ENTER.               |        |

5. Premere **RETURN** uscire.

## 4-2. Impostazione Monitor data e ora

|          |    |      |   |       |     | ••       |
|----------|----|------|---|-------|-----|----------|
| mpostare | ıa | data | е | l'ora | del | monitor. |

## Attenzione

• Se l'alimentazione principale è scollegato per un lungo periodo di tempo, l'orologio può essere necessario il ripristino.

## Nota

• Quando si avvia ColorNavigator 6, la data e l'ora sono impostate automaticamente. Per i dettagli, consultare il manuale dell'utente di ColorNavigator 6 (contenuto nel CD-ROM).

## Procedura

- 1. Scegliere "autotaratura" dal menu di regolazione, e premere
- 2. Scegliere "Impostazioni" da "autotaratura", e premere
- 3. Scegliere "Regolazione Orologio" da "Impostazioni" e premere
- 4. Viene visualizzato il menu di regolazione dell'orologio.
- 5. Data Set con o 🔺 🔻, e premere ENTER.
- 6. Tempo Set con o ▲ ▼, e premere ENTER.

ENTER.

ENTER. ENTER.

## 4-3. Impostazione Programma di calibrazione

Impostare la pianificazione di calibrazione per autotaratura.

### Procedura

- 1. Scegliere "autotaratura" dal menu di regolazione, e premere
- 2. Scegliere "Impostazioni" da "autotaratura", e premere
- 3. Scegliere "Schedule" da "Impostazioni" e premere

Appare il menu di impostazione dei programmi.

4. Scegliere "Avvio Time", e premere

ENTER.

5. Impostare il "Starting Time" con o 

▼. Selezionare la temporizzazione per eseguire autotaratura al raggiungimento del tempo impostato nel programma.

| Ambientazione        | Funzione                                                                                                    |
|----------------------|----------------------------------------------------------------------------------------------------|
| via                  | Autotaratura non viene eseguito.                                                                                                    |
| Risparmio energetico | <ul> <li>Per essere eseguito in una qualsiasi delle seguenti condizioni.</li> <li>Quando il monitor è in modalità "Risparmio energetico" o il potere è spento all'ora impostata.</li> <li>Gli spostamenti del monitor al modalità di risparmio energetico o di potere è spento quando è trascorso il periodo o tempo impostato nel programma.</li> </ul> |
| Subito               | Autotaratura viene eseguito immediatamente all'ora impost <mark>ata.</mark>                                                                                                    |

stampa ENTER dopo aver completato l'impostazione.

### ENTER. 6. Scegliere "Impostazione del tipo e premere

Selezionare il metodo per impostare il programma di aggiustamento.

| Ambientazione | Funzione                                                                   | Esempio di impostazione                                                   |
|---------------|----------------------------------------------------------------------------|---------------------------------------------------------------------------|
| Tipo 1        | Esegui una volta ogni pochi mesi.                                          | Esegui una volta al mese il Mercoledì alle 01:00 della<br>prima settimana |
| Type-2        | Esegui una volta ogni poche settimane.                                     | Esegui una volta ogni quattro settimane il Mercoledì alle 01:00.          |
| Туре-3        | Eseguire quando il tempo di utilizzo monitor supera il<br>tempo impostato. | Eseguire quando il tempo di utilizzo del monitor superato 200 ore.        |

stampa ENTER dopo aver completato l'impostazion

## 7. Selezionare l'intervallo per l'esecuzione.

I dettagli delle impostazioni variano a seconda del tipo di set "Setting Type".

### Tipo 1

| > Se       | attings ≻ Schedule | 12:00      |                                             |
|------------|--------------------|------------|---------------------------------------------|
| 4          | Starting Time      | Power Save |                                             |
| ¢          | Setting Type       | Type-1     | /                                           |
|            | 🕤 Interval         | 1month     |                                             |
|            | 📼 Week             | 1st week   | (                                           |
| ABC<br>123 | 🔲 Day              | WED        | SATationare do SUNU/MONU/Mary/Mary/Cip/Mano |
|            | 🖸 Time             | 00:00      |                                             |
|            |                    |            |                                             |

### Attenzione

• Se viene selezionata la quinta settimana, ma la quinta settimana non ha il giorno selezionato, la regolazione verrà eseguita la quarta settimana.

ENTER.

ENTER.

ENTER.

Type-2

| > Se       | ettings ≻ Schedule | 12:00      |   |
|------------|--------------------|------------|---|
| 2          | Starting Time      | Power Save |   |
| Ø          | Setting Type       | Type-2     | / |
| 2          | 🕤 Interval         | 4weeks     |   |
|            | 📟 Week             |            | / |
| ABC<br>123 | 🔲 Day              | WED        |   |
|            | © Time             | 00:00      |   |
|            |                    |            |   |

Impostare l'intervallo tra le esecuzioni in settimane. Situato all'interno di 1 settimana a 5 settimane. Selezionare il giorno per l'esecuzione. Selezionare da SUN / MON / Mar / Mer / Gio / Ven e SAT.

Impostare l'ora in cui viene eseguito autotaratura. Situato all'interno di 0:00-23:30.

 $\odot$ 

Type-3

| > Se       | ettings > Schedule | 12:00                                                                                                    |
|------------|--------------------|----------------------------------------------------------------------------------------------------|
| 2          | Starting Time      | Power Save                                                                                                    |
| <b>Ø</b>   | 🗔 Setting Type     | Type-3                                                                                                    |
|            | 🕤 Interval         | 200h Impostare il numero di ore di utilizzo del monitor deve<br>trascorrere fino all'esecuzione. Situato all'interno di 50 a |
|            | 📟 Week             | 500 ore.                                                                                                    |
| ABC<br>123 | 🔲 Day              |                                                                                                    |
|            | ⊾ Time             | 2 2                                                                                                    |
|            |                    |                                                                                                    |
|            |                    | 2                                                                                                    |

stampa ENTER uscire.

8. Dopo aver completato tutte le impostazioni, premere

RETURN. Questo imposta la pianificazione di calibrazione.

## Nota

Una volta raggiunta la temporizzazione impostata, l'indicatore di alimentazione lampeggia in blu (rapidamente due volte).

## 4-4. Impostazione dei target di calibrazione

In modalità CAL, punto di bianco, gamma di colori e gamma possono essere impostati come target di regolazione.

| Attenzione                                     |                                                                         |
|------------------------------------------------|-------------------------------------------------------------------------|
| obiettivi di regolazione verranno applicate so | olo alla modalità CAL attualmente visualizzata.                         |
| Procedura                                      |                                                                         |
| ribbedula                                      |                                                                         |
| 1. Scegliere "Colore" dal menu                 | di regolazione, e premere ENTER.                                        |
| 2. Scegliere "Target" da "colore               | e", e premere ENTER.                                                    |
| Verrà visualizzata la finestra di impostaz     | zione di destinazione.                                                  |
| 3. Scegliere "Luminosità", quindi pre          | mere ENTER.                                                             |
| 4. Impostare la luminosità bersagli            | io con o 🔺 🔻 E premere ENTER.                                           |
| 5. Scegliere "Punto bianco", e pre             | emere ENTER.                                                            |
| Verrà visualizzata la finestra di impostaz     | zione del punto di bianco.                                              |
| - Quando si imposta coordina                   | ate di colore, selezionare "bianco (x)" e "bianco (y)" e premere ENTER. |
| Quindi impostare i rispettiv                   | <i>i</i> i valori. Situato all'interno di 0,2400-0,4500.                |
| - Per specificare la temperatu                 | ura del colore, selezionare "temperatura" e premere ENTER.              |
| Ambientazione                                  | Funzione                                                                |
| 4000K - 10000K                                 | Specificare temperatura di colore in unità di 100 K.                    |
| Adobe®RGB                                      | Passare alla temperatura di colore in conformità con Adobe®RGB.         |
| sRGB                                           | Passare alla temperatura di colore in conformità con sRGB.              |
| EBU                                            | Passare alla temperatura di colore in conformità con EBU.               |
| REC709                                         | Passare alla temperatura di colore in conformità con REC709.            |
| REC1886                                        | Passare alla temperatura di colore in conformità con REC1886.           |
| SMPTE-C                                        | Passare alla temperatura di colore in conformità con SMPTE-C.           |
| DCI                                            | Passare alla temperatura di colore in conformità con DCI.               |

## Attenzione

• Quando coordinate di colore vengono modificati, la temperatura di colore cambia automaticamente a "Utente".

stampa ENTER dopo aver completato l'impostazione

## 6. Scegliere "Color Gamut", e premere ENTER.

Verrà visualizzata la finestra di impostazione gamma di colori. La gamma cromatica definita da ciascuno standard può essere selezionato.

|               | ~                                                                     |
|---------------|-----------------------------------------------------------------------|
| Ambientazione | Funzione                                                              |
| nativo        | Visualizzare le immagini in gamma di colori originali del monitor.    |
| Adobe®RGB     | Visualizzare le immagini nella gamma di colori definito da Adobe®RGB. |
| sRGB          | Visualizzare le immagini nella gamma colore definito da sRGB.         |
| EBU           | Visualizzare le immagini nella gamma di colori definito da EBU.       |
| REC709        | Visualizzare le immagini nella gamma di colori definito da REC709.    |
| REC1886       | Visualizzare le immagini nella gamma di colori definito da REC1886.   |
| SMPTE-C       | Visualizzare le immagini nella gamma di colori definito da SMPTE-C.   |
| DCI           | Visualizzare le immagini nella gamma colore definito da DCI.          |

Attenzione

• Per impostare una gamma di colori diversi da quelli specificati da ogni standard, secondo le coordinate di colore per ciascun colore RGB a "Impostazioni Gamut". L'impostazione "Color Gamut" cambierà automaticamente a "Utente" in questo momento.

• Clipping può essere impostato su "Impostazioni Gamut". Per i dettagli sulla ritaglio, vedere ( "Per impostare clipping" (pagina 24) ).

7. Scegliere "Gamma", e premere

| Ambientazione | Funzione                                                               |  |
|---------------|------------------------------------------------------------------------|--|
| 1,6-2,7       | Impostare il valore di gamma.                                          |  |
| Adobe®RGB     | Impostare la curva gamma definita da Adobe®RGB.                        |  |
| sRGB          | Impostare la curva gamma definita da sRGB.                             |  |
| EBU           | Impostare la curva gamma definita dalla EBU.                           |  |
| REC709        | Impostare la curva gamma definita da REC709.                           |  |
| REC1886       | Impostare la curva gamma definita da REC1886.                          |  |
| SMPTE-C       | Impostare la curva gamma definita dalla SMPTE-C.                       |  |
| DCI           | Impostare la curva gamma definita dalla DCI.                           |  |
| L *           | Impostare la curva gamma percettivamente uniforme definito da CIE1976. |  |

### Nota

• I risultati di regolazione del colore gradazione si riflettono e diventano automaticamente "fisso" quando regolato con ColorNavigator 6.

stampa ENTER dopo aver completato l'impostazione.

8. Dopo aver completato tutte le impostazioni, premere

**RETURN** 

ENTER.

## 4-5. Esecuzione autotaratura

Autotaratura può essere eseguito manualmente indipendentemente dalla pianificazione.

### Procedura

- 1. Scegliere "autotaratura" dal menu di regolazione, e premere
- 2. Scegliere "Esegui" da "autotaratura", e premere

Il sensore di calibrazione incorporato viene attivato, e viene eseguito autotaratura.

## Attenzione

- Per eseguire autotaratura, è necessario impostare i dettagli di calibrazione. Per ulteriori informazioni, vedere "4-4. Fissare gli obiettivi di calibrazione" (pagina 38).
- Dopo aver selezionato "Esegui", riscaldamento (dopo che l'alimentazione al monitor è acceso, lasciando il monitor per un certo periodo di tempo fino a quando il display è stabile) può essere eseguita prima che il sensore di calibrazione esce.

ENTER.

ENTER.

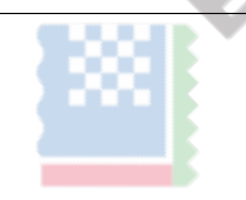

Capitolo 4 autotaratura

## 4-6. Controllo di regolazione Risultati

I risultati autotaratura precedenti possono essere controllati.

| Procedura                                                                                                    |                                                                                                    |
|----------------------------------------------------------------------------------------------------|----------------------------------------------------------------------------------------------------|
| 1. Scegliere "Colore" dal menu di regolazione, e premere                                                                                                    | ENTER.                                                                                                    |
| 2. Scegliere "Result" da "colore", e premere ENTER.                                                                                                    |                                                                                                    |
| <ol> <li>Scegliere "Risultato Calibration" da "Risultato", e premere<br/>Verrà visualizzata la finestra dei risultati di regolazione.</li> </ol>                                                                                                    | ENTER.                                                                                                    |
| Attenzione                                                                                                    |                                                                                                    |
| <ul> <li>I risultati di misurazione del sensore di luce ambientale sono usati per c<br/>il livello di luce ambientale quando è stato eseguito autotaratura, e non</li> </ul>                                                                                                    | ontrollare la differenza tra la corrente livello di luce ambientale<br>si riflettono nei risultati autotaratura. |
|                                                                                                    |                                                                                                    |
| Attenzione                                                                                                    |                                                                                                    |
| • Se si seleziona "luce ambiente", viene visualizzata anche la luce ambientale c                                                                                                    | corrente.                                                                                                    |
| <ul> <li>Se l'ambiente in cui viene utilizzato il prodotto e significativamente diverso di<br/>ambiente possene variare costanzialmente tra la calibrazioni precedenti a c</li> </ul>                                                                                                    | dal precedente ambiente, i risultati della misurazione della luce                                                |
|                                                                                                    |                                                                                                    |
| Per controllare i risultati di regolazione con modalità sta                                                                                                    | Indard                                                                                                    |
| Per controllare i risultati di regolazione con modalità sta Procedura                                                                                                    | indard                                                                                                    |
| Per controllare i risultati di regolazione con modalità sta Procedura 1. Scegliere "autotaratura" dal menu di regolazione, e premere                                                                                                    | ENTER.                                                                                                    |
| <ul> <li>Per controllare i risultati di regolazione con modalità sta</li> <li>Procedura</li> <li>1. Scegliere "autotaratura" dal menu di regolazione, e premere</li> <li>2. Scegliere "Modalità standard" da "autotaratura", e premere</li> </ul>                                                                                                    | ENTER.<br>ENTER.                                                                                                 |
| <ul> <li>Per controllare i risultati di regolazione con modalità sta</li> <li>Procedura <ol> <li>Scegliere "autotaratura" dal menu di regolazione, e premere</li> <li>Scegliere "Modalità standard" da "autotaratura", e premere</li> <li>Scegliere "Result" da "modalità standard", e premere</li> </ol> </li> </ul>                                                                                                    | ENTER.<br>ENTER.<br>ENTER.<br>ENTER.                                                                             |
| <ul> <li>Per controllare i risultati di regolazione con modalità sta</li> <li>Procedura <ol> <li>Scegliere "autotaratura" dal menu di regolazione, e premere</li> <li>Scegliere "Modalità standard" da "autotaratura", e premere</li> <li>Scegliere "Result" da "modalità standard", e premere</li> </ol> </li> <li>Verrà visualizzata la finestra dei risultati di regolazione.</li> </ul>                                                                                                    | ENTER.<br>ENTER.<br>ENTER.<br>ENTER.                                                                             |
| <ul> <li>Per controllare i risultati di regolazione con modalità sta</li> <li>Procedura <ol> <li>Scegliere "autotaratura" dal menu di regolazione, e premere</li> <li>Scegliere "Modalità standard" da "autotaratura", e premere</li> <li>Scegliere "Result" da "modalità standard", e premere</li> <li>Verrà visualizzata la finestra dei risultati di regolazione.</li> </ol> </li> <li>Scegliere "Ambient Light" da "Risultato", e premere</li> </ul>                                                                                                    | ENTER.<br>ENTER.<br>ENTER.<br>ENTER.                                                                             |
| <ul> <li>Per controllare i risultati di regolazione con modalità sta</li> <li>Procedura <ol> <li>Scegliere "autotaratura" dal menu di regolazione, e premere</li> <li>Scegliere "Modalità standard" da "autotaratura", e premere</li> <li>Scegliere "Result" da "modalità standard", e premere</li> <li>Verrà visualizzata la finestra dei risultati di regolazione.</li> </ol> </li> <li>Scegliere "Ambient Light" da "Risultato", e premere <ol> <li>viene visualizzata la schermata risultato della misurazione della luce ambiente.</li> </ol> </li> </ul> | ENTER.<br>ENTER.<br>ENTER.<br>ENTER.                                                                             |
| <ul> <li>Per controllare i risultati di regolazione con modalità sta</li> <li>Procedura <ol> <li>Scegliere "autotaratura" dal menu di regolazione, e premere</li> <li>Scegliere "Modalità standard" da "autotaratura", e premere</li> <li>Scegliere "Result" da "modalità standard", e premere</li> <li>Verrà visualizzata la finestra dei risultati di regolazione.</li> </ol> </li> <li>Scegliere "Ambient Light" da "Risultato", e premere <ol> <li>viene visualizzata la schermata risultato della misurazione della luce ambiente.</li> </ol> </li> </ul> | ENTER.<br>ENTER.<br>ENTER.<br>ENTER.                                                                             |

. . . . . . . . . . . . . . . . . .

. . . . . . . . . . .

## Capitolo 5 di collegamento multiplo dispositivi esterni

Il prodotto consente di collegare più dispositivi esterni e cambiare fra loro per la visualizzazione.

## Esempi di collegamento

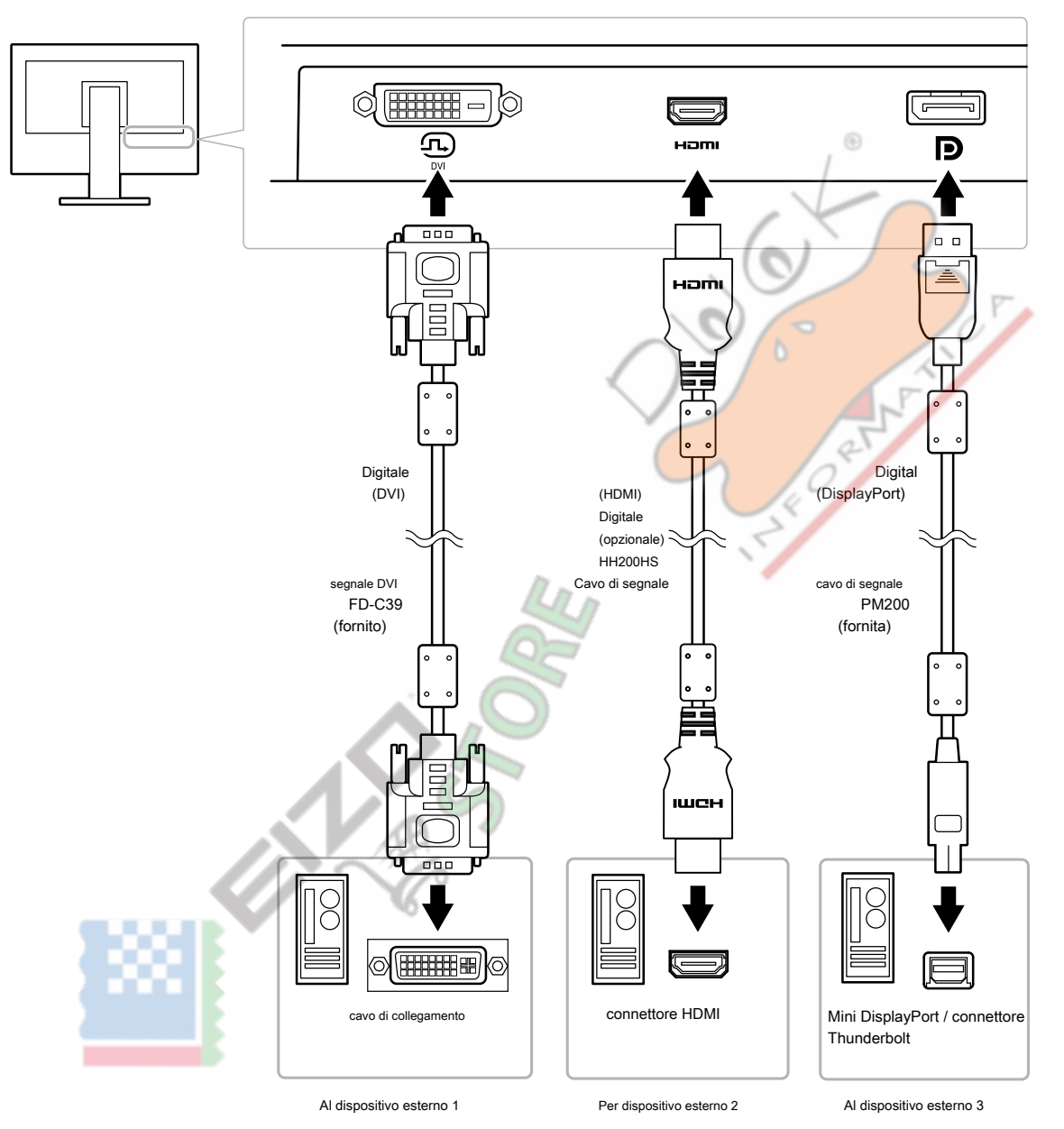

## 5-1. Commutazione tra segnali di ingresso

Il segnale di ingresso cambia ogni volta

## SIGNAL viene premuto.

Quando il segnale viene attivato, il nome della porta di ingresso attivo visualizzato nell'angolo superiore destro dello schermo.

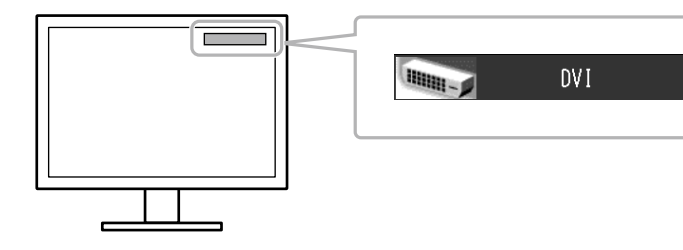

## 5-2. Impostazione ingresso Procedura di commutazione del segnale

| Ambientazione                                                                                                    | Funzione                                                                                                    |  |
|----------------------------------------------------------------------------------------------------|----------------------------------------------------------------------------------------------------|--|
| Auto                                                                                                    | Il monitor riconosce automaticamente il connettore attraverso cui i segnali sono immagini in ingresso e visualizza sullo            |  |
|                                                                                                    | schermo di conseguenza.                                                                                                    |  |
|                                                                                                    | Quando un dispositivo esterno entra nella modalità di risparmio energetico, il monitor visualizza automaticamente un altro          |  |
|                                                                                                    | segnale.                                                                                                    |  |
| Manuale                                                                                                    | Il monitor visualizza il segnale dal connettore selezionato indipendentemente dal fatto che v'è segnale in ingresso. Selezionare il |  |
|                                                                                                    | segnale di input per il display utilizzando il SIGNAL pulsante di funzionamento.                                                    |  |
| Procedura                                                                                                    |                                                                                                    |  |
| 1. Scegliere "Strumenti" dal menu di regolazione, e premere ENTER.                                                                                            |                                                                                                    |  |
| 2. Scegliere "Selezione ingresso" da "Strumenti" e premere ENTER.                                                                                             |                                                                                                    |  |
| 3. Selezionare "Auto" o "manuale" con o 🔺 🔻                                                                                                    |                                                                                                    |  |
| 4. Premere ENTER dopo aver completato l'impostazione.                                                                                                    |                                                                                                    |  |
| Nota                                                                                                    |                                                                                                    |  |
| • Quando è selezionato "Auto" per "Selezione ingresso", funzione di risparmio energetico del monitor funziona solo quando tutti i dispositivi esterni sono in |                                                                                                    |  |
| modalità di risparmio energetico.                                                                                                    |                                                                                                    |  |
| 126                                                                                                    |                                                                                                    |  |

 $\odot$ 

## 5-3. Saltare Segnali di ingresso non utilizzati

Questa funzione permette di saltare segnali di ingresso non necessarie quando i segnali di ingresso vengono cambiati.

| Procedura                                                                |                |
|--------------------------------------------------------------------------|----------------|
| 1. Scegliere "Strumenti" dal menu di regolazione, e premere              | ENTER.         |
| 2. Scegliere "Ingresso salto" da "Strumenti" e premere                   | ENTER.         |
| 3. Utilizzare V per selezionare il segnale di ingresso da modificare e p | premere ENTER. |
| 4. Selezionare "-" o "Salta", con o 🔺 ▼.                                 |                |
| 5. Premere ENTER dopo aver completato l'impostazione.                    |                |
| Nota                                                                     |                |
| <ul> <li>Non è possibile saltare tutti i segnali di ingresso.</li> </ul> |                |

## 5-4. Commutazione USBport

Questa funzione permette di collegare il segnale di ingresso e la porta USB upstream porta quando un monitor è collegato a due PC. Questo può commutare la porta USB automaticamente in base al commutatore del segnale di ingresso. Per calibrare un monitor con due PC, i cavi USB non devono essere nuovamente connesso. dispositivi USB come il mouse e la tastiera collegata ad un monitor possono essere utilizzati con due PC.

## Attenzione

- Un tappo è collegato a USB-2 al momento della spedizione. Rimuovere il cappuccio quando si usa USB-2.
- · Per passare da porte USB sono necessari due cavi USB. Assicurarsi che i cavi sono disponibili.
- Se un dispositivo di memorizzazione quale un'unità USB è collegato al monitor, rimuovere il dispositivo prima di modificare l'impostazione. In caso contrario, i dati
  possono essere persi o danneggiati.
- · La disposizione dei tasti della tastiera non può essere modificato.

### Nota

• Quando la funzione "Selezione ingresso" è impostato su "Auto", la porta USB commuta automaticamente in base al commutatore del segnale di ingresso.

V

ENTER.

ENTER.

ENTER.

• La porta downstream USB può essere utilizzata per mezzo del PC attualmente visualizzata.

### Procedura

- 1. Scegliere "Strumenti" dal menu di regolazione, e premere
- 2. Scegliere "Selezione USB" da "Strumenti" e premere
- 3. Scegliere il segnale di ingresso da impostare utilizzando o **VE premere**
- 4. Selezionare "USB-1" o "USB-2" di utilizzare o
- 5. Premere ENTER dopo aver completato l'impostazione.

## Capitolo 6 Funzioni di risparmio energetico

## 6-1. Impostazione Power Save

Questa funzione permette di specificare se impostare il monitor in modalità di risparmio energetico, a seconda dello stato di un dispositivo esterno collegato ad esso. Quando il monitor è spostata alla modalità di risparmio energetico, non vengono visualizzate le immagini sullo schermo.

### Attenzione

- · Quando non si utilizza il monitor, è possibile disattivare l'alimentazione principale o staccare la spina di alimentazione in modo che il potere è tagliato completamente.
- Quando il monitor è in modalità di risparmio energetico, o quando il monitor è spento, i dispositivi collegati alla porta USB downstream continuerà a funzionare. Pertanto, il consumo energetico del monitor varia a seconda dei dispositivi collegati, anche nella modalità di risparmio energetico.
- Cinque secondi prima che il monitor entra nella modalità di risparmio energetico, viene visualizzato un messaggio preliminare.

▼.

## Procedura

- 1. Scegliere "PowerManager" dal menu di regolazione, e premere
- 2. Scegliere "Risparmio energetico" da "PowerManager", e premere
- 3. Selezionare "On" o "Off" usando o
- 4. Premere ENTER dopo aver completato l'impostazione.

### Sistema di risparmio energia

Quando il dispositivo esterno collegato è un PC verso l'ingresso del

### segnale DVI

Questo monitor è conforme allo standard "DVI DMPM".

### All'ingresso del segnale DisplayPort

Questo monitor è conforme alla "DisplayPort standard V1.1a".

| PC                               | Tenere sotto controllo           | Indicatore di energia |
|----------------------------------|----------------------------------|-----------------------|
| Sopra                            | Modalità di funzionamento        | Blu                   |
| Modalità di risparmio energetico | Modalità di risparmio energetico | arancia               |

## Quando il dispositivo esterno collegato non è un PC

| Ext. Dispositivo                 | Tenere sotto controllo           | Indicatore di energia |
|----------------------------------|----------------------------------|-----------------------|
| Sopra                            | Modalità di funzionamento        | Blu                   |
| Modalità di risparmio energetico | Modalità di risparmio energetico | arancia               |

### Uscita dalla modalità di risparmio energetico

Se il monitor riceve in ingresso, esce automaticamente dalla modalità di risparmio energetico e ritorna alla modalità di visualizzazione normale.

ENTER.

ENTER.

## 6-2. Regolazione della luminosità del pulsante anteriore

La luminosità del pulsante di accensione (blu) e il pulsante di controllo può essere impostato quando lo schermo visualizzata. (Impostazione di default: 4)

## Procedura

| 1. | Scegliere "PowerManager" dal menu di regolazione, e premere                    |                 | ENTE | R. |
|----|--------------------------------------------------------------------------------|-----------------|------|----|
| 2. | Scegliere "Indicator" da "PowerManager", e premere                             | ENTER.          |      |    |
| 3. | Selezionare indicatore di luminosità "Off" o nell'intervallo da 1 a 7 usando o | come desiderato | o. 🔺 | ▼  |

4. Premere ENTER dopo aver completato l'impostazione.

## 6-3. Impostazione Power Save DisplayPort

Se il PC è collegato al connettore DisplayPort, e quando la potenza viene acceso o spento o quando il monitor recupera da posizioni modalità di risparmio energetico, finestra o l'icona può essere spostato. In tali casi, impostare questa funzione su "Off".

ENTER.

## Procedura

- 1. Premere **U** per spegnere il monitor.
- 2. Tenere MODE verso il basso, preme per almeno due secondi per accendere il monitor.

AR.

Viene visualizzato il menu "Impostazioni opzionali".

- 3. Scegliere "DP Risparmio energetico" da "Impostazioni opzionali" e premere
- 4. Selezionare "On" o "Off" usando o KE premere ENTER.
- 5. Selezionare "Apply" utilizzando o  $\checkmark$   $\nabla$ .
- 6. Premere ENTER.

## Capitolo 7 Risoluzione dei problemi

## 7-1. Nessuna immagine

| Problema                                                                                                    | Possibile causa e rimedio                                                                                                    |
|----------------------------------------------------------------------------------------------------|----------------------------------------------------------------------------------------------------|
| 1. Nessuna immagine                                                                                                    | Controllare se il cavo di alimentazione sia collegato in modo corretto.                                                                                                    |
| Indicatore di alimentazione non si accende.                                                                                                    | Accendere l'interruttore principale sul lato posteriore del monitor.                                                                                                    |
| Indicatore di alimentazione è blu di illuminazione.                                                                                                    | Stampa U.     Spegnere l'alimentazione principale sul lato posteriore del monitor, e quindi riaccenderlo dopo qualche minuto.     Aumentare la "luminosità" e / o "guadagno" nel menu di regolazione (vedi "2-3)                                                                                                    |
|                                                                                                    | Regolazione del colore"(pagina 20) ).                                                                                                    |
| Indicatore di alimentazione è illuminazione arancione.                                                                                                    | Commutare il segnale di ingresso con SIGNAL.     Utilizzare il mouse o la tastiera.     Controllare se il PC sia acceso.                                                                                                    |
| indicatore di alimentazione lampeggia in arancione e blu.                                                                                                    | Questo problema può verificarsi quando un PC è collegato tramite il connettore DisplayPort. Collegare tramite il cavo di segnale specificato da EIZO, spegnere il monitor e quindi accenderlo nuovamente.                                                                                                    |
| 2. appare il seguente messaggio.                                                                                                    | Questo messaggio viene visualizzato quando il segnale d'ingresso non è correttamente anche se il monitor funziona correttamente.                                                                                                    |
| Questo messaggio viene visualizzato quando non c'è segnale in<br>ingresso. Esempio:                                                                                                    | <ul> <li>Il messaggio mostrato a sinistra può apparire, perché alcuni PC non emettono il<br/>segnale immediatamente dopo l'accensione.</li> <li>Controllare se il PC sia acceso.</li> </ul>                                                                                                    |
| No Signal<br>DisplayPort<br>fH: O.OkHz<br>fV: O.OHz<br>Check the input signal.                                                                                                    | Controllare se il cavo del segnale sia collegato correttamente.     Commutare il segnale di ingresso con SIGNAL.                                                                                                    |
| <ul> <li>Il messaggio indica che il segnale di ingresso è fuori della gamma di frequenza specifica. (Tale frequenza del segnale viene visualizzato in magenta). Esempio:</li> <li>Signal Error         <ul> <li>OVI</li> <li>Digital</li> <li>fD: 135.0MHz</li> <li>fH: 79.9kHz</li> <li>fV: 75.0Hz</li> <li>Check the input signal.</li> </ul> </li> <li>fD: Dot Clock</li> <li>fH: Frequenza di scansione orizzontale fV: frequenza di scansione verticale</li> </ul> | <ul> <li>Controllare se il PC è configurato per soddisfare i requisiti di frequenza di scansione verticale del monitor risoluzione e la (vedi "risoluzioni compatibili / Formati" (pagina 15) ).</li> <li>Riavviare il PC.</li> <li>Cambiare l'impostazione appropriata utilizzando l'utilità della scheda grafica. Fare riferimento al manuale utente della scheda grafica per i dettagli.</li> </ul> |
| fraguenza di scancione verticale                                                                                                    |                                                                                                    |
| trequenza di scansione verticale                                                                                                    |                                                                                                    |

. . . . . . . . . . . .

## 7-2. problemi di imaging

| Problema                                                         | Possibile causa e rimedio                                                                          |
|------------------------------------------------------------------|----------------------------------------------------------------------------------------------------|
| 1. Lo schermo è troppo chiaro o troppo scuro.                    | Utilizzare "Luminosità" nel menu di regolazione per regolarlo. (La                                 |
|                                                                  | retroilluminazione monitor LCD ha una durata limitata. Quando lo schermo diventa                   |
|                                                                  | scuro o comincia a sfarfallare, contattare il rappresentante EIZO locale.)                         |
|                                                                  |                                                                                                    |
| 2. I caratteri sono sfocate.                                     | Controllare se il PC è configurato per soddisfare i requisiti di frequenza di                      |
|                                                                  | scansione verticale del monitor risoluzione e la (vedi "risoluzioni compatibili /                  |
|                                                                  | Formati" (pagina 15) ).                                                                            |
| appaiono 3. Immagini residue                                     | Immagini residue sono particolari per monitor LCD. Evitare di visualizzare la stessa               |
|                                                                  | immagine per un lungo periodo di tempo.                                                            |
|                                                                  | Utilizzare il salvaschermo o funzione di risparmio energetico per evitare la                       |
|                                                                  | visualizzazione della stessa immagine per lunghi periodi di tempo.                                 |
| 4. verde / rosso / blu / puntini bianchi o punti difettosi       | Ciò è dovuto alle caratteristiche del pannello LCD e non un                                        |
| rimangono sullo schermo.                                         | malfunzionamento.                                                                                  |
| 5. schemi di interferenza o di segni di pressione rimangono      | <ul> <li>Visualizzare un'immagine bianca o nera su tutto lo schermo. Il sintomo</li> </ul>         |
| sullo schermo.                                                   | potrebbe scomparire.                                                                               |
| appare 6. Il rumore sullo schermo.                               | Quando si inseriscono i segnali di HDCP, immagini normali non possono essere                       |
|                                                                  | visualizzati immediatamente.                                                                       |
| 7. (ingresso segnale DisplayPort)                                | <ul> <li>Nel menu di regolazione, impostare "DP Power Save" su "Off" (vedi "risoluzioni</li> </ul> |
| Quando si passa il potere di nuovo o ritorno dalla modalità di   | compatibili / Formati" (pagina 15) ).                                                              |
| risparmio energetico, le finestre o le icone si sono spostate di | 6                                                                                                  |
| posizione.                                                       | .0                                                                                                 |
| 8. (DisplayPort o HDMI) I colori dello                           | Utilizzare "Schermo" - "dello spazio colore" sotto il menu di regolazione per regolare (vedi       |
| schermo appaiono strani.                                         | "2-4. Specificando dello spazio colore"(pagina 26)).                                               |
|                                                                  | Per l'ingresso del segnale HDMI, cambiare l'impostazione "Formato segnale" (vedi "Per              |
|                                                                  | passare da formati di segnale (solo per DisplayPort o segnale di ingresso HDMI)" (pagina 16)       |
|                                                                  |                                                                                                    |
| 9. L'immagine non viene visualizzata su tutto lo                 | Modificare la "Screen Size" impostazione nel menu di regolazione (vedi "Per selezionare le         |
| schermo.                                                         | dimensioni dello schermo" (pagina 17) ).                                                           |
|                                                                  | Per l'ingresso del segnale HDMI, controllare se "Formato del segnale" è impostato su "PC"          |
|                                                                  | nel menu di regolazione (vedi "Per passare da formati di segnale (solo per DisplayPort o           |
| 176                                                              | segnale di ingresso HDMI)" (pagina 16) ).                                                          |
|                                                                  | 1                                                                                                  |

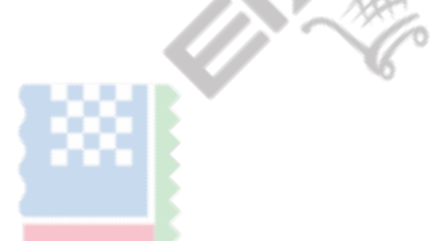

. . . . . . . . . . . . .

## 7-3. altri problemi

| Problema                                                      | Possibile causa e rimedio                                                                    |
|---------------------------------------------------------------|----------------------------------------------------------------------------------------------|
| 1. Il menu di menu di regolazione / modalità non può essere   | Controllare se la funzione del tasto di funzionamento blocco è attivo (vedi "3-4.            |
| visualizzato                                                  | Blocco pulsanti di funzionamento"(pagina 32)).                                               |
|                                                               | • i tasti vengono bloccate quando viene visualizzata la finestra principale del              |
|                                                               | ColorNavigator 6. Uscire dal software.                                                       |
| 2. non viene rilevata II monitor collegato con il cavo USB. / | Controllare se il cavo USB è collegato correttamente (vedi "8-2.                             |
| Dispositivo USB collegato al monitor non funziona.            | Facendo uso di USB (Universal Serial Bus)"(pagina 51)).                                      |
|                                                               |                                                                                              |
|                                                               | Controllare la "Selezione USB" impostazioni nel menu di                                      |
|                                                               | regolazione (vedi "5-4. Commutazione USBport" (pagina 43) ).                                 |
|                                                               | •                                                                                            |
|                                                               | Provare a cambiare ad un'altra porta USB del PC.                                             |
|                                                               | Provare a cambiare a una porta USB del monitor.                                              |
|                                                               | Riavviare il PC.                                                                             |
|                                                               | <ul> <li>Se le periferiche funzionano correttamente quando il PC e le periferiche</li> </ul> |
|                                                               | sono collegati direttamente, si prega di contattare il rappresentante locale di              |
|                                                               | EIZO.                                                                                        |
|                                                               | <ul> <li>Controllare se il PC e OS sono USB compatibile. (Per la conformità</li> </ul>       |
|                                                               | USB dei rispettivi disposi <mark>tivi, consultare i lor</mark> o produtto <mark>r</mark> i.) |
|                                                               |                                                                                              |
|                                                               | Controllare l'impostazione del BIOS del PC per USB quando si utilizza Windows. (Fare         |
|                                                               | riferimento al man <mark>uale utente del PC per i</mark> dettagli.)                          |
| 3. L'audio non viene emesso.                                  | Questo monitor non supporta i segnali audio HDMI / DisplayPort.                              |
|                                                               | J.Y.                                                                                         |

## 7-4. Sensore incorporato calibrazione e

## problemi autotaratura

| Problema                                                  | Possibile causa e rimedio                                                            |  |
|-----------------------------------------------------------|--------------------------------------------------------------------------------------|--|
| 1. Il sensore di calibrazione incorporato non fuoriesce / | Spegnere l'alimentazione principale sul lato posteriore del monitor,                 |  |
| rimane fuori.                                             | attendere qualche minuto prima di riaccenderlo, e quindi eseguire di                 |  |
|                                                           | nuovo autotaratura.                                                                  |  |
| 2. autotaratura non può essere eseguito.                  | Controllare se la data e l'ora siano impostate correttamente (vedi "4-2.             |  |
|                                                           | Impostazione Monitor data e ora"(pagina 35)).                                        |  |
|                                                           | Controllare se il programma di calibrazione è stata impostata (vedi "4-3.            |  |
|                                                           | Impostazione Programma di calibrazione"(pagina 36)).                                 |  |
|                                                           | Controllare se il target di calibrazione vengono impostati correttamente (vedi "4-4. |  |
|                                                           | Fissare gli obiettivi di calibrazione"(pagina 38)).                                  |  |
|                                                           | Impostare l'obiettivo autotaratura utilizzando ColorNavigator 6.                     |  |
| 3. fallimento autotaratura                                | Fare riferimento alla tabella dei codici di errore.                                  |  |
| Codice di errore Tabella                                  | 000000                                                                               |  |

## Codice di errore Tabella

| Codice di errore | Possibile causa e rimedio                                                                                                    |  |
|------------------|----------------------------------------------------------------------------------------------------|--|
| 0011             | Calibrazione non può essere eseguita perché la luminosità finale è troppo bassa. Aumentare la luminosità bersaglio, e                                                                                                    |  |
|                  | quindi eseguire nuovamente autotaratura.                                                                                                    |  |
| 0013             | • Ci può essere un problema con l'impostazione del valore di destinazione. Verificare nuovamente il valore di riferimento della gamma di colori.                                                                                           |  |
|                  | E 'possibile che la misura non è stata eseguita correttamente.                                                                                                    |  |
|                  | - Assicurarsi che il sensore di calibrazione incorporato non è esposto a forte luce solare diretta.                                                                                                    |  |
|                  | - Provare l'esecuzione di correlazione con ColorNavigator 6.                                                                                                    |  |
| 0014             | La luminosità bersaglio può essere troppo alto. Ridurre la luminosità bersaglio, e quindi eseguire nuovamente autotaratura.                                                                                                    |  |
|                  | La calibrazione potrebbe non essere riuscito. Assicurarsi che il sensore di calibrazione incorporato non è esposto a forte                                                                                                    |  |
|                  | luce solare diretta, e quindi eseguire nuovamente autotaratura.                                                                                                    |  |
| 0030             | Il sensore di calibrazione incorporato può essere guasto. Contattare il rappresentante EIZO locale.                                                                                                    |  |
| 0032             |                                                                                                    |  |
| 0033             | E 'possibile che la misura non è stata eseguita correttamente.                                                                                                    |  |
|                  | - Provare l'esecuzione di correlazione con ColorNavigator 6.                                                                                                    |  |
| 0034             | Misurazione riuscita. Eseguire di nuovo autotaratura.                                                                                                    |  |
| 0036             | <ul> <li>Ci può essere un problema con l'impostazione del valore di destinazione. Verificare nuovamente il valore di riferimento della gamma di colori.</li> <li>E 'possibile che la misura non è stata eseguita correttamente.</li> </ul> |  |
|                  | - Assicurarsi che il sensore di calibrazione incorporato non è esposto a forte luce solare diretta.                                                                                                    |  |
|                  | - Provare l'esecuzione di correlazione con ColorNavigator 6.                                                                                                    |  |
| 0037             | E 'possibile che la misura non è stata eseguita correttamente.                                                                                                    |  |
|                  | - Provare l'esecuzione di correlazione con ColorNavigator 6.                                                                                                    |  |
| 0038             | Il sensore di calibrazione incorporato può essere guasto. Contattare il rappresentante locale di EIZO                                                                                                    |  |
| 0039             |                                                                                                    |  |
| 0040             |                                                                                                    |  |
| 0041             |                                                                                                    |  |
| 0050             |                                                                                                    |  |
| 0060             | Il sensore di calibrazione incorporato riuscito ad aprire / chiudere.                                                                                                    |  |
| 0061             | Spegnere l'alimentazione principale sul lato posteriore del monitor, attendere qualche minuto prima di                                                                                                    |  |
|                  | riaccenderlo, e quindi eseguire di nuovo autotaratura.                                                                                                    |  |

## **Capitolo 8 Riferimento**

## 8-1. Fissaggio del braccio opzionale

Un braccio opzionale (o un eventuale supporto) può essere attaccato rimuovendo il piedistallo di supporto. Si prega di fare riferimento al nostro sito web per il corrispondente braccio opzionale (o supporto opzionale). http://www.eizoglobal.com

### Attenzione

- Quando si collega un braccio o supporto, seguire le istruzioni del manuale del loro uso.
- · Quando si utilizza il braccio di un altro produttore o in piedi, confermare quanto segue in anticipo e selezionare uno conforme allo standard VESA.
  - Il gioco tra i fori per le viti: 100 mm × 100 mm
  - spessore della piastra: 2,6 millimetri
- Deve essere abbastanza forte per sostenere il peso della unità monitor (escluso il supporto) e gli allegati, come i cavi
- Quando si utilizza il braccio di un altro produttore o in piedi, utilizzare le seguenti viti per fissarlo.
  - Viti di fissaggio del supporto al monitor.
- Quando si utilizza un braccio o in piedi, collegarlo a soddisfare i seguenti angoli di inclinazione del monitor.
   Su 45°, 45° giù
- Collegare i cavi dopo aver fissato un braccio o supporto.
- Non spostare il rimosso alzarsi e giù. Ciò potrebbe causare lesioni o danni alle apparecchiature.
- Il monitor, braccio e supporto sono pesanti. rilasciandole può provocare lesioni o danni alle apparecchiature.
- Quando si installa il monitor in modalità verticale, ruotare il monitor 90° in senso orario.

## la richiesta di pignoramento

1. Per evitare di danneggiare la superficie del pannello, porre il monitor su un panno morbido spalmato sul una superficie stabile con la superficie del pannello rivolta verso il basso.

## **2.** Rimuovere il supporto.

Preparare un cacciavite. Utilizzando un cacciavite, rimuovere le viti (quattro) che fissano l'unità e il supporto.

## 3. Fissare il braccio o stand al monitor.

Fissare il monitor al braccio o in piedi utilizzando le viti di fissaggio del supporto al monitor.

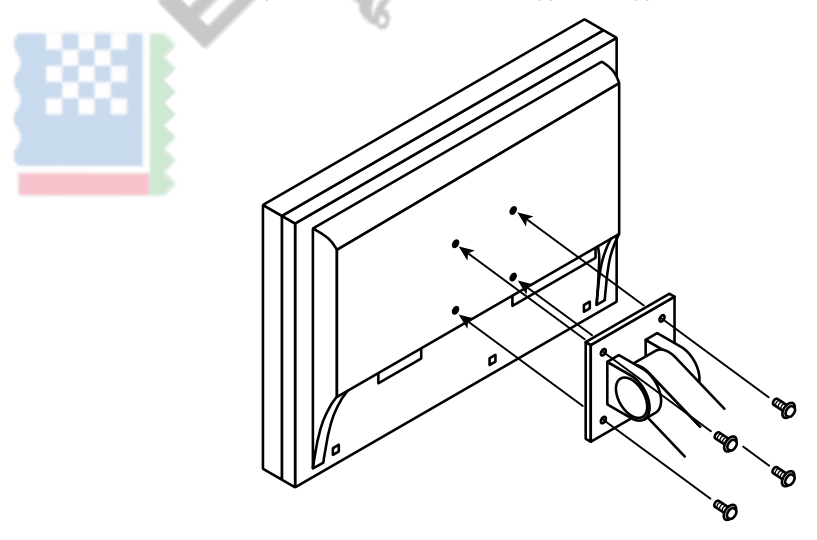

## 8-2. Facendo uso di USB (Universal Serial Bus)

Questo monitor ha un hub USB. Funziona come un hub USB quando collegato ad un PC USB compatibile, che permette il collegamento di dispositivi USB periferici.

## Requisiti di sistema

- Un PC (inclusi i dispositivi con funzione host USB) e sistema operativo in conformità con USB Specification Revision 2.0
- · cavo USB

### Attenzione

- Questo monitor potrebbe non funzionare a seconda del PC utilizzato, sistema operativo o periferiche. Per compatibilità USB di dispositivi periferici, contatto produce loro.
- Quando il monitor è in modalità di risparmio energetico, dispositivi collegati alla porta USB downstream continueranno a funzionare. Pertanto, il consumo energetico del monitor varia a seconda dei dispositivi collegati, anche nella modalità di risparmio energetico.
- Quando l'alimentazione principale del monitor è spento, un dispositivo collegato alla porta USB downstream non funziona.

Come connettere

- 1. Collegare il cavo del segnale tra PC e il monitor, e accendere il PC.
- 2. Utilizzando il cavo USB, collegare la porta USB downstream del computer e porta a monte 1 USB del monitor.

3. Collegare il dispositivo USB periferica alla porta USB downstream del monitor.

## Nota

• Per default, porta USB upstream 1 è abilitato. Per collegare due PC, vedi "5-4. Commutazione USBport" (pagina 43) .

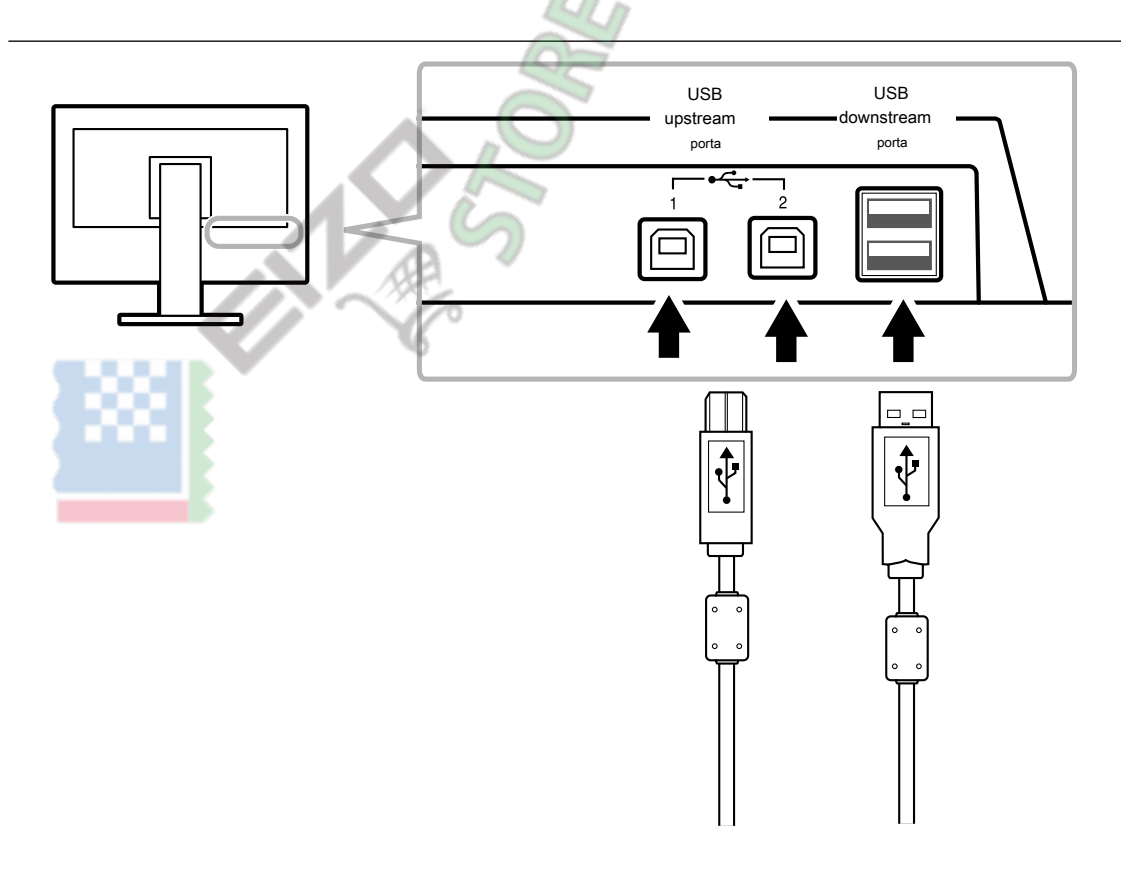

## 8-3. Visualizzazione delle informazioni Monitor

## $\bullet$

## Visualizzazione delle informazioni del segnale

Questa funzione visualizza le informazioni sui segnali di ingresso corrente visualizzati.

## Procedura

- 1. Scegliere "Strumenti" dal menu di regolazione, e premere ENTER.
- 2. Scegliere "Signal Info" da "Strumenti" e premere ENTER.
  - Il "Signal Info" appare. (Esempio)

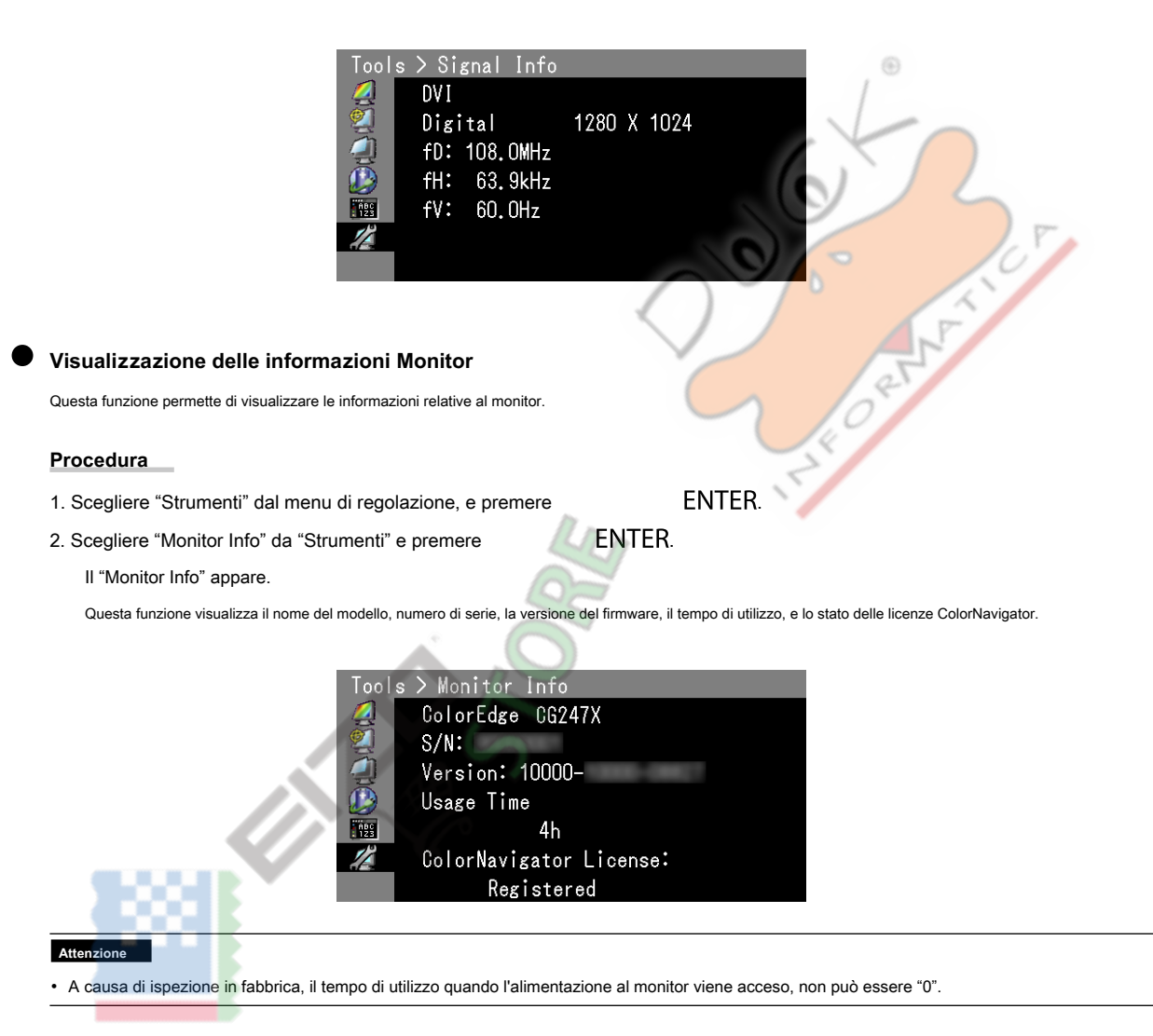

## 8-4. specificazioni

| pannello LCD     | Taglia                                |                                            | 61.1 cm formato (24.1)                                                                                                    |
|------------------|---------------------------------------|--------------------------------------------|----------------------------------------------------------------------------------------------------|
|                  | genere                                |                                            | A colori TFT (IPS)                                                                                                    |
|                  | Controluce                            |                                            | GUIDATO                                                                                                    |
|                  | Area display (H × V)                  |                                            | 518,4 millimetri x 324.0 mm                                                                                                    |
|                  | angoli                                |                                            | Orizzontale: 178°, verticale: 178°                                                                                                    |
|                  | Luminosità consigliato                |                                            | 120 cd / m ₂ o meno (Temperatura: 5000 K a 6500 K)                                                                                          |
|                  | risoluzione consigliata               |                                            | 1920 × 1200                                                                                                    |
|                  | Rapporto di contrasto                 |                                            | 1500: 1 (impostazione Quando "la dovuta priorità" è "luminosità")                                                                           |
|                  | Densità dei punti                     |                                            | 0,27 millimetri × 0.27 mm                                                                                                    |
|                  | Tempo di risposta                     | Nero-bianco-nero                           | Circa. 18 ms                                                                                                    |
|                  |                                       | Grigio a grigio                            | Circa. 10 ms                                                                                                    |
|                  | Display gamma di colori<br>(tipico)   | Adobe® RGB<br>Copertura                    | 99%                                                                                                    |
|                  |                                       | rapporto NTSC                              | 108%                                                                                                    |
| segnali<br>video | Terminali di ingresso                 |                                            | DVI-D × 1 (Single Link, HDCP compatibile) HDMI × 1<br>(HDCP compatibile) DisplayPort × 1 (HDCP<br>compatibile)                              |
|                  | dot clock (max.)                      |                                            | 165 MHz                                                                                                    |
|                  | Frequenza di scansione orizzontale    | DVI / DisplayPort /<br>HDMI (PC)           | 26 kHz a 78 kHz                                                                                                    |
|                  |                                       | HDMI (Video)                               | 15 kHz a 78 kHz                                                                                                    |
|                  | frequenza di scansione                | DVI / DisplayPort                          | 23 Hz a 63 Hz (720 × 400: 69 Hz a 71 Hz)                                                                                                    |
|                  | verticale                             | HDMI                                       | 24 Hz a 61 Hz (720 × 400: 69 Hz a 71 Hz)                                                                                                    |
|                  |                                       | La modalità di<br>sincronizzazione cornice | 23.75 Hz a 30,5 Hz<br>47,5 Hz a 61 Hz                                                                                                    |
|                  | Max. display a colori                 | DisplayPort                                | Circa. 1073.74 milioni di colori (per l'ingresso a 10 bit)                                                                                  |
|                  |                                       | HDMI                                       | Circa. 1073.74 milioni di colori (per 10-bit, ingresso 12-bit)                                                                              |
|                  |                                       | DVI                                        | Circa. 16,77 milioni di colori                                                                                                    |
|                  | Plug                                  | DVI / HDMI                                 | VESA DDC2B struttura / EDID 1.3                                                                                                    |
|                  |                                       | DisplayPort                                | VESA DisplayPort struttura / EDID 1.4                                                                                                    |
| Energia          |                                       | 1                                          | 100-240 VAC ± 10%, 50/60 Hz 0,65 A-0,35 A                                                                                                   |
|                  | Consumo di energia                    | On Screen Display                          | 60 W o meno                                                                                                    |
|                  |                                       | Modalità di risparmio energetico 0,7       | W o meno<br>(Quando la DisplayPort è collegato solo, "Selezione ingresso" è impostato<br>su "Manuale", e nessun dispositivo USB è connesso) |
|                  |                                       | Spegni                                     | 0,5 W o meno<br>(Quando non è collegato alcun dispositivo USB, DP Risparmio energetico è impostato su<br>"On")                              |
|                  |                                       | Spento alimentazione principale            | 0 W                                                                                                    |
|                  | Potenza impostazioni di risparmio DVI |                                            | DVI DMPM                                                                                                    |
|                  | DisplayPort                           |                                            | DisplayPort standard V1.1a                                                                                                    |

|                          | Dimensioni (larghezza) x<br>(altezza) x (profondità) | Unità principale                     | 575,0 millimetri x 417,0 millimetri-545,0 millimetri x 245,5 millimetri (Quando il Tilt è 0')                        |
|--------------------------|------------------------------------------------------|--------------------------------------|----------------------------------------------------------------------------------------------------|
|                          |                                                      | Unità principale (senza<br>supporto) | 575,0 millimetri x 398,0 millimetri x 75,0 mm                                                                        |
|                          |                                                      | Con cappuccio Monitor                | 596,0 millimetri x 427,8 millimetri-555,8 millimetri x 356,7 mm-<br>380,0 millimetri (Quando<br>I'inclinazione è 0') |
|                          | Netto. peso                                          | Unità principale                     | Circa. 8,9 kg                                                                                                    |
|                          |                                                      | Unità principale (senza<br>supporto) | Circa. 6,2 kg                                                                                                    |
|                          |                                                      | Con cappuccio Monitor                | Circa. 9,7 kg                                                                                                    |
|                          | gamma mobile                                         | Inclinazione                         | Fino a 30 °, verso il basso 0 °                                                                                      |
|                          |                                                      | perno                                | 344 °                                                                                                    |
|                          |                                                      | Regolazione altezza                  | 128,0 millimetri (Quando l'angolo di inclinazione è 0 °)                                                             |
|                          |                                                      | Rotazione:                           | 90 ° (in senso orario)                                                                                               |
| Condizioni<br>ambientali | Temperatura                                          | Operativo                            | 0 ° C a 35 ° C (32 F e 95 °F)                                                                                        |
|                          |                                                      | Trasporti /<br>Stoccaggio            | -20 ° C a 60 ° C (-4 F a 140 ° F)                                                                                    |
|                          | Umidità<br>(RH, senza condensa)                      | Operativo                            | 20% a 80%                                                                                                    |
|                          |                                                      | Trasporti /<br>Stoccaggio            | 10% al 90%                                                                                                    |
|                          | Pressione dell'aria                                  | Operativo                            | 540 hPa a 1060 hPa                                                                                                   |
|                          |                                                      | Trasporti /<br>Stoccaggio            | 200 hPa a 1060 hPa                                                                                                   |
| USB                      | Terminali di ingresso                                |                                      | porta upstream × 2, porta a valle × 2                                                                                |
|                          | Standard                                             |                                      | USB Specification Revision 2.0                                                                                       |
|                          | corrente di alimentazione                            |                                      | Max. 500 mA port / 1                                                                                                 |
| Le principa              | li impostazioni predefinite                          | <b>O</b> F                           |                                                                                                    |

# Le principali impostazioni predefinite

| Modalità colore          |                          | costume   |  |
|--------------------------|--------------------------|-----------|--|
| Dimensione dello schermo | segnale PC               | Pieno     |  |
|                          | Video: segnale HD (HDMI) | allargata |  |
|                          | Video: segnale SD (HDMI) | Auto      |  |
| Spazio colore            |                          | Auto      |  |
| Gamma di ingresso        | DVI                      | Pieno     |  |
|                          | DisplayPort / HDMI       | Auto      |  |
| Riduzione del rumore     |                          | via       |  |
| Risparmio energetico     |                          | Sopra     |  |
| linguaggio               |                          | Inglese   |  |
| Posizione menu           |                          | Centro    |  |
| Selezione ingresso       | Selezione ingresso       |           |  |
| Selezione USB            | Selezione USB            |           |  |
| Formato segnale          | DisplayPort              | RGB       |  |
|                          | HDMI                     | PC        |  |
|                          |                          |           |  |

Unità: mm

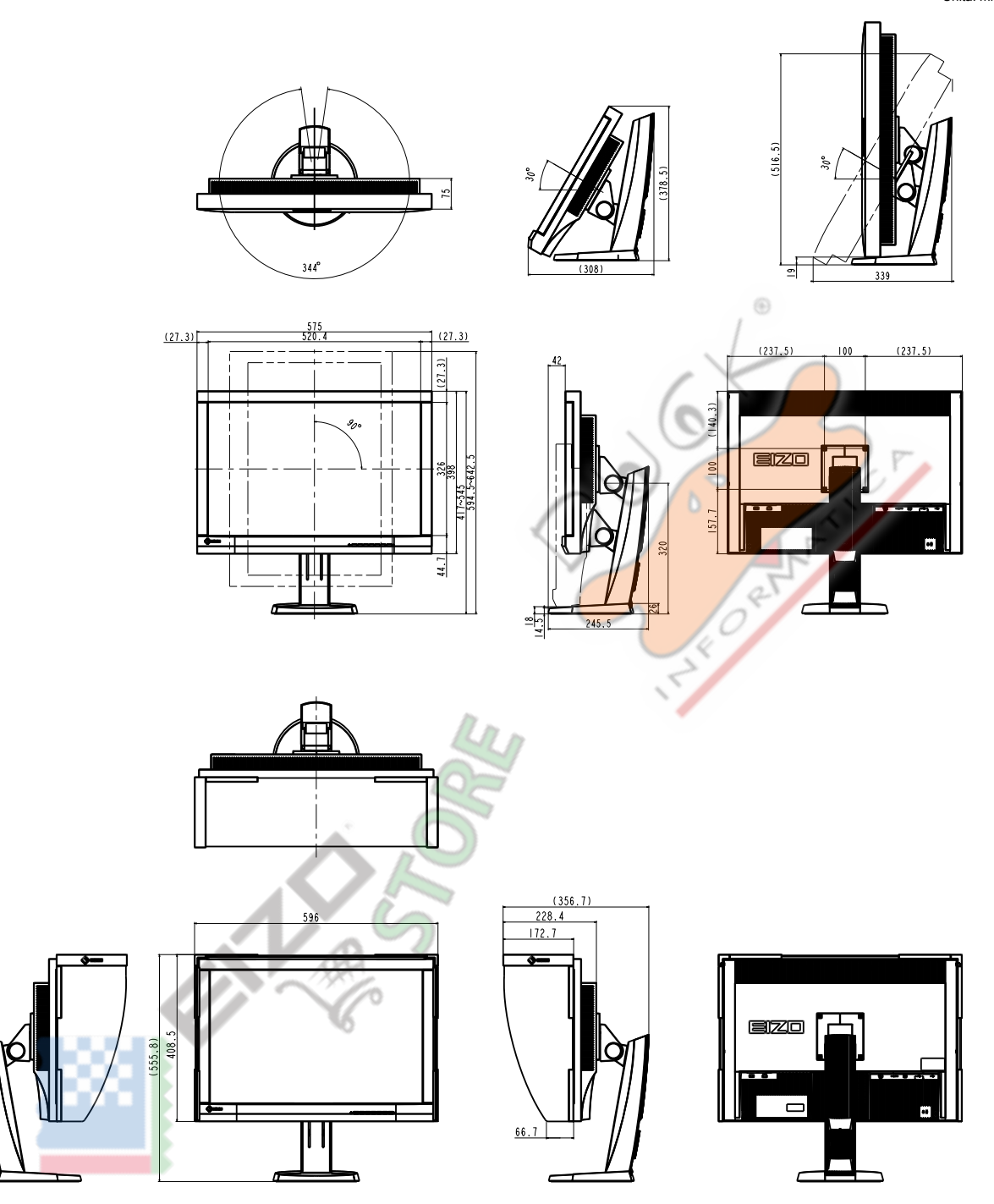

## Accessori

| cavo di segnale | HH200HS (HDMI - HDMI) PP200 |
|-----------------|-----------------------------|
|                 | (DisplayPort - DisplayPort) |

Per informazioni aggiornate sugli accessori, fare riferimento al nostro sito web. http://www.eizoglobal.com

## Capitolo 9 Glossario

## Adobe ® RGB

Questa è una definizione della pratica spazio colore RGB proposto da Adobe Systems nel 1998. La gamma di riproduzione del colore (gamma di colori) è più ampio di quello sRGB, ed è altamente adattabile a settori come la stampa etc.

## Spazio colore

YUV e RGB, ecc sono disponibili. YUV esprime il colore utilizzando la luminanza (Y), la differenza di colore del blu (U), e la differenza di colore del rosso (V).

RGB fa utilizzando la gradazione dei 3 colori, rosso (R), verde (G) e blu (B).

## **DCI (Digital Cinema Initiatives)**

L'azienda è stata fondata da un'associazione di studi cinematografici degli Stati Uniti, e questa società decide le specifiche per il cinema digitale.

## DisplayPort

Questo è lo standard di interfaccia per i segnali di immagine normalizzati secondo VESA. È stato sviluppato con l'obiettivo di sostituire le interfacce DVI e analogiche convenzionali, e può trasmettere segnali ad alta risoluzione e segnali sonori, che DVI non supporta. I connettori di dimensioni e mini dimensioni standard sono stati standardizzati.

## **DVI (Digital Visual Interface)**

DVI è uno standard di interfaccia digitale. DVI permette la trasmissione diretta dei dati digitali del PC senza perdita.

Questo adotta il sistema di trasmissione TMDS e connettori DVI. Ci sono due tipi di connettori DVI. Uno è un connettore DVI-D solo per l'ingresso del segnale digitale. L'altro è un connettore DVI-I per entrambi gli ingressi di segnali analogici e digitali.

## **DVI DMPM (monitor DVI Digital Power Management)**

DVI DMPM è una funzione di risparmio energetico interfaccia digitale. Il "Monitor ON (modalità operativa)" e "Off (modalità di risparmio energetico) attiva" sono indispensabili per DVI DMPM come la modalità di alimentazione del monitor.

## EBU (European Broadcasting Union)

L'organizzazione comprende anche uffici di radiodiffusione provenienti da Europa e Nord Africa, e il suo ruolo è quello di decidere i vari standard tecnici etc.

### Guadagno

Questa viene utilizzata per regolare ogni parametro di colore per il rosso, verde e blu. Un monitor LCD visualizza il colore della luce che passa attraverso il filtro colore del pannello. Rosso, verde e blu sono i tre colori primari. Tutti i colori sullo schermo vengono visualizzati mediante la combinazione di questi tre colori. Il tono può essere modificato regolando l'intensità della luce (volume) che passa attraverso il filtro di ogni colore.

## Gamma

Generalmente, la luminosità del monitor varia linearmente con il livello del segnale di ingresso, che si chiama "Caratteristiche Gamma". Quando il valore di gamma è basso, l'area tono medio viene visualizzato più luminoso, e più scuro quando l'alta. Le modifiche al valore di gamma non influirà contrasto. deve essere selezionato un valore gamma appropriata per il contenuto del display.

## HDCP (High-bandwidth Digital Content Protection)

sistema di codifica del segnale digitale sviluppato per copiare-proteggere i contenuti digitali, come video, musica, ecc

Questo aiuta a trasmettere i contenuti digitali in modo sicuro codifica dei contenuti digitali inviati tramite il connettore DVI o HDMI sul lato di uscita e li decodifica sul lato di ingresso.

Eventuali contenuti digitali non possono essere riprodotti se entrambe le apparecchiature sui lati di ingresso e uscita non sono applicabili al sistema HDCP.

## HDMI (High-Definition Multimedia Interface)

HDMI è uno standard di interfaccia digitale, sviluppata per l'apparecchio elettrico consumatore o dispositivo AV. Questo standard è rilasciato sulla base dello standard DVI che è uno di una specifica di interfaccia per il collegamento tra un PC e un monitor. Il segnale di immagine, controllo sano e proiettata senza compressa consentono di essere trasmessi con un cavo.

## L \*

L \* è un valore di luminosità in base alle spazi colore CIELUV e CIELAB. CIELUV e CIELAB sono spazi di colore che descrivono la relazione tra colore e visione umana, in cui L \* corrisponde alla luminosità percepita.

## **REC709**

La trasmissione digitale (HDTV) standard definiti da ITU-R (International Telecommunication Union Radio settore della comunicazione).

## Rec1886

Standard per le caratteristiche di ingresso / uscita di schermi piatti usati nella produzione studio per radiodiffusione digitale (HDTV) specificato da ITU-R base alle caratteristiche CRT.

## Risoluzione

Il pannello LCD consiste di numerosi pixel di dimensione specificata, che sono illuminati per formare immagini. Questo monitor consiste di 1920 pixel orizzontali e 1200 pixel verticali. Con una risoluzione di 1920 × 1200, tutti i pixel sono illuminati come schermo intero (1: 1).

## SMPTE-C

Una delle norme previste dalla SMPTE (Society of Motion Picture and Television Engineers).

## sRGB (Standard RGB)

standard internazionale per la riproduzione dei colori e lo spazio colore tra periferiche (come monitor, stampanti, fotocamere digitali, scanner). Come una forma di semplice corrispondenza dei colori per Internet, i colori possono essere visualizzati con toni simili a quelle dei dispositivi di trasmissione e ricezione.

## Temperatura

temperatura di colore è un metodo per misurare il tono di colore bianco, indicato in gradi Kelvin. Lo schermo diventa rossastra a bassa temperatura, e bluastra ad alta temperatura, come la temperatura della fiamma. 5000 K: leggermente rossastro bianco

6500 K: Bianco indicato come la luce del giorno-equilibrata colore 9300 K: Leggermente bianco bluastro

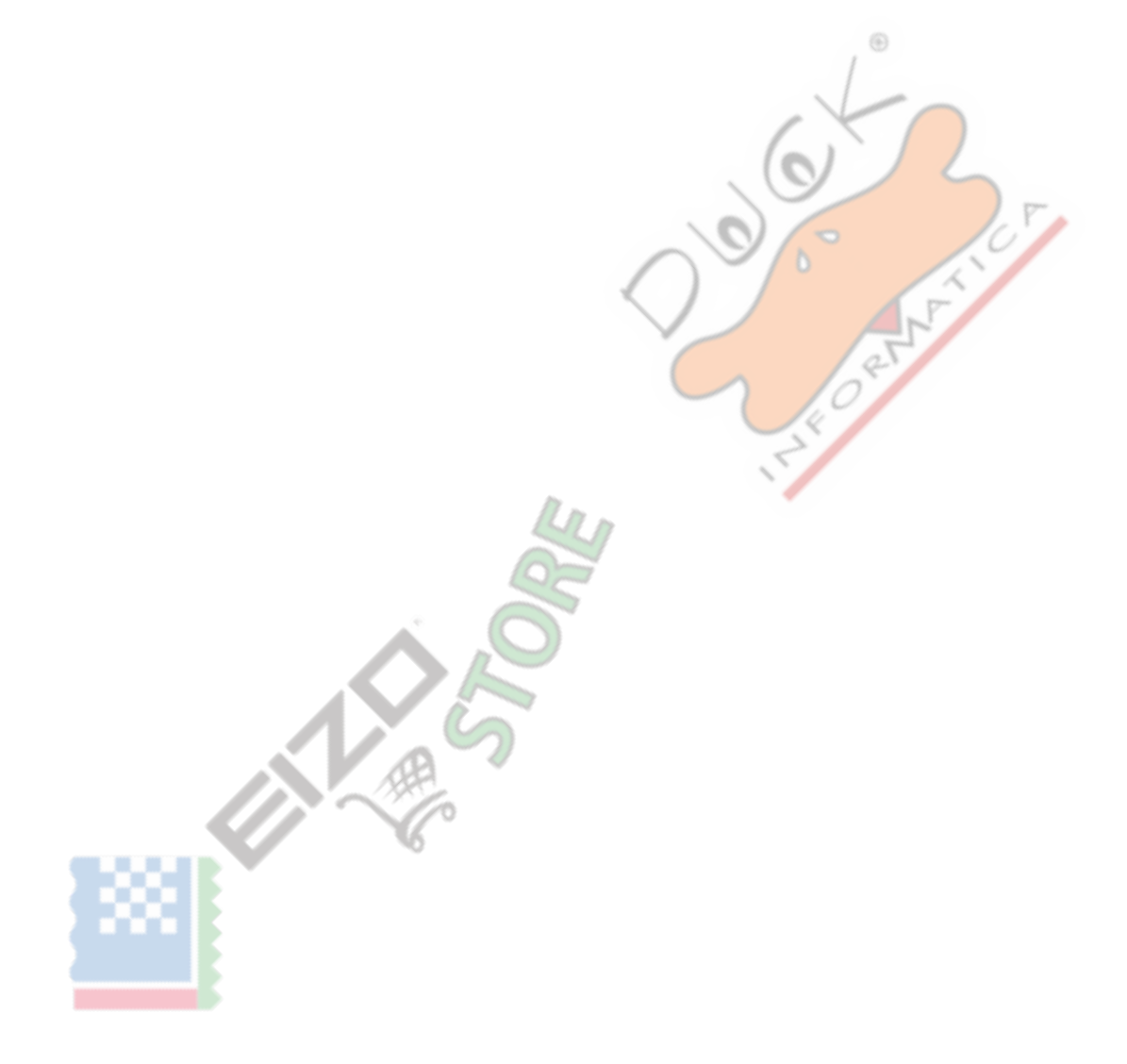

## Appendice

## Marchio

I termini HDMI e HDMI High-Definition Multimedia Interface, e il logo HDMI sono marchi o marchi registrati di HDMI Licensing, LLC negli Stati Uniti e in altri paesi. Il logo DisplayPort Compliance e VESA sono marchi registrati di Video Electronics Standards Association.

Kensington e Microsaver sono marchi registrati di ACCO Brands Corporation. Intel, Intel Core, Pentium e Thunderbolt sono marchi di Intel Corporation negli Stati Uniti e / o in altri paesi.

Microsoft, Windows e Windows Vista sono marchi registrati di Microsoft Corporation negli Stati Uniti e in altri paesi.

Adobe è un marchio registrato di Adobe Systems Incorporated negli Stati Uniti e in altri paesi.

Apple, Mac OS, Macintosh e ColorSync sono marchi registrati di Apple Inc. EIZO, il logo EIZO, ColorEdge, DuraVision, FlexScan, FORIS, RadiCS, RadiForce, RadiNET, Raptor e ScreenManager sono marchi registrati di EIZO Corporation in Giappone e in altri paesi. ColorEdge Tablet Controller, ColorNavigator, curatore, EcoView NET, EIZO Easypix, EIZO Monitor Configurator, EIZO ScreenSlicer, G-accensione, i • Suono, Re / Vue, amministratore dello schermo e UniColor sono marchi registrati di EIZO Corporation.

Tutti gli altri nomi di società e di prodotto sono marchi o marchi registrati dei rispettivi proprietari.

## Licenza / Copyright

Un font mappa rotonda gotico po 'audace disegnato da Ricoh viene utilizzato per i caratteri visualizzati su questo articolo.

| Per Stati Uniti d'America, Canada, ecc (nominale 100-120 Vca) Solo                                                                    |                                                                                             |  |  |  |  |
|----------------------------------------------------------------------------------------------------|---------------------------------------------------------------------------------------------|--|--|--|--|
| Dichiarazione di conformità FCC                                                                                                    |                                                                                             |  |  |  |  |
| Noi, il Soggetto Responsabile                                                                                                    | EIZO Inc.                                                                                   |  |  |  |  |
|                                                                                                    | 5710 Warland Drive, Cypress, CA 90630 Telefono:                                             |  |  |  |  |
|                                                                                                    | (562) 431-5011                                                                              |  |  |  |  |
|                                                                                                    |                                                                                             |  |  |  |  |
| dichiarare che il prodotto                                                                                                    | Denominazione commerciale: EIZO Modello:                                                    |  |  |  |  |
|                                                                                                    | ColorEdge CG247X                                                                            |  |  |  |  |
| è conforme alla Parte 15 delle norme FCC. Il funzionamento di que                                                                     | esto prodotto è soggetto alle seguenti due condizioni: (1) il                               |  |  |  |  |
| dispositivo non deve causare interferenze dannose, e (2) il dispos                                                                    | itivo deve accettare qualsiasi interferenz <mark>a ricev</mark> uta, incluse quelle         |  |  |  |  |
| che potrebbero causare un funzionamento indesiderato.                                                                                 | 0.000                                                                                       |  |  |  |  |
| Questo apparecchio è stato testato ed è risultato conforme ai li                                                                      | niti previsti per i disposi <mark>tivi digitali di Class</mark> e B, ai <mark>sen</mark> si |  |  |  |  |
| dell'articolo 15 delle norme FCC. Questi limiti sono progettati pe                                                                    | er fornire una ragionevole protezione contro le interferenze                                |  |  |  |  |
| dannose nelle installazioni residenziali. Questa apparecchiatura                                                                      | a genera, utilizza e <mark>può emettere e</mark> nergia a radiofrequenza e, se              |  |  |  |  |
| non installato e utilizzato in conformità alle istruzioni, può caus                                                                   | are interferen <mark>ze dannose alle c</mark> omunicazioni radio. Tuttavia, non             |  |  |  |  |
| v'è alcuna garanzia che non si verifichino interferenze in una pa                                                                     | articolare installazione. Se questo apparecchio causa interferenze                          |  |  |  |  |
| dannose alla ricezione radio o televisiva, che può essere detern                                                                      | ninato accendendo l'apparecchiatura e spegnendo, l'utente è                                 |  |  |  |  |
| invitato a cercare di correggere l'interferenza in uno o più dei se                                                                   | eguenti provvedimenti.                                                                      |  |  |  |  |
|                                                                                                    |                                                                                             |  |  |  |  |
|                                                                                                    |                                                                                             |  |  |  |  |
| * Riorientare o riposizionare l'antenna di ricezione.                                                                                 |                                                                                             |  |  |  |  |
| * Aumentare la distanza tra l'apparecchiatura e il ricevitore.                                                                        |                                                                                             |  |  |  |  |
| * Collegare l'apparecchiatura ad una presa su un circuito di                                                                          | verso da quello a cui è collegato il ricevitore.                                            |  |  |  |  |
|                                                                                                    |                                                                                             |  |  |  |  |
| * Consultare il rivenditore o un tecnico radio / TV per aiuto.                                                                        |                                                                                             |  |  |  |  |
| A BE                                                                                                    |                                                                                             |  |  |  |  |
| Cambiamenti o modifi non espressamente approvati dalla parte res                                                                      | sponsabile della conformità potrebbero invalidare il diritto dell'utente                    |  |  |  |  |
| ad utilizzare l'apparecchiatura.                                                                                                    |                                                                                             |  |  |  |  |
| Nota                                                                                                    |                                                                                             |  |  |  |  |
| Utilizzare il cavo specifi cata divisoria sotto o cavo di segnale EIZO con questo monitor in modo da mantenere l'interferenza entro i |                                                                                             |  |  |  |  |
| limiti dei dis <mark>positivi digitali</mark> di classe B.                                                                            |                                                                                             |  |  |  |  |
| - cavo CA                                                                                                    |                                                                                             |  |  |  |  |
| - Schermato Cavo segnale (allegato)                                                                                                   |                                                                                             |  |  |  |  |
| Avviso per il Canada                                                                                                    |                                                                                             |  |  |  |  |
| Questo apparecchio digitale di Classe B è conforme alla ICES-003 canadesi                                                             |                                                                                             |  |  |  |  |
| Cet appareil numérique de le classe B est comforme à la Normative NMR-003 du Canada                                                   |                                                                                             |  |  |  |  |
| Cet appareil numérique de le classe B est comforme à la Normative NMB-003 du Canada.                                                  |                                                                                             |  |  |  |  |

. . . . . . . . . .

## GARANZIA LIMITATA

## **GARANZIA LIMITATA**

EIZO Corporation (di seguito denominato " EIZO ") E distributori autorizzati da EIZO (di seguito denominato" distributori ") Garantisce, nel rispetto e in conformità con i termini della presente garanzia limitata (di seguito denominato" Garanzia "), All'acquirente originale (in seguito indicato come il" Acquirente originale "), Che ha acquistato il prodotto specifi cato nel presente documento (di seguito denominato" Prodotto ") Da EIZO o distributori, che EIZO e distributori, a loro esclusiva discrezione, riparare o sostituire il prodotto senza alcun costo se l'acquirente originale viene a conoscenza all'interno del periodo di garanzia (defi nito sotto) che i malfunzionamenti del prodotto o è danneggiato in durante il normale utilizzo del prodotto in conformità con la descrizione nel manuale di istruzioni allegato al prodotto (in seguito denominato " Manuale utente ").

Il periodo di questa garanzia è limitata a (i) cinque (5) anni dalla data di acquisto del prodotto; o, limitatamente alla scadenza (ii) 30.000 ore del suo uso del prodotto (in seguito indicati come " Periodo di garanzia "). Tuttavia, la luminosità del prodotto deve essere giustificata solo se il prodotto è stato utilizzato entro la luminosità raccomandata descritto nel Manuale d'uso. Il periodo di garanzia per la luminosità è limitata a cinque (5) anni dalla data di acquisto del prodotto deve essere giustificata solo se il prodotto è stato utilizzato entro la luminosità raccomandata descritto nel Manuale d'uso. Il periodo di garanzia per la luminosità è limitata a cinque (5) anni dalla data di acquisto del prodotto soggetto al tempo di utilizzo sia inferiore o uguale a 10.000 ore. EIZO e distributori assume alcuna responsabilità o obbligo per quanto riguarda il prodotto in relazione per l'acquirente originale o di terzi diversi da quelli previsti da questa garanzia.

EIZO e distributori cesseranno di tenere o conservare le parti (esclusi pezzi di design) del prodotto alla scadenza di cinque (5) anni dopo la produzione di tali parti è interrotto. Nel riparare il monitor, EIZO e distributori useranno parti di rinnovamento che rispettano i nostri standard di controllo di qualità. Se l'unità non può essere riparato a causa della sua condizione o la stockout di una parte rilevante, EIZO ei distributori possono offrire la sostituzione con un prodotto con prestazioni equivalenti anziché ripararlo.

La garanzia è valida solo nei paesi o territori in cui si trovano i distributori. La garanzia non limita alcun diritto legale dell'acquirente originario.

Nonostante qualsiasi altra disposizione della presente Garanzia, EIZO e distributori non hanno alcun obbligo ai sensi della presente Garanzia di sorta in uno qualsiasi dei casi come indicato di seguito:

(A) Qualsiasi difetto del prodotto causato da danni di trasporto, ca modifi, alterazione, abuso, uso improprio, incidenti, errato installazione, disastro, cattiva manutenzione e / o riparazione improprio da parte di terzi diversi da EIZO e distributori; (B) ogni incompatibilità del

prodotto a causa di possibili innovazioni e / o regolamenti tecnici; (C) eventuale deterioramento del sensore;

- (D) qualsiasi deterioramento di prestazioni del display causata dal deterioramento delle parti di consumo quali il pannello LCD e / o la retroilluminazione, ecc (ad esempio variazioni di luminosità, cambiamenti di uniformità della luminosità, cambiamenti di colore, cambiamenti di uniformità del colore, difetti di pixel compresi pixel bruciati, ecc);
- (E) Qualsiasi deterioramento del prodotto causati dall'uso a maggiore luminosità rispetto alla luminosità raccomandata descritto nel manuale per l'utente;
- (F) Qualsiasi difetto del prodotto causato da esterni;
- (G) Qualsiasi difetto del prodotto su cui è stato alterato o rimosso il numero di serie originale; (H) Qualsiasi normale deterioramento del prodotto, in
- particolare quella del consumo, accessori, e / o allegati (ad esempio bottoni, parti, cavi, manuale d'uso, etc.) di rotazione; e
- (I) deformazione SANY, decolorazione e / o deformare dell'esterno del prodotto compresa quella della superficie del display LCD pannello.

Per ottenere assistenza in garanzia, l'acquirente originale deve consegnare il prodotto in porto franco, nella sua confezione originale o altro pacchetto adeguata garantisca lo stesso livello di protezione, assumendo il rischio di danni e / o perdita in transito, al distributore locale. L'acquirente originale deve presentare la prova di acquisto del prodotto e la data di tale acquisto al momento della richiesta di servizi sotto la garanzia.

Il periodo di garanzia per qualsiasi prodotto sostituito e / o riparato ai sensi della presente garanzia scade al termine del periodo di garanzia originale.

EIZO o distributori NON SONO RESPONSABILE DI EVENTUALI DANNI A, o la perdita di dati o altri informazioni memorizzate in qualsiasi supporto o QUALSIASI PARTE DI QUALSIASI PRODOTTO RESTITUITO ALLA EIZO o distributori per la riparazione.

EIZO E DISTRIBUTORI NON RILASCIANO ALCUNA ULTERIORE GARANZIA, ESPRESSA O IMPLICITA, IN RELAZIONE AL PRODOTTO E LA SUA QUALITÀ, PRESTAZIONI, COMMERCIABILITÀ O IDONEITÀ PER IMPIEGO. IN NESSUN CASO EIZO OI DISTRIBUTORI RESPONSABILI PER QUALSIASI INCIDENTALI, INDIRETTI, SPECIALI, CONSEQUENZIALI O ALTRO DANNO TIPO (inclusi, senza limitazione, PERDITA DI GUADAGNO, INTERRUZIONE DELL'ATTIVITÀ, PERDITA DI INFORMAZIONI, O ALTRE PERDITE PECUNIARIE) DERIVANTI DALL'USO O INCAPACITA 'DI UTILIZZARE IL PRODOTTO O RELAZIONE AL PRODOTTO, SIA BASATI SU CONTRATTO, TORTO, NEGLIGENZA O ALTRIMENTI, ANCHE NEL CASO EIZO OI DISTRIBUTORI SONO STATI INFORMATI DELLA POSSIBILITÀ DI TALI DANNI. QUESTA ESCLUSIONE confluisce anche l'eventuale responsabilità che possa insorgere DA TERZI crediti nei confronti della ACQUIRENTE ORIGINALE.

## Informazioni sul riciclaggio

## Informazioni sul riciclaggio

Questo prodotto, al momento della dismissione, si suppone essere raccolti e riciclati secondo la legislazione del vostro paese per ridurre l'impatto ambientale. Per lo smaltimento di questo prodotto, si prega di contattare un distributore o un liate affi nel vostro paese.

I destinatari di contatto sono elencati sul sito web EIZO di seguito. http://www.eizoglobal.com

Per informazioni sul riciclaggio per i clienti in Svizzera, si prega di consultare il seguente sito web. http://www.swico.ch

## Informationen zum Thema Riciclaggio

Dieses Produkt muss gemäß den Vorschriften Ihres Landes zur Entlastung der Umwelt recyclet werden. Wenden Sie sich bei der Entsorgung dieses produkts un einen Verteiler oder eine Tochtergesellschaft in Ihrem Land.

Die Adressen zur Kontaktaufnahme sind auf der unten angegebenen Sito von EIZO aufgeführt. http://www.eizoglobal.com

Kunden in der Schweiz entnehmen Informationen zum Riciclaggio ai seguenti luoghi di Sito web: http://www.swico.ch

## Informazioni sur le recyclage

Ce produit doit être jeté aux punti de collecte prévus à cet effet et recyclé conformément à la législation de votre paga, AFI n de réduire l'impatto sur l'environnement. Lorsque vous jetez ce produit, veuillez contacter un distributeur ou une société affi liée de votre paga.

Les Indirizzi des distributeurs sont sur le répertoriées sito Web EIZO ci-dessous. http://www.eizoglobal.com

Pour les clienti en Suisse, veuillez consulter le site Web suivant afin d'obtenir des informations sur le recyclage.

http://www.swico.ch

## Información sobre reciclaje

Este producto debe desecharse y reciclarse según la Legislación del País para el reducir Impacto medioambiental. Cuando desee deshacerse de este producto, Póngase en contacto con un distribuidor o Una fi LIAL de su país.

Encontrará las direcciones de contacto en el sitio web de EIZO que se indica un continuación. http://www.eizoglobal.com

## Informazioni sul riciclaggio

Per lo smaltimento e il riciclaggio del Presente prodotto, attenersi alle normative vigenti nel proprio paese per ridurre l'Impatto ambientale. Per lo smaltimento, ad rivolgersi o un affi liato Presenti nel proprio paese distributore delle Nazioni Unite.

Gli Indirizzi Sono elencati nel sito Web EIZO riportato di Seguito. http://www.eizoglobal.com

Per informazioni sul riciclaggio per i Clienti in Svizzera, Consultare il sito Web riportato di Seguito. http://www.swico.ch

## Återvinningsinformation

När denna produkt kasseras ska den hanteras och återvinnas enligt landets föreskrifter för att reducera miljöpåverkan. När du kasserar produkten ska du KONTAKTA en distributore Eller representant i Ditt terreno. Kontaktadresserna Listas på nedan EIZO-webbplatsen. http://www.eizoglobal.com

## Πληροφορίες ανακύκλωσης

Το προϊόν αυτό, όταν απορρίπτεται, πρέπει να συλλέγεται και να ανακυκλώνεται σύμφωνα με τη νομοθεσία της χώρας σας έτσι ώστε να μην επιβαρύνει το περιβάλλον. Για να απορρίψετε το προϊόν, επικοινωνήστε με έναν αντιπρόσωπο ή μια θυγατρική εταιρεία στη χώρα σας.

Οι διευθύνσεις επικοινωνίας αναγράφονται στην τοποθεσία web της EIZO παρακάτω. http://www.eizoglobal.com

## Сведения по утилизации

По истечении срока службы данного продукта его следует принести на сборный пункт и утилизировать в соответствии с действующими предписаниями в вашей стране, чтобы уменьшить вредное воздействие на окружающую среду. Прежде чем выбросить данный продукт, обратитесь к дистрибьютору или в местное представительство компании в вашей стране. Контактные адреса можно найти на веб-узле EIZO. http://www.eizoglobal.com

## Informatie oltre riciclaggio

Wanneer prodotto u dit Wilt weggooien, Moet het uit ambiente-overwegingen worden verzameld en gerecycled Volgens de betreffende wetgeving van terreno UW. Wanneer prodotto u dit Wilt weggooien, Moet u contattare opnemen incontrato distributeur een di socio een nella terra di UW. De contactadressen worden vermeld op de volgende EIZO-sito. http://www.eizoglobal.com

## Informação sobre RECICLAGEM

Este produto, Quando o deitar sedi, DEVE ser recolhido e reciclado de acordo com a legislação fare seu país para reduzir un poluição. QUANDO deitar sedi este produto, contacte um distribuidor ou uma fi LIAL no seu país. Os endereços de contacto Estao listados nessun sito web fanno EIZO, Abaixo. http://www.eizoglobal.com

## Oplysninger om genbrug

Dette produkt forventes ved bortskaffelse a blive indsamlet og genbrugt i overensstemmelse med lovgivningen i dit terreno per a reducere belastningen af miljøet. Når du bortskaffer denne produkt, skal du Kontakte it distributore eller et tilknyttet selskab i dit terreno.

Adresserne på kontaktpersonerne er angivet på nedenfor websted di EIZO. http://www.eizoglobal.com

## Kierrätystä koskevia tietoja

Tuote tulee hävittää kierrättämällä Maan lainsäädännön mukaisesti ympäristön kuormittumisen vähentämiseksi. Kun hävität tuotteen, Ota yhteyttä jälleenmyyjään tai tytäryhtiöön maassasi. Yhteystiedot löytyvät EIZOn Internet-sivustolta. http://www.eizoglobal.com

## Wykorzystanie Surowców wtórnych

Ten produkt po zużyciu powinien być zbierany i przetwarzany zgodnie z krajowymi przepisami dotyczącymi ochrony środowiska. Wyrzucając dieci produkt, Należy skontaktować się z lokalnym dystrybutorem lub partnerem. Adresy kontaktowe można znaleźć abbiamo wskazanej poniżej witrynie internetowej fi Rémy EIZO. http://www.eizoglobal.com

## Informazioni sulla recyklaci

Při likvidaci produktu musí být Produkt vyzvednut un recyklován podle Zakonu Príslušné Země, aby nedocházelo k zatěžování životního prostředí. Zbavujete-li se produktu, kontaktujte distributora Nebo pobočku ve Zemi své. Kontaktní adresy jsou uvedený na následující webové stránce společnosti EIZO. http://www.eizoglobal.com

## Ringlussevõtu Alane teave

Keskkonnakoormuse vähendamiseks tuleks kasutatud tooted kokku koguda ja Votta ringlusse vastavalt Teie Riigi seadustele. Kui kõrvaldate Käesoleva Toote, võtke Palun ühendust turustaja või fi liaaliga oma riigis. Kontaktisikud su toodud EIZO veebilehel järgmisel aadressil: http://www.eizoglobal.com

## Újrahasznosítási információ

Jelen terméket, amikor eldobjuk, az illető ország törvényei alapján kell összegyűjteni és újrahasznosítani, hogy csökkentsük un környezet terhelését. Amikor ezt un terméket eldobja, kérjük lépjen kapcsolatba EGY országon Beluli forgalmazóval vagy társvállalkozással. Un kapcsolat Cimei az EIZO alábbi weboldalán találhatók felsorolva: http://www.eizoglobal.com

## Podatki o recikliranju

Ob koncu uporabe odslužen izdelek izročite na zbirno mesto za recikliranje v skladu z okoljevarstveno zakonodajo Vaše države. Prosimo, da se pri odstranjevanju izdelka obrnete na lokalnega distributerja ali podružnico.

Kontaktní naslovi così objavljeni na spodaj navedenih spletnih straneh EIZO: http://www.eizoglobal.com

## Informácie o recyklácii

Pri likvidácii musí byť tento výrobok recyklovaný v súlade s legislatívou vašej krajiny, aby sa znížilo zaťaženie životného prostredia. Keď sa chcete zbaviť tohto výrobku, kontaktujte prosím distribútora alebo pobočku vo vašej krajine.

Zoznam kontaktných Adriese je uvedený na nasledovnej webovej stranke fi Rémy EIZO: http://www.eizoglobal.com

## Pārstrādes iNFORMACIJA

Utilizējot šo produktu, tā savākšana un Recupero e veicama atbilstoši Jusu valsts likumdošanas prasībām attiecībā uz slodzes uz vidi samazināšanu. Lai veiktu šī produkta utilizāciju, sazinieties ar izplatītāju vai pārstāvniecību Jusu valstī.

Kontaktadreses ir norādītas zemāk minētajā EIZO tīmekļa Sito principale. http://www.eizoglobal.com

## Informacija apie grąžinamąjį perdirbimą

Šalinant (išmetant) šiuos gaminius juos reikia surinkti ir perdirbti grąžinamuoju būdu pagal Jusu Salies teisės aktus, siekiant sumažinti aplinkos teršimą. Kai reikia išmesti šį Gamini, kreipkitės į Jusu šalyje veikiančią gaminių pardavimo atstovybę arba jos fi Liala. Kontaktiniai adresatai nurodyti EIZO interneto svetainėje. http://www.eizoglobal.com

## Информация относно рециклиране

При изхвърлянето на този продукт се предлага събирането и рециклирането му съобразно законите на вашата страна за да се намали замърсяването на околната среда. Когато искате да се освободите от този продукт, моля свържете се с търговския му представител или със съответните органи отговарящи за това във вашата страна.

Данните за връзка с нас са описани на следния Интернет сайт на EIZO: http://www.eizoglobal.com

## Informatie referitoare la e riciclaggio

Acest produs, debarasat Cand, trebuie colectat și reciclat conformarsi legislației Țării rspective Ca Sa reducem Sarcina Mediului. Cand se debarasează de acest produs, vă rugăm să contactați un distribuitor Sau un AFI liat al Tarii rispettivo.

Adresele de contact le găsiți pe pagina web de Al EIZO: http://www.eizoglobal.com

معلومات عن اعادة التدوير

عند التخلص من هذا المنتج، من الضروري تجميعه واعادة تدويره وفقاً للقوانين المتبعة في بلدك لتقليل العبء المسلط على البيئة. عندما تتخلص من هذا المنتج، يرجى الاتصال بموزع أو طرف منتسب إليه في بلدك. عناوين الاتصال مدرجة في موقع ايزو EIZO ادناه على شبكة الانترنت.

http://www.eizoglobal.com

## Geri Dönüşüm bilgisi

Bu ürünün, atılacağı Zaman, ülkenizin Cevre kirliliğinin azaltılması konusundaki mevzuatına göre toplanması ve Yeniden değerlendirilmesi gerekmektedir. Ürünü atacağınız Zaman lütfen ülkenizdeki bir distributore veya ilgili kuruluşla temasa geçiniz.

İrtibat adresleri aşağıdaki EIZO web sitesinde verilmiştir. http://www.eizoglobal.com

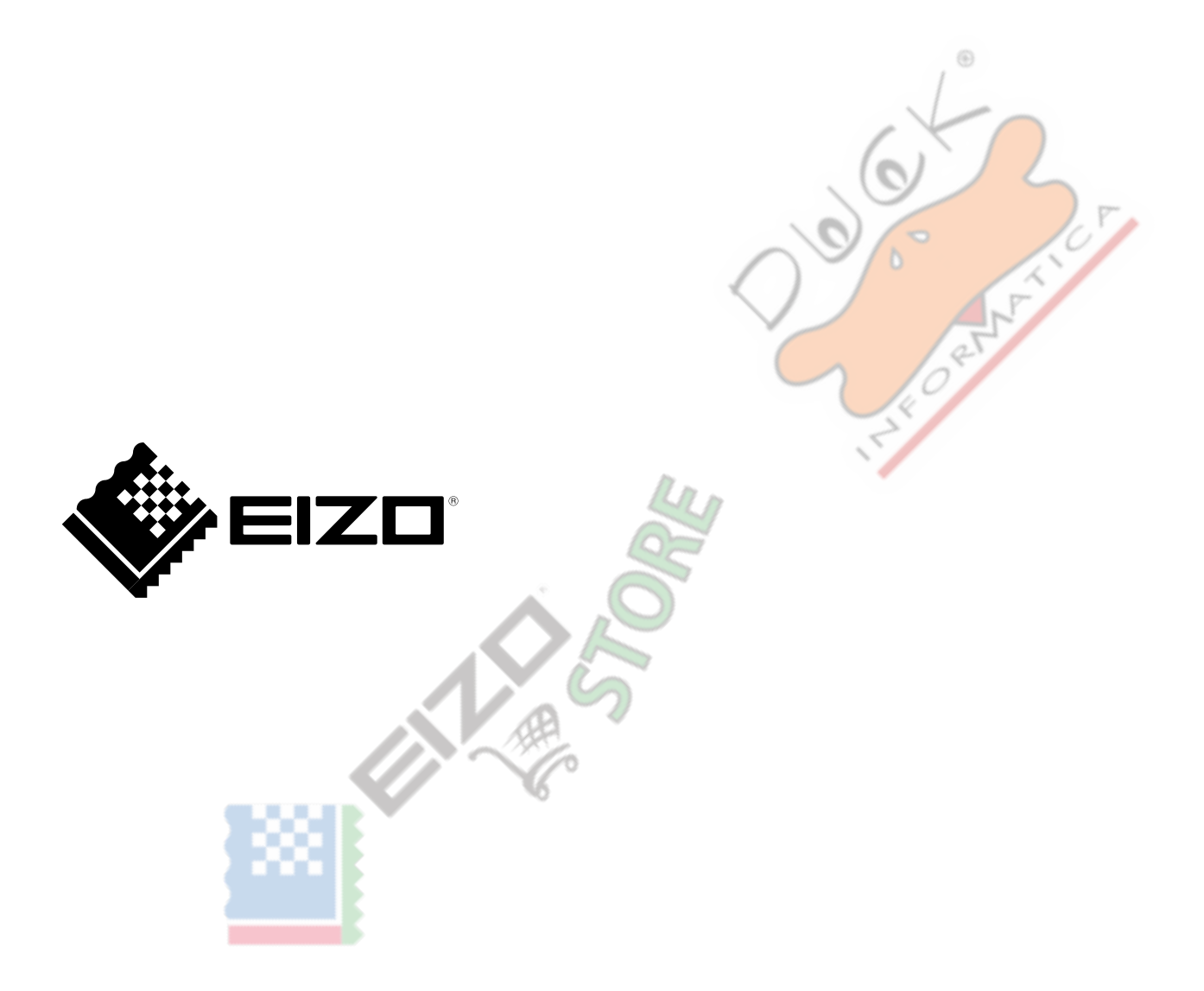